# OMRON

# CK3E-series Programmable Multi-Axis Controller

Hardware User's Manual CK3E-1□10

Programmable Multi-Axis Controller

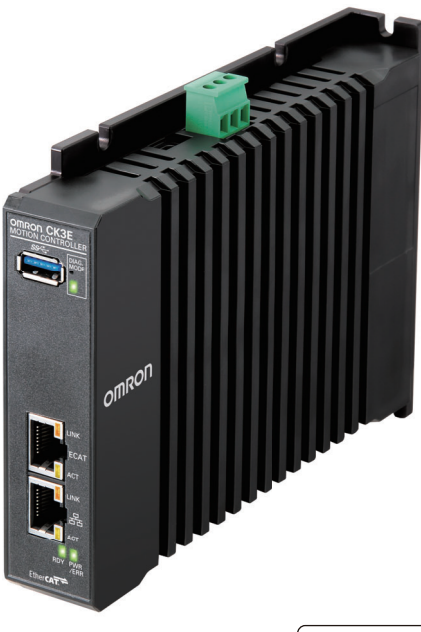

I610-E1-06

#### - NOTE -

- 1. All rights reserved. No part of this publication may be reproduced, stored in a retrieval system, or transmitted, in any form, or by any means, mechanical, electronic, photocopying, recording, or otherwise, without the prior written permission of OMRON.
- 2. No patent liability is assumed with respect to the use of the information contained herein. Moreover, because OMRON is constantly striving to improve its high-quality products, the information contained in this manual is subject to change without notice.
- 3. Every precaution has been taken in the preparation of this manual. Nevertheless, OMRON assumes no responsibility for errors or omissions.

Neither is any liability assumed for damages resulting from the use of the information contained in this publication.

#### - Trademarks -

- Microsoft, Windows, Excel, Visual Basic, and Microsoft Edge are either registered trademarks or trademarks of Microsoft Corporation in the United States and other countries.
- EtherCAT® is registered trademark and patented technology, licensed by Beckhoff Automation GmbH, Germany.
- ODVA, CIP, CompoNet, DeviceNet, and EtherNet/IP are trademarks of ODVA.

Other company names and product names in this document are the trademarks or registered trademarks of their respective companies.

#### - Copyrights

- Microsoft product screen shots used with permission from Microsoft.
- This product incorporates certain third party software. The license and copyright information associated with this software is available at http://www.fa.omron.co.jp/nj\_info\_e/.

# Introduction

Thank you for purchasing the CK3E-series Programmable Multi-Axis Controller (hereinafter, it may be abbreviated as "Motion Controller").

This manual contains information that is necessary to use the CK3E-series Programmable Multi-Axis Controller. Please read this manual and make sure you understand the functionality and performance of the product before you attempt to use it in a control system.

Keep this manual in a safe place where it will be available for reference during operation.

## **Intended Audience**

This manual is intended for the following personnel, who must also have knowledge of electrical systems (electrical engineers or the equivalent).

- Personnel in charge of introducing FA systems.
- · Personnel in charge of designing FA systems.
- Personnel in charge of installing and maintaining FA systems.
- Personnel in charge of managing FA systems and facilities.

#### **Applicable Products**

This manual covers the following products.

 CK3E-series Programmable Multi-Axis Controller CK3E-□□□□

# **Manual Structure**

## **Page Structure**

The following page structure is used in this manual.

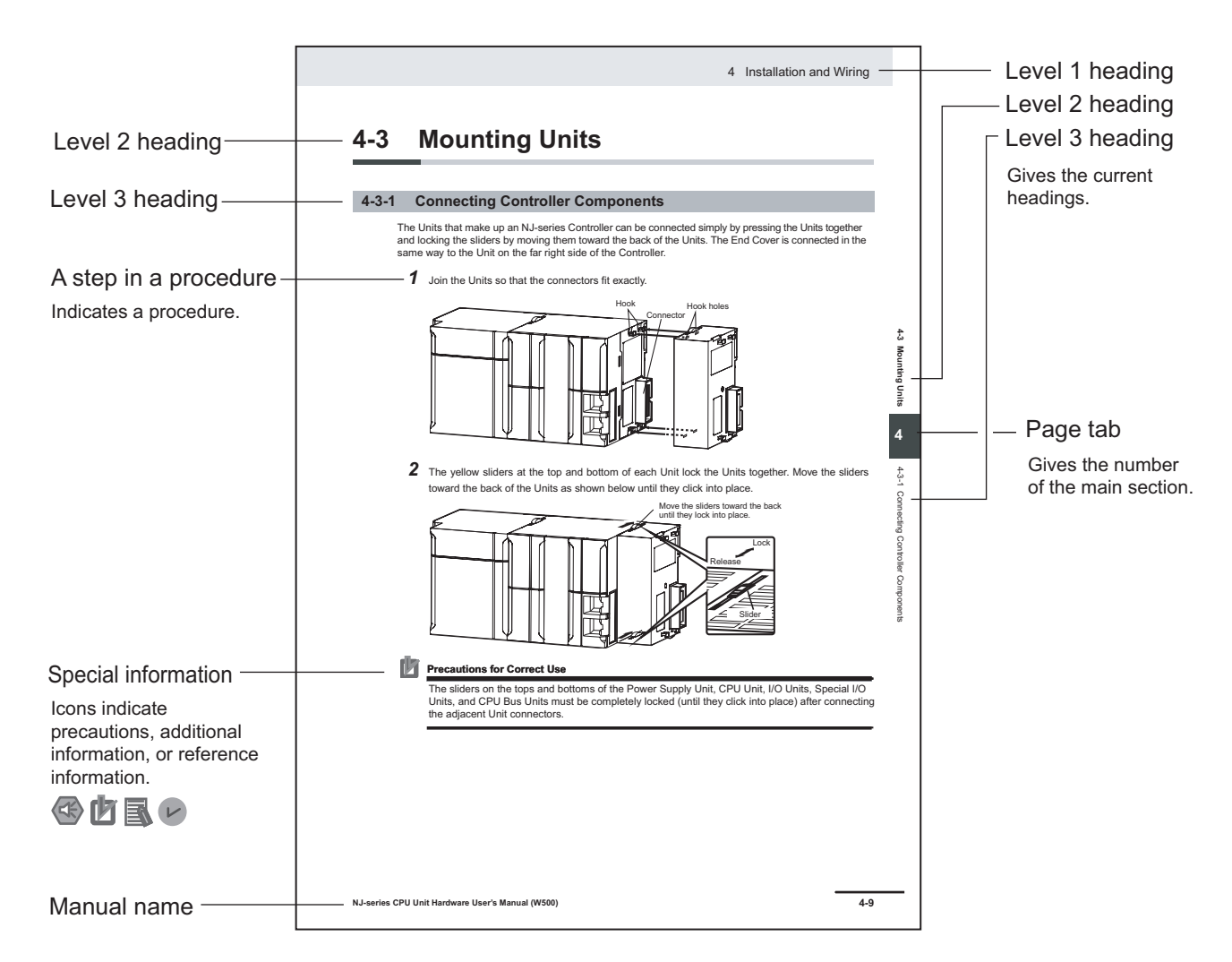

Note This illustration is provided only as a sample. It may not literally appear in this manual.

## **Special Information**

Special information in this manual is classified as follows:

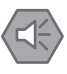

#### **Precautions for Safe Use**

Precautions on what to do and what not to do to ensure safe usage of the product.

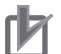

#### **Precautions for Correct Use**

Precautions on what to do and what not to do to ensure correct operation and performance.

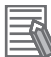

#### Additional Information

Additional information to read as required. This information is provided to increase understanding and make operation easier.

# **Sections in this Manual**

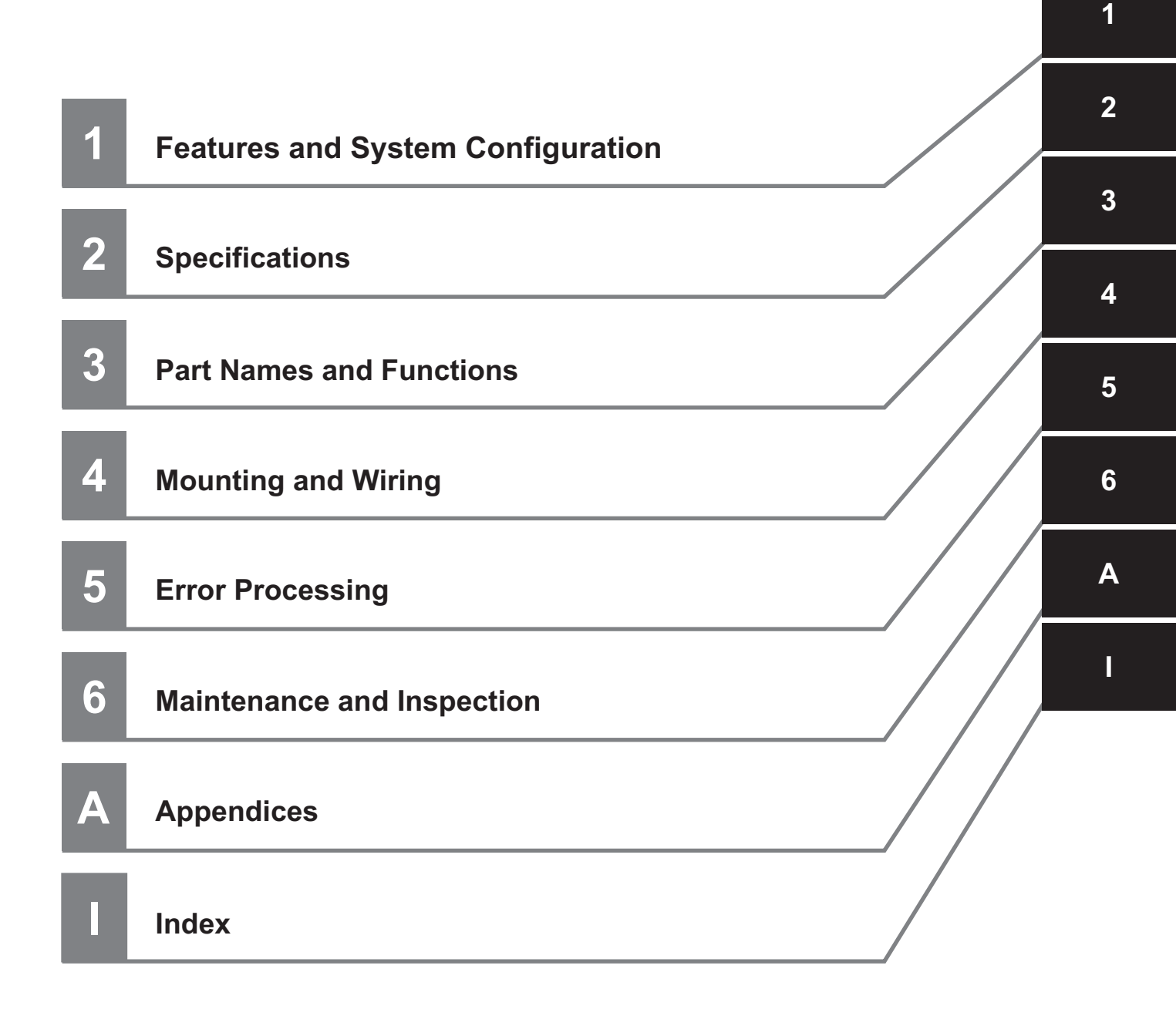

# CONTENTS

| Introduction                                                                     | 1  |
|----------------------------------------------------------------------------------|----|
| Intended Audience                                                                |    |
| Applicable Products                                                              | 1  |
|                                                                                  |    |
| Manual Structure                                                                 | 2  |
| Page Structure                                                                   | 2  |
| Special Information                                                              | 3  |
| Sections in this Manual                                                          | 5  |
| Terms and Conditions Agreement                                                   | 9  |
| Warranty, Limitations of Liability                                               | 9  |
| Application Considerations                                                       | 10 |
| Disclaimers                                                                      | 10 |
| Statement of Security Responsibilities for Assumed Use Cases and Against Threats | 11 |
| Safety Precautions                                                               | 12 |
| Definition of Precautionary Information                                          | 12 |
| Symbols                                                                          | 12 |
| WARNING                                                                          |    |
| Cautions                                                                         | 15 |
| Precautions for Safe Use                                                         | 17 |
|                                                                                  |    |
| Precautions for Correct Use                                                      |    |
| Regulations and Standards                                                        | 24 |
| Conformance to EU Directives                                                     |    |
| Software Licenses and Copyrights                                                 | 25 |
| Polated Manuals                                                                  | 26 |
| Related Malluals                                                                 |    |
| Terminology                                                                      | 27 |
|                                                                                  |    |
| Revision History                                                                 | 28 |

## Section 1 Features and System Configuration

| 1-1 | Features                                  | 1-2 |
|-----|-------------------------------------------|-----|
| 1-2 | Introduction to the System Configurations | 1-3 |
| 1-3 | Support Software                          | 1-5 |
| 1-4 | Operating Procedure                       | 1-6 |

## Section 2 Specifications

| 2-1 | Prog  | rammable Multi-Axis Controller          | 2-2 |
|-----|-------|-----------------------------------------|-----|
|     | 2-1-1 | Model                                   | 2-2 |
|     | 2-1-2 | General Specifications                  | 2-2 |
|     | 2-1-3 | Features and Performance Specifications | 2-3 |
| 2-2 | Spec  | ifications of Peripherals               | 2-6 |

| 2-2-1 | USB Memory Device | 2-6 |
|-------|-------------------|-----|
| 2-2-2 | Power Supply      | 2-6 |

## Section 3 Part Names and Functions

| 3-1 | Part Names and Functions        | .3-2  |
|-----|---------------------------------|-------|
| 3-2 | Operation Indicators            | . 3-3 |
| 3-3 | ID Information Indication Label | 3-5   |

## Section 4 Mounting and Wiring

| 4-1 Proc  | essing at Power ON and Power OFF                 |      |
|-----------|--------------------------------------------------|------|
| 4-1-1     | Power ON Operation                               | 4-2  |
| 4-1-2     | Power OFF Operation                              | 4-2  |
| 4-2 Fail- | safe Circuits                                    | 4-4  |
| 4-3 Moti  | on Controller Installation                       | 4-5  |
| 4-3-1     | Mounting Direction in Cabinets or Control Panels | 4-6  |
| 4-3-2     | Installation in Cabinets or Control Panels       | 4-6  |
| 4-4 Pow   | er Supply Wiring                                 | 4-8  |
| 4-4-1     | Power Supply Connector Specifications            |      |
| 4-4-2     | Wiring the Power Supply Connector                | 4-8  |
| 4-5 Lavii | ng the EtherCAT Network                          |      |
| 4-5-1     | Supported Network Topologies                     |      |
| 4-5-2     | Installation Precautions                         | 4-12 |
| 4-5-3     | Installing EtherCAT Communications Cables        | 4-13 |
| 4-6 Lavii | ng the Ethernet Network                          |      |
| 4-6-1     | Installation Precautions                         | 4-17 |
| 4-6-2     | Installing Ethernet Networks                     | 4-17 |
| 4-7 USB   | Memory Device Connection                         | 4-22 |
| 4-8 Grou  | unding                                           |      |
| 4-8-1     | Considerations for Earthing Methods              |      |
| 4-8-2     | Grounding                                        |      |
|           | -                                                |      |

## Section 5 Error Processing

| 5-1 | Туре  | es of Errors                                        | 5-2  |
|-----|-------|-----------------------------------------------------|------|
| 5-2 | Usin  | g the Indicators to Check Errors                    | 5-3  |
|     | 5-2-1 | Indicator Types                                     | 5-3  |
|     | 5-2-2 | Procedure for Determining Errors                    | 5-3  |
| 5-3 | Trou  | bleshooting for Errors                              | 5-5  |
|     | 5-3-1 | Fatal Errors in the Motion Controller               | 5-5  |
|     | 5-3-2 | Non-fatal Errors in the Motion Controller           | 5-5  |
|     | 5-3-3 | Initialization of the Motion Controller             | 5-7  |
| 5-4 | Sys.  | Status Register                                     | 5-8  |
|     | 5-4-1 | Sys.Status Register List                            | 5-8  |
|     | 5-4-2 | Details of Flags                                    | 5-9  |
| 5-5 | Ethe  | rNet/IP Connection Status Codes and Troubleshooting | 5-14 |

# Section 6 Maintenance and Inspection

| -2 |
|----|
| -2 |
| -2 |
| -4 |
| -4 |
| -4 |
| -4 |
|    |

# Appendices

| A-1 Dim | Dimensions                                                   |     |  |  |  |
|---------|--------------------------------------------------------------|-----|--|--|--|
| A-2 Res | -2 Restrictions on Using the NX-series EtherCAT Coupler Unit |     |  |  |  |
| A-3 Sup | ported CIP Objects                                           | A-5 |  |  |  |
| A-3-1   | Identity Object (Class ID: 01 Hex)                           | A-5 |  |  |  |
| A-3-2   | Assembly Object (Class ID: 04 Hex)                           | A-6 |  |  |  |
| A-3-3   | TCP/IP Interface Object (Class ID: F5 Hex)                   | A-7 |  |  |  |
| A-3-4   | Ethernet Link Object (Class ID: F6 Hex)                      | A-8 |  |  |  |
|         |                                                              |     |  |  |  |

## Index

# **Terms and Conditions Agreement**

## Warranty, Limitations of Liability

## Warranties

#### Exclusive Warranty

Omron's exclusive warranty is that the Products will be free from defects in materials and workmanship for a period of twelve months from the date of sale by Omron (or such other period expressed in writing by Omron). Omron disclaims all other warranties, express or implied.

#### Limitations

OMRON MAKES NO WARRANTY OR REPRESENTATION, EXPRESS OR IMPLIED, ABOUT NON-INFRINGEMENT, MERCHANTABILITY OR FITNESS FOR A PARTICULAR PURPOSE OF THE PRODUCTS. BUYER ACKNOWLEDGES THAT IT ALONE HAS DETERMINED THAT THE PRODUCTS WILL SUITABLY MEET THE REQUIREMENTS OF THEIR INTENDED USE.

Omron further disclaims all warranties and responsibility of any type for claims or expenses based on infringement by the Products or otherwise of any intellectual property right.

#### Buyer Remedy

Omron's sole obligation hereunder shall be, at Omron's election, to (i) replace (in the form originally shipped with Buyer responsible for labor charges for removal or replacement thereof) the non-complying Product, (ii) repair the non-complying Product, or (iii) repay or credit Buyer an amount equal to the purchase price of the non-complying Product; provided that in no event shall Omron be responsible for warranty, repair, indemnity or any other claims or expenses regarding the Products unless Omron's analysis confirms that the Products were properly handled, stored, installed and maintained and not subject to contamination, abuse, misuse or inappropriate modification. Return of any Products by Buyer must be approved in writing by Omron before shipment. Omron Companies shall not be liable for the suitability or unsuitability or the results from the use of Products in combination with any electrical or electronic components, circuits, system assemblies or any other materials or substances or environments. Any advice, recommendations or information given orally or in writing, are not to be construed as an amendment or addition to the above warranty.

See https://www.omron.com/global/ or contact your Omron representative for published information.

## Limitation on Liability; Etc

OMRON COMPANIES SHALL NOT BE LIABLE FOR SPECIAL, INDIRECT, INCIDENTAL, OR CON-SEQUENTIAL DAMAGES, LOSS OF PROFITS OR PRODUCTION OR COMMERCIAL LOSS IN ANY WAY CONNECTED WITH THE PRODUCTS, WHETHER SUCH CLAIM IS BASED IN CONTRACT, WARRANTY, NEGLIGENCE OR STRICT LIABILITY.

Further, in no event shall liability of Omron Companies exceed the individual price of the Product on which liability is asserted.

#### **Application Considerations**

## Suitability of Use

Omron Companies shall not be responsible for conformity with any standards, codes or regulations which apply to the combination of the Product in the Buyer's application or use of the Product. At Buyer's request, Omron will provide applicable third party certification documents identifying ratings and limitations of use which apply to the Product. This information by itself is not sufficient for a complete determination of the suitability of the Product in combination with the end product, machine, system, or other application or use. Buyer shall be solely responsible for determining appropriateness of the particular Product with respect to Buyer's application, product or system. Buyer shall take application responsibility in all cases.

NEVER USE THE PRODUCT FOR AN APPLICATION INVOLVING SERIOUS RISK TO LIFE OR PROPERTY OR IN LARGE QUANTITIES WITHOUT ENSURING THAT THE SYSTEM AS A WHOLE HAS BEEN DESIGNED TO ADDRESS THE RISKS, AND THAT THE OMRON PRODUCT(S) IS PROPERLY RATED AND INSTALLED FOR THE INTENDED USE WITHIN THE OVERALL EQUIP-MENT OR SYSTEM.

## **Programmable Products**

Omron Companies shall not be responsible for the user's programming of a programmable Product, or any consequence thereof.

#### **Disclaimers**

## **Performance Data**

Data presented in Omron Company websites, catalogs and other materials is provided as a guide for the user in determining suitability and does not constitute a warranty. It may represent the result of Omron's test conditions, and the user must correlate it to actual application requirements. Actual performance is subject to the Omron's Warranty and Limitations of Liability.

## Change in Specifications

Product specifications and accessories may be changed at any time based on improvements and other reasons. It is our practice to change part numbers when published ratings or features are changed, or when significant construction changes are made. However, some specifications of the Product may be changed without any notice. When in doubt, special part numbers may be assigned to fix or establish key specifications for your application. Please consult with your Omron's representative at any time to confirm actual specifications of purchased Product.

## **Errors and Omissions**

Information presented by Omron Companies has been checked and is believed to be accurate; however, no responsibility is assumed for clerical, typographical or proofreading errors or omissions.

# Statement of Security Responsibilities for Assumed Use Cases and Against Threats

OMRON SHALL NOT BE RESPONSIBLE AND/OR LIABLE FOR ANY LOSS, DAMAGE, OR EX-PENSES DIRECTLY OR INDIRECTLY RESULTING FROM THE INFECTION OF OMRON PROD-UCTS, ANY SOFTWARE INSTALLED THEREON OR ANY COMPUTER EQUIPMENT, COMPUTER PROGRAMS, NETWORKS, DATABASES OR OTHER PROPRIETARY MATERIAL CONNECTED THERETO BY DISTRIBUTED DENIAL OF SERVICE ATTACK, COMPUTER VIRUSES, OTHER TECHNOLOGICALLY HARMFUL MATERIAL AND/OR UNAUTHORIZED ACCESS. It shall be the users sole responsibility to determine and use adequate measures and checkpoints to satisfy the users particular requirements for (i) antivirus protection, (ii) data input and output, (iii) maintaining a means for reconstruction of lost data, (iv) preventing Omron Products and/or software installed thereon from being infected with computer viruses and (v) protecting Omron Products from unauthorized access.

# **Safety Precautions**

## **Definition of Precautionary Information**

The following notation is used in this manual to provide precautions required to ensure safe usage of the CK3E-series Programmable Multi-Axis Controller.

The safety precautions that are provided are extremely important to help ensure safety. Always read and heed the information provided in all safety precautions.

The following notation is used.

|           | Indicates a potentially hazardous situation which, if<br>not avoided, could result in death or serious injury.<br>Additionally, there may be severe property<br>damage. |
|-----------|----------------------------------------------------------------------------------------------------|
| ▲ Caution | Indicates a potentially hazardous situation which, if<br>not avoided, may result in minor or moderate<br>injury, or property damage.                                    |

## **Symbols**

|                     | The circle and slash symbol indicates operations that you must not do.<br>The specific operation is shown in the circle and explained in text.<br>This example indicates that disassembly is prohibited.           |
|---------------------|----------------------------------------------------------------------------------------------------|
|                     | The triangle symbol indicates precautions (including warnings).<br>The specific operation is shown in the triangle and explained in text.<br>This example indicates a precaution for electric shock.               |
| $\underline{\land}$ | The triangle symbol indicates precautions (including warnings).<br>The specific operation is shown in the triangle and explained in text.<br>This example indicates a general precaution.                          |
|                     | The filled circle symbol indicates operations that you must do.<br>The specific operation is shown in the circle and explained in text.<br>This example shows a general precaution for something that you must do. |

## WARNING

# 

## **During Power Supply**

Do not attempt to take any Unit apart. In particular, high-voltage parts are present in the Power Supply Unit while power is supplied or immediately after power is turned OFF. Touching any of these parts may result in electric shock. There are sharp parts inside the Unit that may cause injury.

## Fail-safe Measures

Provide safety measures in external circuits to ensure safety in the system if an abnormality occurs due to malfunction of the system or due to other external factors affecting operation. Not doing so may result in serious accidents due to incorrect operation. Emergency stop circuits, interlock circuits, limit circuits, and similar safety measures must be provided in external control circuits.

You must take fail-safe measures to ensure safety in the event of incorrect, missing, or abnormal signals caused by broken signal lines, momentary power interruptions, or other causes.

The UPS used enables normal operation to continue for a certain period of time if a momentary power interruption occurs. This means that the CK3M-series Controller may receive incorrect signals from external devices that are also affected by the power interruption. Accordingly, take suitable actions, such as establishing external fail-safe measures and interlock conditions, to monitor the power supply voltage of the external device as required.

Unintended outputs may occur if an error occurs in internal data of the Controller. As a countermeasure for these problems, external safety measures must be provided to ensure safe operation of the system.

The Controller will turn OFF all outputs of output units in the following cases and the slaves will operate according to the settings in the slaves.

- If a power supply error occurs
- · If the connected power supply is faulty
- If a CPU Unit error (watchdog timer error) or CPU Unit reset occurs
- · If a major fault level Controller error occurs
- While the Controller is on standby until RUN mode is entered after the power is turned ON
- If a system initialization error occurs

External safety measures must be provided to ensure safe operation of the system in such cases.

To ensure safe use of the Controller, correctly make the limit settings for the position, speed, acceleration, jerk, current, and following error, as well as the encoder loss detection.

For devices that move in a vertical direction, use a motor brake to prevent them from falling down when the servo control is stopped.

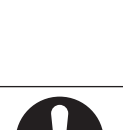

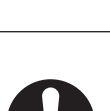

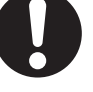

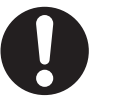

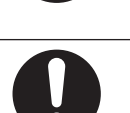

# Downloading

Always confirm safety at the destination before you transfer a user program, configuration data, or setup data from the Power PMAC IDE.

The devices or machines may perform unexpected operation regardless of the operating mode of the Controller.

After you transfer the user program, the Controller is restarted and communications with the EtherCAT slaves are cut off. During that period, the slave outputs behave according to the slave specifications.

The time that communications are cut off depends on the EtherCAT network configuration.

Before you transfer the user program, confirm that the system will not be adversely affected.

# Test Run

Before you start a Test Run, make sure that the operation parameters are set correctly.

## **Actual Operation**

Check the user program, servo algorithm, data, and parameter settings for proper execution before you use them for actual operation.

# Security Measures

#### Anti-virus protection

Install the latest commercial-quality antivirus software on the computer connected to the control system and maintain to keep the software up-to-date.

## Security measures to prevent unauthorized access

Take the following measures to prevent unauthorized access to our products.

- Install physical controls so that only authorized personnel can access control systems and equipment.
- Reduce connections to control systems and equipment via networks to prevent access from untrusted devices.
- Install firewalls to shut down unused communications ports and limit communications hosts and isolate control systems and equipment from the IT network.
- Use a virtual private network (VPN) for remote access to control systems and equipment.
- Adopt multifactor authentication to devices with remote access to control systems and equipment.
- Set strong passwords and change them frequently.
- Scan virus to ensure safety of USB drives or other external storages before connecting them to control systems and equipment.

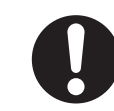

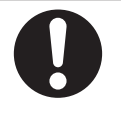

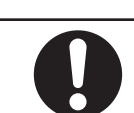

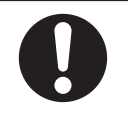

#### Data input and output protection

Validate backups and ranges to cope with unintentional modification of input/output data to control systems and equipment.

- · Checking the scope of data
- Checking validity of backups and preparing data for restore in case of falsification and abnormalities
- Safety design, such as emergency shutdown and fail-soft operation in case of data tampering and abnormalities

#### **Data recovery**

Backup data and keep the data up-to-date periodically to prepare for data loss.

When using an intranet environment through a global address, connecting to a SCADA or an unauthorized terminal such as an HMI or to an unauthorized server may result in network security issues such as spoofing and tampering. You must take sufficient measures such as restricting access to the terminal, using a terminal equipped with a secure function, and locking the installation area by yourself.

When constructing an intranet, communication failure may occur due to cable disconnection or the influence of unauthorized network equipment. Take adequate measures, such as restricting physical access to network devices, by means such as locking the installation area.

When using a device equipped with the SD Memory Card function, there is a security risk that a third party may acquire, alter, or replace the files and data in the removable media by removing the removable media or unmounting the removable media. Please take sufficient measures, such as restricting physical access to the Controller or taking appropriate management measures for removable media, by means of locking the installation area, entrance management, etc., by yourself.

#### Cautions

## Design

To control the motor safely and correctly, the servo algorithm design and gain setting work must be performed by engineers who understand control theories and the specifications of this product.

Caution

Create a program to verify the network is in cable redundancy before you enable it. If such a program is not created, the cable may no longer be redundant due to disconnection on the ring topology without any notice.

Use the status variable ECAT[i].RedundantLineBreak to verify the network is in cable redundancy.

## **Test Run**

When you perform a test run, take fail-safe measures and run the motor at a sufficiently low speed to ensure safety.

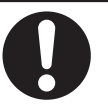

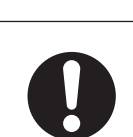

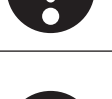

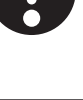

## Downloading

Before you download a project written in C language, execute the re-initialization command (\$\$\$\*\*\*).

If you download a validated program to a different product, check the operation of the program again on the product because it may have different settings.

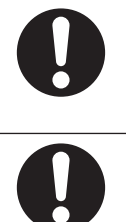

# **Precautions for Safe Use**

## Transporting

 Do not drop any Unit or subject it to abnormal vibration or shock. Doing so may result in Unit malfunction or burning.

## Mounting

• Be sure that the connectors and other items with locking devices are correctly locked into place before use.

## Installation

• Always connect to a ground of 100  $\Omega$  or less when installing the Units.

## Wiring

- Follow the instructions in this manual to correctly perform terminal block and connector wiring and insertion.
  - Double-check all wiring and connector insertion before turning ON the power supply.
- If the external power supply to a slave has polarity, connect it with the correct polarity.
   If the polarity is reversed, current may flow in the reverse direction and damage the connected devices regardless of the operation of the Controller.
- Before you connect a computer to the Controller, disconnect the power supply plug of the computer from the AC outlet.
  - Also, if the computer has an FG terminal, connect it such that the FG terminal has the same electrical potential as the FG on the product.
  - A difference in electrical potential between the computer and the Controller may cause a failure or malfunction.
- Do not pull on the cables or bend the cables beyond their natural limit.
- Do not place heavy objects on top of the cables or other wiring lines. Doing so may break the cables.
- Always use power supply wires with sufficient wire diameters to prevent voltage drop and burning. Make sure that the current capacity of the wire is sufficient. Otherwise, excessive heat may be generated.

When cross-wiring terminals, the total current for all the terminals will flow in the wire. When wiring cross-overs, make sure that the current capacity of each of the wires is not exceeded.

• Do not allow wire clippings, shavings, or other foreign material to enter the Controller. Otherwise, Controller burning, failure, or malfunctions may occur.

Cover the Controller or take other suitable countermeasures, in particular when carrying out wiring work.

## **Power Supply Design**

• In the system, only use a power supply within the rated supply capacity range specified in this manual.

## Turning ON the Power Supply

- It takes approximately several tens of seconds to enter RUN mode after the power supply is turned ON. During that time, outputs will be OFF or the values will be as according to settings in the Unit or slaves. Also, external communications will not be able to be performed. Implement fail-safe circuits so that external devices do not operate incorrectly.
- Surge current occurs when the power supply is turned ON. When selecting fuses or breakers for external circuits, consider the above precaution and allow sufficient margin in shut-off performance. Refer to this user's manual for surge current specifications.

## **Actual Operation**

• Build a program such that the Sys.Status flag is constantly monitored and safe operations are taken if any errors occur.

## Turning OFF the Power Supply

- Do not turn OFF the power supply or remove the USB memory device while the Controller is accessing the USB memory device. Data may become corrupted, and the Controller will not operate correctly if it uses corrupted data.
- · Always turn OFF the power supply before you attempt any of the following.
  - a) Connecting cables or wiring the system
  - b) Connecting or disconnecting the connectors
- Do not disconnect the cable or turn OFF the power supply to the product when downloading data or programs from the Support Software. You may be unable to download the correct data, which could result in malfunctions.
- Do not turn OFF the power supply to the Controller while the built-in flash memory is being written. Data may become corrupted, and the Controller may not operate correctly.

# Operation

Confirm that no adverse effects will occur in the system before you attempt any of the following.

- Changing the operating mode of the Controller (including changing operation mode setting when power is turned ON)
- Changing the user program or settings
- · Changing set values or present values

## **EtherCAT Communications**

• Make sure that the communications distance, number of nodes connected, and method of connection for EtherCAT are within specifications.

Do not connect EtherCAT communications to EtherNet/IP, a standard in-house LAN, or other networks. An overload may cause the network to fail or malfunction.

- If the Fail-soft Operation Setting parameter is set to Stop, process data communications will stop
  for all the slaves when an EtherCAT communications error is detected in a slave. For this reason, if
  Servo Drives are connected, the Servos for all axes will be turned OFF. At that time, the Servo Drive
  will operate according to the Servo Drive specifications. Make sure that the Fail-soft Operation parameter setting results in safe operation when a device error occurs.
- If noise occurs or an EtherCAT slave is disconnected from the network, any current communications frames may be lost. If frames are lost, slave I/O data is not communicated, and unintended operation may occur. The slave outputs will behave according to the slave specifications. For details, refer to the manual for the slave.
- When an EtherCAT slave is disconnected or disabled, communications will stop and control of the outputs will be lost not only for the disconnected slave, but for all slaves connected after it. Confirm that the system will not be adversely affected before you disconnect or disable a slave.
- You cannot use standard Ethernet hubs or repeater hubs with EtherCAT communications. If you use one of these, a major fault level error or other error may occur.
- EtherCAT communications are not always established immediately after the power supply is turned ON. Use the system-defined variables and the EtherCAT Coupler Unit device variables in the user program to confirm that I/O data communications are established before attempting control operations.
- If you need to disconnect the cable from an EtherCAT slave during operation, first reset the Ether-CAT and EtherCAT slaves that are connected after it to the Init state, then disconnect the EtherCAT slave.
- For EtherCAT and EtherNet, use the connection methods and cables that are specified in this manual. Otherwise, communications may be faulty.
- Make sure that all of the slaves to be restored are participating in the network before you reset the EtherCAT Master Function Module. If any slave is not participating in the network when any of these errors is reset, the EtherCAT Master Function Module may access a slave with a different node address than the specified node address, or the error may not be reset correctly.
- There is a time lag between the moment when this Controller sends a command value to the Ether-CAT type Servo Drive and the moment when it receives the feedback value. Perform servo control taking this time lag into consideration.
- When the cable connected to the third-party slave on the ring topology is disconnected or the power supply is disconnected, the frame being communicated may be lost. If the frame is lost, the input or output data of the slave will not be transmitted, and unintended operation may occur.
   Before connecting a third-party slave on the ring topology, check the followings.
  - a) Connect and disconnect the communication cable connected to the OUT port of the third-party slave several times, and check the status change of *ECAT[i].RedundantLineBreak* and *ECAT[i].RedundantLineFixed* will only occur.
  - b) Connect and disconnect the communication cable connected to the IN port of the third-party slave several times, and check the status change of *ECAT[i].RedundantLineBreak* and *ECAT[i].RedundantLineFixed* will only occur.

c) Turn the power OFF and ON of the third-party slave, and check that other slaves are not in any errors.

## **EtherNet/IP Communications**

- Unexpected operation may result if inappropriate data link tables are set. Even if appropriate data link tables have been set, confirm that the controlled system will not be adversely affected before you transfer the data link tables. The data links start automatically after the data link tables are transferred.
- If EtherNet/IP tag data links (cyclic communications) are used with a repeating hub, the communications load on the network will increase. This will increase collisions and may prevent stable communications. Do not use repeating hubs on networks where tag data links are used. Use an Ethernet switch instead.
- Make sure to use the communications distance, number of nodes connected, and method of connection for EtherNet/IP within specifications. Do not connect EtherNet/IP communications to Ether-CAT or other networks. An overload may cause the network to fail or malfunction.

## **Motion Control**

- The motor is stopped if communications are interrupted between the Power PMAC IDE and the Controller during a Test Run. Connect the communications cable securely and confirm that the system will not be adversely affected before you perform a Test Run.
- EtherCAT communications are not always established immediately after the power supply is turned ON. Use the system-defined variables in the user program to confirm that communications are established before attempting control operations.
- When you create a servo algorithm, take fail-safe measures in the user program which includes the servo algorithm.

## **Unit Replacement**

• Make sure that the required data, including the user program, configurations, settings, and variables, is transferred to the Controller that was replaced and to externally connected devices before restarting operation.

## Upgrading the Power PMAC IDE

 After you upgrade a project file created with an older version of the Power PMAC IDE for use with a newer version of Power PMAC IDE, perform a test run before use to check that the project file was upgraded correctly.

## Maintenance

• Do not attempt to disassemble, repair, or modify the Controller. Doing so may result in a malfunction or fire.

- Do not use corrosive chemicals to clean the Controller. Doing so may result in a failure or malfunction of the Controller.
- Dispose of the product according to local ordinances as they apply.

# **Precautions for Correct Use**

## Storage and Installation

- Follow the instructions in this manual to correctly perform installation.
- Do not operate or store the Controller in the following locations. Doing so may result in burning, in operation stopping, or in malfunction.
  - a) Locations subject to direct sunlight
  - b) Locations subject to temperatures or humidity outside the range specified in the specifications
  - c) Locations subject to condensation as the result of severe changes in temperature
  - d) Locations subject to corrosive or flammable gases
  - e) Locations subject to dust (especially iron dust) or salts
  - f) Locations subject to exposure to water, oil, or chemicals
  - g) Locations subject to shock or vibration
- Take appropriate and sufficient countermeasures when installing the Controller in the following locations.
  - a) Locations subject to strong, high-frequency noise
  - b) Locations subject to static electricity or other forms of noise
  - c) Locations subject to strong electromagnetic fields
  - d) Locations subject to possible exposure to radioactivity
  - e) Locations close to power lines
- Before touching a Unit, be sure to first touch a grounded metallic object in order to discharge any static build-up.
- Install the Controller away from sources of heat and ensure proper ventilation. Not doing so may result in malfunction, in operation stopping, or in burning.
- Use the CK3W-EXS02 for the Expansion Slave Unit farthest from the CPU Rack. When the CK5W-EXS01 is used, the signal becomes unstable, which may cause a malfunction.

## Wiring

· Use the rated power supply voltage for the products.

# Task Settings

• If a Task Period Exceeded error occurs, shorten the programs to fit in the task period or increase the setting of the task period.

# **During Operation**

• Do not disconnect the communications cable while the system is running. Doing so may result in a failure or malfunction of the system.

## **Motion Control**

• Do not download motion control settings during a Test Run.

## **EtherCAT Communications**

- Set the Servo Drives to stop operation if an error occurs in EtherCAT communications between the Controller and a Servo Drive.
- Always use the specified EtherCAT slave cables. If you use any other cable, the EtherCAT master or the EtherCAT slaves may detect an error and one of the following may occur.
  - a) Continuous refreshing of process data communications will not be possible.
  - b) Continuous refreshing of process data communications will not end during the set cycle.
- Wiring slaves incorrectly in the ring topology to connect IN ports or OUT ports may cause message and process data communication to stop. Make sure that the wiring of all slaves is correct.
- If synchronous slaves exist in the network configuration when a slave outside the ring topology is disconnected or disconnected, the cable redundant is temporarily disabled due to the DC synchronization correction process.

# USB Device

• Always use USB memory devices that comply with the USB standards.

# **Regulations and Standards**

## **Conformance to EU Directives**

## Applicable Directives

EMC Directives

## Concepts

#### • EMC Directives

OMRON devices that comply with EU Directives also conform to the related EMC standards so that they can be more easily built into other devices or the overall machine. The actual products have been checked for conformity to EMC standards.\*1

Whether the products conform to the standards in the system used by the customer, however, must be checked by the customer. EMC-related performance of the OMRON devices that comply with EU Directives will vary depending on the configuration, wiring, and other conditions of the equipment or control panel on which the OMRON devices are installed. The customer must, therefore, perform the final check to confirm that devices and the overall machine conform to EMC standards.

\*1. Applicable EMC (Electromagnetic Compatibility) standards are as follows: EMS (Electromagnetic Susceptibility): EN61326 EMI (Electromagnetic Interference): EN61326 (Radiated emission: 10-m regulations).

## • Conformance to EU Directives

The CK3E-series comply with EU Directives. To ensure that the machine or device in which the CK3E-series Controllers are used complies with EU Directives, the following precautions must be observed.

- The CK3E-series Units must be installed within a control panel.
- You must use double or reinforced insulation power supply for the DC power supplies that are connected as the Unit power supplies for the CK3E-series.
   We recommend that you use the OMRON S8JX-series Power Supplies. EMC standard compliance was confirmed for the recommended Power Supplies.
- CK3E-series that comply with EU Directives also conform to the Common Emission Standard (EN61326). Radiated emission characteristics (10-m regulations) may vary depending on the configuration of the control panel used, other devices connected to the control panel, wiring, and other conditions.

You must therefore confirm that the overall machine or equipment in which the CK3E-series are used complies with EU Directives.

- This is a Class A product (for industrial environments). In a residential environment, it may cause radio interference. If radio interference occurs, the user may be required to take appropriate measures.
- Attach the clamp core to the Ethernet communications cable. Refer to *Recommended Clamp Core and Attachment Procedure* on page 4-20 for details of the procedure to attach the clamp core.

## **Software Licenses and Copyrights**

This product incorporates certain third party software. The license and copyright information associated with this software is available at http://www.fa.omron.co.jp/nj\_info\_e/.

# **Related Manuals**

The following manuals are related. Use these manuals for reference. Contact your OMRON representative for information on how to procure these manuals.

| Manual name                                                                   | Cat. No. | Application                                                                                                    | Description                                                                                                    |
|-------------------------------------------------------------------------------|----------|----------------------------------------------------------------------------------------------------|----------------------------------------------------------------------------------------------------|
| CK3E-series Programmable<br>Multi-Axis Controller Hard-<br>ware User's Manual | 1610     | Learning the basic<br>specifications of the<br>CK3E-series Pro-<br>grammable Multi-Axis<br>Controller, including<br>introductory informa-<br>tion, design, installa-<br>tion, and mainte-<br>nance.<br>Mainly hardware infor-<br>mation is provided. | <ul> <li>An introduction to the entire CK3E-series system is provided along with the following information.</li> <li>Features and system configuration</li> <li>Introduction</li> <li>Part names and functions</li> <li>General specifications</li> <li>Installation and wiring</li> <li>Maintenance and inspection</li> </ul> |
| Power PMAC User's Man-<br>ual                                                 | O014     | Learning the features<br>and usage examples<br>of the Motion Control-<br>ler.                                                                                                    | <ul><li>The following information is provided on the Motion<br/>Controller.</li><li>Basic functions</li><li>Setup examples</li><li>Programming examples</li></ul>                                                                                                    |
| Power PMAC Software Reference Manual                                          | O015     | Learning how to pro-<br>gram the Motion Con-<br>troller.                                                                                                    | <ul><li>The following information is provided on the Motion<br/>Controller.</li><li>Details of commands</li><li>Details of data structure</li></ul>                                                                                                    |
| Power PMAC IDE User<br>Manual                                                 | O016     | Learning how to oper-<br>ate Power PMAC IDE,<br>the integrated devel-<br>opment environment<br>of the Controller.                                                                                                    | Describes the operating procedures of Power<br>PMAC IDE, and examples of how to start the sys-<br>tem.                                                                                                    |
| Power PMAC-NC-16 Quick<br>Start Manual                                        | O017     | Briefly understanding<br>the basic usage of<br>Power PMAC-NC16.                                                                                                    | Describes the Quick setup procedure to run Power<br>PMAC-NC16 on a desktop PC by showing some<br>examples.                                                                                                    |
| Power PMAC-NC16 .ini<br>Configuration Manual                                  | O018     | Configuring an appli-<br>cation for CNC devi-<br>ces by using Power<br>PMAC-NC16.                                                                                                    | Describes how to set up <i>PowerPmacNC.ini</i> , the setup data file to be loaded when Power PMAC-NC16 starts.                                                                                                    |
| Power PMAC-NC16 Soft-<br>ware User Manual                                     | O019     | Learning about usage<br>and features of Power<br>PMAC-NC16, Support<br>Software required to<br>use the Controller for<br>CNC devices.                                                                                                    | <ul> <li>The following information is provided on Power PMAC-NC16.</li> <li>How to use the software</li> <li>Features included in the software</li> <li>Features that can be customized</li> </ul>                                                                                                    |
| Power PMAC-NC16 Mill G-<br>Code Manual                                        | O020     | Creating programs for<br>CNC devices by using<br>Power PMAC-NC16.                                                                                                    | Describes the basic G-code set that can be used for Power PMAC-NC16, and relevant instructions.                                                                                                    |

# Terminology

| Term                | Description                                                                                                    |  |  |
|---------------------|----------------------------------------------------------------------------------------------------|--|--|
| PMAC                | The acronym for Programmable Multi-Axis Controller.                                                                                                    |  |  |
| Motion con-<br>trol | Motion control can achieve intended operation by providing a target value to the axis to be controlled, or by controlling state transitions.                                                                                                    |  |  |
| Axis                | A functional unit within the Motion Control Function Module. An axis is assigned to the drive mechanism in an external Servo Drive, etc.                                                                                                    |  |  |
| NC                  | The acronym for Computerized Numerical Control.<br>A method to numerically control machining processes in production by using computers. CNC has been fur-<br>ther automatized over conventional numerical control machine tools (NC machine tools). |  |  |
| G-code              | A type of language used to create NC programs.                                                                                                    |  |  |
| CPU                 | Central Processing Unit. Hardware that executes instructions from computer programs.                                                                                                    |  |  |
| Modbus/TC<br>P      | A protocol used for the Modbus communications on TCP/IP.                                                                                                    |  |  |
| EtherCAT            | The acronym for Ethernet for Control Automation Technology.<br>EtherCAT is the real-time Ethernet protocol standards.                                                                                                    |  |  |
| ENI file            | ENI is the acronym for EtherCAT Network Information.<br>The ENI file contains the network configuration information related to EtherCAT slaves.                                                                                                    |  |  |
| ESI file            | ESI is the acronym for EtherCAT Slave Information.<br>The ESI file contains information unique to the EtherCAT slaves in XML format.                                                                                                    |  |  |
| CIP                 | An abbreviation for Common Industrial Protocol.<br>An industrial standard protocol used for networks such as EtherNet/IP and DeviceNet.                                                                                                    |  |  |
| EDS                 | An abbreviation for Electronic Data Sheet.<br>A text file that contains the EtherNet/IP slave setting information.                                                                                                    |  |  |
| Originator          | A node that makes a request for opening a connection when a tag data link connection is opened in an EtherNet/IP network.                                                                                                    |  |  |
| Target              | A node that receives a request for opening a connection when a tag data link connection is opened in an EtherNet/IP network.                                                                                                    |  |  |
| RPI                 | An abbreviation for Requested Packet Interval. Represents a data refresh period set for each connection between originators and targets on an EtherNet/IP network.                                                                                   |  |  |

# **Revision History**

A manual revision code appears as a suffix to the catalog number on the front and back covers of the manual.

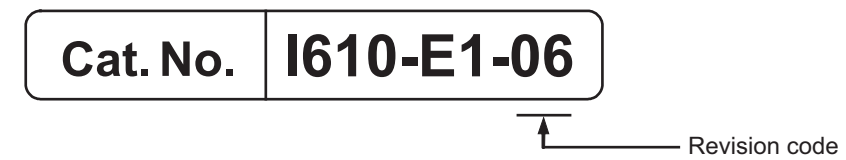

| Revision<br>code | Date          | Revised content                                                                                                |
|------------------|---------------|----------------------------------------------------------------------------------------------------|
| 01               | August 2016   | Original production                                                                                            |
| 02               | December 2018 | Added to "Terms and Conditions Agreement".                                                                     |
| 03               | August 2020   | <ul><li>Made changes accompanying the addition of EtherNet/IP functions.</li><li>Corrected mistakes.</li></ul> |
| 04               | July 2022     | <ul><li>Made changes accompanying the upgrade of PMAC firmware revision.</li><li>Corrected mistakes.</li></ul> |
| 05               | August 2022   | Revisions for adding safety precautions regarding security.                                                    |
| 06               | April 2025    | Made changes accompanying the enhanced security and the support of OPC UA/MQTT.                                |

# 1

1

# Features and System Configuration

This section describes the features and system configuration of the CK3E-series Programmable Multi-Axis Controller.

| 1-1 | Features                                  | 1-2 |
|-----|-------------------------------------------|-----|
| 1-2 | Introduction to the System Configurations | 1-3 |
| 1-3 | Support Software                          | 1-5 |
| 1-4 | Operating Procedure                       | 1-6 |

# 1-1 Features

The CK3E-series is the Programmable Multi-Axis Controller that supports the EtherCAT master functions.

The CK3E-series Programmable Multi-Axis Controller has the following features.

## Fast Multi-Axis Control

The Motion Controller uses the *Programmable Multi Axis Controller*, developed by Delta Tau Data Systems, Inc. (hereinafter referred to as "Delta Tau"), a manufacturer specializing in motion controllers. It allows for multi-axis control of up to 32 axes per unit (when CK3E-1410 is used), and the fast control whose motion control period is 250 µs or more.

# **Constructing Systems with Greater Flexibility**

Programs for the Motion Controller can be written in G-code, C language, or Programmable Multi-Axis Controller specific language.

G-codes can be used after describing the operation of each G-code in the language dedicated to the Programmable Multi Axis Controller. The support software Power PMAC-NC provides sample programs for these G-codes.

This function design flexibility allows you to create functions that are optimized for your equipment. Various EtherCAT-compatible products such as image sensors and I/O as well as motion controls can be connected, allowing you to construct original systems to suit the equipment.

# Compactness

The Controller is compact and has less wiring due to the use of the EtherCAT network, which helps to downsize devices.

1

# 1-2 Introduction to the System Configurations

The Motion Controller supports the following system configurations.

The basic configurations include the EtherCAT network configuration, Ethernet network configuration, and Support Software.

#### **Basic Configuration** CK3E-series Programmable Multi-Axis Controller Support Software PLC Industrial Ethernet switch EtherCAT network L Programmable terminal I. н EtherNet/IP Modbus-TCP MOTT OPC UA Ethernet network Servo drive/ General-purpose Slave Encoder input slaves terminal slaves

## • EtherCAT Network Configuration

By using the EtherCAT master communications port on the Programmable Multi-Axis Controller, EtherCAT slaves such as servo drives, inverters, machine vision systems, digital and analog I/O, and other general-purpose slaves can be connected.

The Programmable Multi-Axis Controller also supports EtherCAT Slave Terminals. The EtherCAT Slave Terminal helps you to save space and construct flexible systems using a broad range of types of NX Units.

However, when OMRON NX-series EtherCAT Coupler Units are used for the EtherCAT Slave Terminal, there are restrictions on the models and unit versions of EtherCAT Coupler Units that can be connected.

Refer to A-2 Restrictions on Using the NX-series EtherCAT Coupler Unit on page A-4 for details.

#### • Ethernet Network Configuration

The Ethernet communications port on the Programmable Multi-Axis Controller supports the Ether-Net/IP protocol. It can be connected to devices such as a PLC or a programmable terminal that supports the EtherNet/IP protocol.

The Ethernet communications port can also be used for Modbus-TCP communications. EtherNet/IP communications support targets only, so originators are required for the communications. If the originator in use is an NJ/NX-series CPU Unit, refer to the *NJ/NX-series CPU Unit Builtin EtherNet/IP Port User's Manual (Cat. No. W506)* for details.

CPU Unit connection settings are required for EtherNet/IP communications. Refer to the *Power PMAC IDE User Manual (Cat. No. O016)* for details.

#### Support Software

Connect a computer with the Support Software installed to the Motion Controller via the Ethernet network.

Refer to 1-3 Support Software on page 1-5 for details of the Support Software.

# **1-3 Support Software**

The following table shows the Support Software used to configure, monitor, program, and debug the Motion Controller.

| Configuration software       |                               | Application                                                                                                    | How to Procure                |
|------------------------------|-------------------------------|----------------------------------------------------------------------------------------------------|-------------------------------|
| Power PMAC IDE <sup>*1</sup> |                               | This computer software is used to configure<br>the Motion Controller, create user programs,<br>and debug the programs.                                                                                                    | This is free software. *2     |
| Power<br>PMAC-NC16           | Power<br>PMAC-NC16<br>SDK     | This computer software is used to control ma-<br>chine tools and CNC machines with the Mo-<br>tion Controller. Use this software to customize<br>HMI screens. The product contains extension<br>source codes for customization. | This is non-free software. *2 |
|                              | Power<br>PMAC-NC16<br>Runtime | This computer software is used to control ma-<br>chine tools and CNC machines with the Mo-<br>tion Controller. Use this software when you do<br>not customize HMI screens.                                                      | This is non-free software. *2 |

\*1. Use Power PMAC IDE Ver.2.2 or a higher version.

\*2. Contact your OMRON representative for information on how to procure.

1

# **1-4 Operating Procedure**

This section describes the procedure to construct a motion control system by using the Motion Controller.

| No. | Step                                                                  |                                                 | Description                                                                                                    | Reference                                                                                                    |
|-----|-----------------------------------------------------------------------|-------------------------------------------------|----------------------------------------------------------------------------------------------------|----------------------------------------------------------------------------------------------------|
| 1   | Preparation for<br>work                                               | Check for specifi-<br>cation compatibil-<br>ity | Check whether the system is compati-<br>ble with specifications of the Motion<br>Controller.<br>• General specifications<br>• Mounting direction                                       | 2-1-2 General Specifications on page 2-2                                                                                                    |
|     |                                                                       | Selection of pe-<br>ripheral devices            | Select peripheral devices to be used with the Motion Controller.                                                                                                    | 2-2 Specifications of Peripherals on page 2-6                                                                                                    |
|     |                                                                       | Preparation of<br>Support Software              | Procure and install the Support Soft-<br>ware required for the system.                                                                                                    | 1-3 Support Software on page 1-5                                                                                                    |
| 2   | Mounting and<br>wiring of the<br>Motion Control-<br>ler               | Mounting                                        | Mount the Motion Controller.                                                                                                    | 4-1 Processing at Power ON and<br>Power OFF on page 4-2                                                                                                    |
|     |                                                                       | Wiring                                          | Connect the unit power supply of the Motion Controller.                                                                                                    | 4-4 Power Supply Wiring on page<br>4-8                                                                                                    |
| 3   | Settings and<br>wiring of the<br>EtherCAT slave<br>hardware           | Node address<br>settings                        | Use the hardware switches on all of the EtherCAT slaves in the network to set the node addresses.                                                                                      | Refer to the manual for the Ether-<br>CAT slave.                                                                                                    |
|     |                                                                       | Mounting                                        | Mount EtherCAT slaves.                                                                                                    | Refer to the manual for the Ether-<br>CAT slave.                                                                                                    |
|     |                                                                       | Wiring                                          | <ul><li>Wire EtherCAT slaves.</li><li>Wiring of the unit power supply</li><li>I/O wiring</li></ul>                                                                                     | Refer to the manual for the Ether-<br>CAT slave.                                                                                                    |
| 4   | Wiring of the EtherCAT communica-<br>tion and grounding of the system |                                                 | Ground and wire the EtherCAT com-<br>munications cable.                                                                                                    | <ul><li>4-5 Laying the EtherCAT Network</li><li>on page 4-11</li><li>4-8 Grounding on page 4-23</li></ul>                                                   |
| 5   | Turning the Power ON                                                  |                                                 | Turn on the power to the devices con-<br>figuring the system.                                                                                                    |                                                                                                    |
| 6   | Construction of<br>the EtherCAT<br>network                            | Installation of ESI<br>files                    | Install the ESI files of EtherCAT slaves to be connected to EC-Engineer.                                                                                                    | Refer to the <i>Acontis EC-Engineer</i><br><i>manual</i> for details.<br>For information on the ESI file, refer<br>to the manual for the EtherCAT<br>slave. |
|     |                                                                       | EtherCAT slave settings                         | Configure the EtherCAT communica-<br>tions settings by using EC-Engineer.<br>Then, create an ENI file used to down-<br>load the configured settings to the Mo-<br>tion Controller.     | Refer to the <i>Acontis EC-Engineer manual</i> for details.                                                                                                 |
|     |                                                                       | Activation of the<br>EtherCAT net-<br>work      | Use Power PMAC IDE to download the<br>ENI file to the Motion Controller.<br>Make sure that the ENI file has been<br>correctly downloaded, and then acti-<br>vate the EtherCAT network. | Refer to the <i>Power PMAC IDE User Manual (Cat. No. O016)</i> for details.                                                                                 |
| No  | Ston                                                        |                                  | Description                                                                                                    | Deference                                                                                                    |
|-----|-------------------------------------------------------------|----------------------------------|----------------------------------------------------------------------------------------------------|----------------------------------------------------------------------------------------------------|
| NO. | 3                                                           | tep                              | Description                                                                                                    | Reference                                                                                                    |
| 7   | Construction of<br>the EtherNet/IP<br>network <sup>*1</sup> |                                  | Configure the originator device set-<br>tings.                                                                                                    | For details, refer to the manual for<br>the originator device.<br>Refer to the <i>NJ/NX-series CPU Unit</i><br><i>Built-in EtherNet/IP Port User's</i><br><i>Manual (Cat. No. W506)</i> when the<br>NJ/NX Series is used. |
|     |                                                             | Settings of the<br>connection    | Configure the connection settings.                                                                                                    | Refer to the <i>Power PMAC IDE User Manual (Cat. No. O016)</i> for details.                                                                                                    |
| 8   | Preparation for<br>setting the Mo-<br>tion Controller       | Creation of a new project        | Connect the computer with the Support<br>Software installed to the Motion Con-<br>troller, and then start Power PMAC IDE<br>and create a new project. | Refer to the <i>Power PMAC IDE User Manual (Cat. No. O016)</i> for details.                                                                                                    |
|     |                                                             | Initialization of the Controller | Use Power PMAC IDE to initialize the Motion Controller.                                                                                               | Refer to the <i>Power PMAC IDE User Manual (Cat. No. O016)</i> for details.                                                                                                    |
| 9   | Settings of the<br>Motion Control-<br>ler operation         | Motor settings                   | Use Power PMAC IDE to set the motor operations for the Motion Controller.                                                                             | Refer to the <i>Power PMAC IDE User</i><br><i>Manual (Cat. No. O016)</i> for details.                                                                                                    |
|     |                                                             | Programming                      | Create user programs on Power PMAC IDE.                                                                                                    | Refer to the <i>Power PMAC User's</i><br><i>Manual (Cat. No. O014)</i> and the<br><i>Power PMAC Software Reference</i><br><i>Manual (Cat. No. O015)</i> for details.                                                      |
| 10  | Transferring project data and check-<br>ing the operation   |                                  | Transfer the created project data and check that operations work as expected.                                                                         | Refer to the <i>Power PMAC IDE User</i><br><i>Manual (Cat. No. O016)</i> for details.                                                                                                    |

\*1. Perform settings only when EtherNet/IP is used.

# 2

# **Specifications**

This section describes the specifications of the CK3E-series Programmable Multi-Axis Controller and configuration devices.

| 2-1 | Prog  |                                         |     |
|-----|-------|-----------------------------------------|-----|
|     | 2-1-1 | Model                                   |     |
|     | 2-1-2 | General Specifications                  |     |
|     | 2-1-3 | Features and Performance Specifications |     |
| 2-2 | Spec  | ifications of Peripherals               | 2-6 |
|     | 2-2-1 | USB Memory Device                       |     |
|     | 2-2-2 | Power Supply                            |     |
|     |       |                                         |     |

# 2-1 Programmable Multi-Axis Controller

The following provides the models and major specifications of the Programmable Multi-Axis Controller.

#### 2-1-1 Model

#### Model Naming

CK3E-series Programmable Multi-Axis Controller model names are assigned according to the following rule.

| СК3Е-                                                                         |  |
|-------------------------------------------------------------------------------|--|
|                                                                               |  |
| Maximum number of controlled axes<br>12: 8 axes<br>13: 16 axes<br>14: 32 axes |  |
| Number of EtherCAT ports ————————————————————————————————————                 |  |
| Always 0                                                                      |  |

#### Model List

| Madal     | Specifications                  |                  |                                   |  |
|-----------|---------------------------------|------------------|-----------------------------------|--|
| woder     | Memory                          | Port             | Maximum number of controlled axes |  |
| CK3E-1210 | Main memory: 1 GB               | EtherNet port: 1 | 8 axes                            |  |
| CK3E-1310 | Flash memory: 2GB <sup>*1</sup> | EtherCAT port: 1 | 16 axes                           |  |
| CK3E-1410 |                                 |                  | 32 axes                           |  |

\*1. For PMAC firmware revision 2.7 or earlier of the CPU Unit, the size of Flash memory is 1 GB.

#### 2-1-2 General Specifications

| Itom                            | Specifications                   |           |           |  |
|---------------------------------|----------------------------------|-----------|-----------|--|
| nem                             | CK3E-1210                        | CK3E-1310 | CK3E-1410 |  |
| Enclosure                       | Mounted in a panel               |           |           |  |
| Grounding method                | Ground to less than 100 Ω.       |           |           |  |
| Dimensions (height × depth ×    | 130.4(H) × 28.6(D) × 170.9(W) mm |           |           |  |
| width)                          |                                  |           |           |  |
| Weight                          | 540 g max.                       |           |           |  |
| Unit power supply rated voltage | 24 VDC (20.4 to 26.4 VDC)        |           |           |  |
| Unit power current consumption  | 660 mA or less                   |           |           |  |

| 14                                 |                                    | Specifications                                         |                                                               |                                                                 |
|------------------------------------|------------------------------------|--------------------------------------------------------|---------------------------------------------------------------|-----------------------------------------------------------------|
| nem                                |                                    | CK3E-1210                                              | CK3E-1310                                                     | CK3E-1410                                                       |
| Operating envi-<br>ronment         | Ambient operat-<br>ing temperature | 0 to 45 °C                                             |                                                               |                                                                 |
|                                    | Ambient operat-<br>ing humidity    | 10% to 95% RH (with no condensation or icing)          |                                                               |                                                                 |
|                                    | Atmosphere                         | Must be free of corrosive gases.                       |                                                               |                                                                 |
| Ambient storage temperature        |                                    | -25 to 70 °C (with no condensation or icing)           |                                                               |                                                                 |
|                                    | Vibration resist-                  | Conforms to IEC 60068-2-6.                             |                                                               |                                                                 |
|                                    | ance                               | 5 to 8.4 Hz with 3.5-mm an 100 min each in X, Y, and Z | nplitude, 8.4 to 150 Hz, acce<br>2 directions (10 sweeps of 1 | leration of 9.8 m/s <sup>2</sup><br>0 min each = 100 min total) |
|                                    | Shock resistance                   | Conforms to IEC 60068-2-27.                            |                                                               |                                                                 |
|                                    |                                    | 147 m/s <sup>2</sup> , 3 times each in $\lambda$       | K, Y, and Z directions                                        |                                                                 |
| Applicable standards <sup>*1</sup> |                                    | cULus, EU: EN61326, RCM, KC, EAC                       |                                                               |                                                                 |

\*1. For the latest applicable standards for each model, visit the OMRON website (http://www.fa.omron.co.jp or http:// www.ia.omron.com), or contact your OMRON representative.

#### 2-1-3 Features and Performance Specifications

| Item                           |                         |                                                                               | Specifications                                          |           |           |  |
|--------------------------------|-------------------------|-------------------------------------------------------------------------------|---------------------------------------------------------|-----------|-----------|--|
|                                | item                    |                                                                               | CK3E-1210                                               | CK3E-1310 | CK3E-1410 |  |
| Memory                         |                         |                                                                               | Main memory: 1 GB                                       |           |           |  |
|                                |                         |                                                                               | Flash memory: 2GB <sup>*1</sup>                         |           |           |  |
| External                       | Communi-                | For Ether-                                                                    | RJ45 × 1 (Shield supporte                               | d)        |           |  |
| termi-                         | cations                 | CAT commu-                                                                    |                                                         |           |           |  |
| nals                           | connector               | nications                                                                     |                                                         |           |           |  |
|                                |                         | For Ethernet                                                                  | RJ45 × 1 (Shield supporte                               | d)        |           |  |
|                                |                         | communica-                                                                    |                                                         |           |           |  |
|                                | Power supply            | v input termi-                                                                | For unit power supply x 1                               |           |           |  |
|                                | nal                     |                                                                               |                                                         |           |           |  |
|                                | USB port                |                                                                               | For external memory connection, USB 3.0 host × 1 Type A |           |           |  |
| Motion                         | Maximum number of con-  |                                                                               | 8 axes                                                  | 16 axes   | 32 axes   |  |
| control                        | trolled axes            |                                                                               |                                                         |           |           |  |
|                                | Motion control period   |                                                                               | 250µs or more                                           |           |           |  |
|                                | Control method          |                                                                               | Issuing control commands using EtherCAT communications  |           |           |  |
| Ether-                         | Communications protocol |                                                                               | EtherCAT protocol                                       |           |           |  |
| CAT                            | Baud rate               |                                                                               | 100 Mbps                                                |           |           |  |
| commu-                         | Physical layer          |                                                                               | 100BASE-TX (IEEE802.3)                                  |           |           |  |
| tions                          |                         |                                                                               |                                                         |           |           |  |
| specifi-                       |                         |                                                                               |                                                         |           |           |  |
| cations                        | cations                 |                                                                               |                                                         |           |           |  |
| Topology<br>Transmission media |                         | Line, daisy chain, branching, and ring <sup>*2</sup>                          |                                                         |           |           |  |
|                                |                         | Twisted-pair cable of category 5 or higher (double-shielded cable with alumi- |                                                         |           |           |  |
|                                |                         |                                                                               | num tape and braiding)                                  |           |           |  |
|                                | Transmission            | n distance                                                                    | Distance between nodes: 100 m or less                   |           |           |  |
|                                | Maximum nu              | mber of                                                                       | 32                                                      |           |           |  |
|                                | slaves                  |                                                                               |                                                         |           |           |  |

| Itom                                  |                                            | Specifications       |                             |                                       |                         |
|---------------------------------------|--------------------------------------------|----------------------|-----------------------------|---------------------------------------|-------------------------|
|                                       | item                                       |                      | CK3E-1210                   | CK3E-1310                             | CK3E-1410               |
|                                       | Range of noc<br>that can be s              | le addresses<br>et   | 1 to 32                     |                                       |                         |
| Ethernet                              | nernet Baud rate                           |                      | 1Gbps/100Mbps               |                                       |                         |
| commu- Physical layer                 |                                            | 1000BASE-T/100BASE-T | X                           |                                       |                         |
| nica-<br>tions<br>specifi-<br>cations | Frame length                               |                      | 1,514 bytes max.            |                                       |                         |
|                                       | Media access                               | s method             | CSMA/CD                     |                                       |                         |
|                                       | Modulation                                 |                      | Baseband                    |                                       |                         |
|                                       | Topology                                   |                      | Star                        |                                       |                         |
|                                       | Transmission                               | n media              | Twisted-pair cable of cate  | gory 5, 5e, or higher (shield         | ed cable) <sup>*3</sup> |
|                                       | Maximum tra                                | nsmission            | 100m                        |                                       |                         |
|                                       | distance between Ethernet                  |                      |                             |                                       |                         |
|                                       | switch and node                            |                      |                             |                                       |                         |
|                                       | Maximum number of cas-<br>cade connections |                      | There are no restrictions i | f an Ethernet switch is used          |                         |
|                                       | EtherNet/IP                                | Number of            | 32                          |                                       |                         |
|                                       | tag data                                   | connections          |                             |                                       |                         |
|                                       | link (cyclic                               | Requested            | 1 to 1,000 ms               |                                       |                         |
|                                       | communi-<br>cations) <sup>*4</sup>         | Packet Inter-        | (0.5ms units)               |                                       |                         |
|                                       |                                            |                      | +=                          |                                       |                         |
|                                       |                                            | Allowed              | 3,200 pps <sup>-5</sup>     |                                       |                         |
| tions band-                           |                                            | tions band-          |                             |                                       |                         |
|                                       |                                            | width per            |                             |                                       |                         |
|                                       |                                            | Unit                 |                             |                                       |                         |
|                                       |                                            | IO connec-           | Input: 504 bytes max.       |                                       |                         |
|                                       |                                            | tion size            | Output: 504 bytes max.      |                                       |                         |
|                                       | EtherNet/IP                                | UCMM (un-            | Number of servers that ca   | n perform communications              | simultaneously: 32      |
|                                       | CIP mes-                                   |                      |                             |                                       |                         |
|                                       | ico*4                                      | message)             |                             |                                       |                         |
|                                       | ICe -                                      |                      | CT17 compliant              |                                       |                         |
|                                       | test                                       | omormanee            |                             |                                       |                         |
|                                       | OPC UA <sup>*6</sup>                       | Connection           | The OPC UA server can b     | e used simultaneously with            | the CPU unit's Ethernet |
|                                       |                                            | port                 | communication.              |                                       |                         |
|                                       |                                            | OPC UA               | Server function             |                                       |                         |
|                                       |                                            | function             |                             |                                       |                         |
|                                       |                                            | Transport            | HTTPS UA-Binary             |                                       |                         |
|                                       |                                            | Category             | UA-TCP UA-SC UA-Binar       | у                                     |                         |
|                                       |                                            | Support pro-         | Core 2017 Server Facet      | or Drofilo                            |                         |
|                                       |                                            | ille model           | Embedded 2017 UA Serv       | er Frome<br>Subscription Server Facat |                         |
|                                       |                                            |                      | Endequed DataChange 3       | · Facet                               |                         |
|                                       |                                            |                      | Micro Embedded Device 2     | 2017 Server                           |                         |
|                                       |                                            |                      | Standard 2017 Server Fac    | cet                                   |                         |
|                                       |                                            |                      | Standard DataChange Su      | bscription 2017 Server Face           | et                      |

| Itom                                                        |               | Specifications                             |                                                                                                    |                             |                                                                                                    |
|-------------------------------------------------------------|---------------|--------------------------------------------|----------------------------------------------------------------------------------------------------|-----------------------------|----------------------------------------------------------------------------------------------------|
|                                                             | item          |                                            | CK3E-1210                                                                                                    | CK3E-1310                   | CK3E-1410                                                                                               |
|                                                             |               | Default end-<br>point port                 | opc.tcp://[IP address]: [por<br>The default URL is as follo<br>opc.tcp://192.168.0.200:48                                                                                                    | t No. ]/<br>pws:<br>340/    |                                                                                                    |
| Maximum<br>number of<br>clients (se-<br>cure chan-<br>nels) |               | 10                                         |                                                                                                    |                             |                                                                                                    |
|                                                             |               | Maximum<br>number of<br>subscrip-<br>tions | 200                                                                                                    |                             |                                                                                                    |
|                                                             |               | Maximum     3000       number of           |                                                                                                    |                             |                                                                                                    |
|                                                             |               | Public varia-<br>bles                      | Pointer Variables (M), Glol<br>(Ecat[].lo[].Data)                                                                                                    | bal Variables (P), EtherCAT | IO Data Variables                                                                                       |
|                                                             |               | Security Pol-<br>icy Mode                  | <ul> <li>The security method can be specified from the following (multiploade possible)</li> <li>Both signature and encryption are required: SignAndEncryption algorithm Signature and encryption algorithms: Basic256Sha256/ Basisic128Rsa15 (multiple specifications possible)</li> <li>Only signature required: Sign Signature algorithm Signature algorithm: Basic256Sha256/ Basic128R specifications possible)</li> <li>Only signature required: Sign Signature algorithm Signature algorithm: Basic256Sha256/ Basic128R specifications possible)</li> <li>Neither signature nor encryption required</li> <li>X.509</li> </ul> |                             | ng (multiple specifications<br>ndEncrypt Signature and<br>256/ Basic256/ Ba-<br>Basic128Rsa15 (multiple |
|                                                             |               | Application<br>Authentica-<br>tion Method  |                                                                                                    |                             |                                                                                                    |
|                                                             |               | User Authen-<br>tication<br>Method         | The following settings are Username/Password Deny list                                                                                                    | possible                    |                                                                                                    |
| USB                                                         | Physical laye | er                                         | USB 3.0 compliant, type A connector. Output voltage: 5 V, 0.9 A max.                                                                                                    |                             |                                                                                                    |
| port                                                        | Transmission  | n distance                                 | 3 m max.                                                                                                    |                             |                                                                                                    |

\*1. For PMAC firmware revision 2.7 or earlier of the CPU Unit, the size of Flash memory is 1 GB.

\*2. A ring topology is available with PMAC firmware revision version 2.7.0 or later.

\*3. Always use shielded cables for EtherNet/IP communications.

 \*4. EtherNet/IP is available only for targets and not available for originators. EtherNet/IP is available only for PMAC firmware revision version 2.6.0 or later whose date of production is September 25th, 2020 or later (Lot number 25920 and later). Use Power PMAC IDE Ver.4.4.1 or a later version.

\*5. Represents Packet Per Second and indicates the number of sent or received packets that can be processed in a second.

\*6. The OPC UA function is available for CPU Units with PMAC firmware revision version 2.8.1 or later. When you use PMAC firmware revision version 2.8.1 or later, use Power PMAC IDE Ver.4.6.4 or a later version.

# 2-2 Specifications of Peripherals

#### 2-2-1 USB Memory Device

You can use a USB memory device for the following applications.

- · Uploading data
- Downloading data
- · Saving relevant data
- Initializing Motion Controller

The following shows details of the recommended USB memory devices. OMRON is not responsible for the operation of any other USB memory devices.

| Recommended USB memories | Description                    |  |
|--------------------------|--------------------------------|--|
| FZ-MEM2G                 | OMRON USB memory device (2 GB) |  |

#### 2-2-2 Power Supply

The following shows details of the recommended power supply. Recommended power supply: Model S8JX series (OMRON)

For specifications and manuals of Model S8JX, visit the OMRON website (http://www.fa.omron.co.jp/ products/family/1989/lineup.html).

# 3

# **Part Names and Functions**

This section describes the names and functions of the CK3E-series Programmable Multi-Axis Controller.

| 3-1 | Part Names and Functions        | 3-2 |
|-----|---------------------------------|-----|
| 3-2 | Operation Indicators            | 3-3 |
| 3-3 | ID Information Indication Label | 3-5 |

## **3-1 Part Names and Functions**

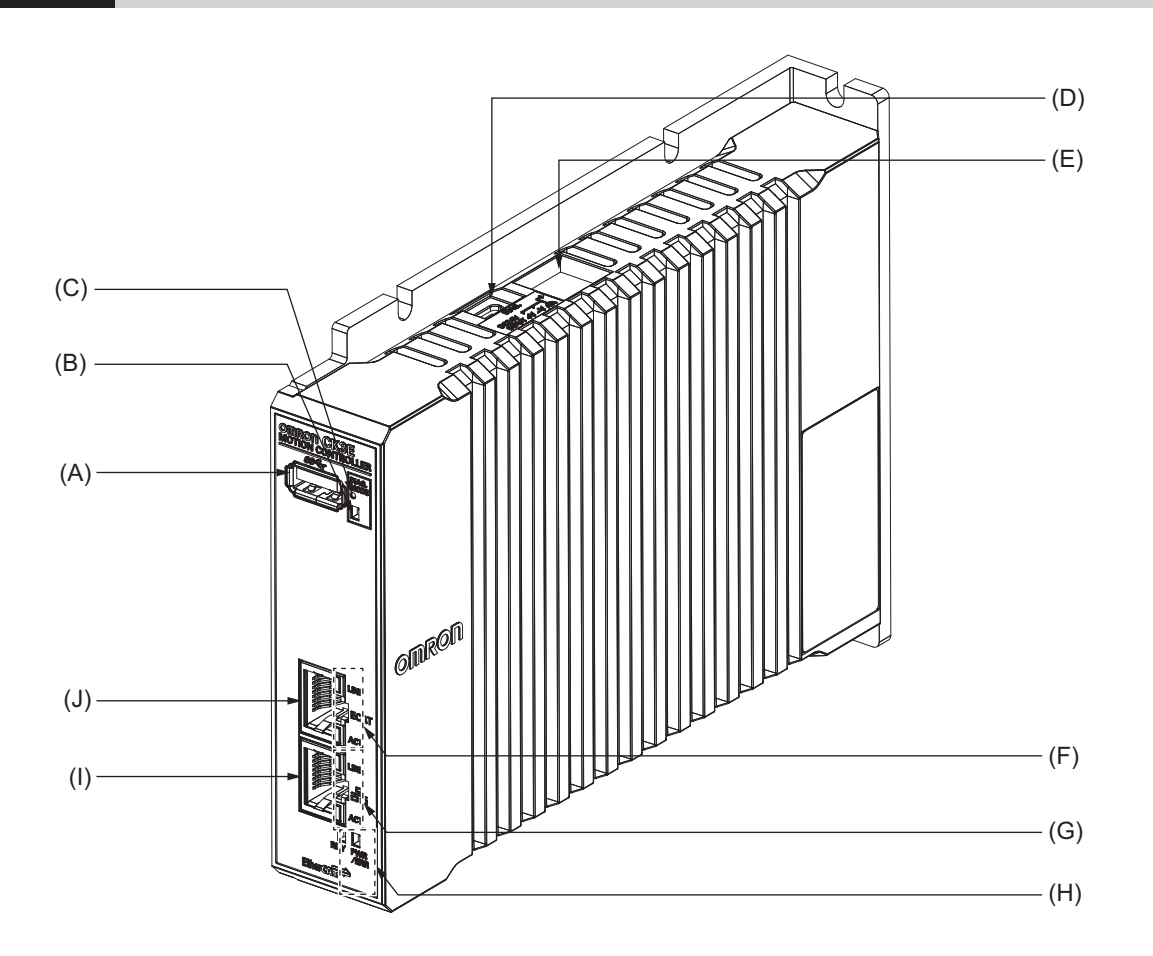

| Letter | Name                                   | Function                                                      |
|--------|----------------------------------------|---------------------------------------------------------------|
| (A)    | USB 3.0 connector                      | The connector of USB 3.0 interface.                           |
|        |                                        | Used to connect a USB memory device.                          |
| (B)    | Maintenance mode LED                   | Not used.                                                     |
|        |                                        | Used for maintenance.                                         |
| (C)    | Maintenance mode enter button          | Not used.                                                     |
|        |                                        | Used to enter Maintenance mode. The user does not use it.     |
| (D)    | USB 2.0 connector                      | Not used.                                                     |
|        |                                        | Used for maintenance. The user does not use it.               |
| (E)    | Power supply connector                 | Connects to the Unit power supply.                            |
| (F)    | EtherCAT communications port opera-    | Shows the operation status of EtherCAT.                       |
|        | tion indicators                        |                                                               |
| (G)    | Ethernet communications port operation | Shows the operation status of Ethernet.                       |
|        | indicators                             |                                                               |
| (H)    | Unit operation indicators.             | Shows the operation status of the Unit using multiple indica- |
|        |                                        | tors.                                                         |
| (I)    | Ethernet communications connector      | Connects to an Ethernet network communications cable.         |
| (J)    | EtherCAT communications connector      | Connects to an EtherCAT network communications cable.         |

# **3-2 Operation Indicators**

The Programmable Multi-Axis Controller is equipped with indicators to show the current operations status of the Unit.

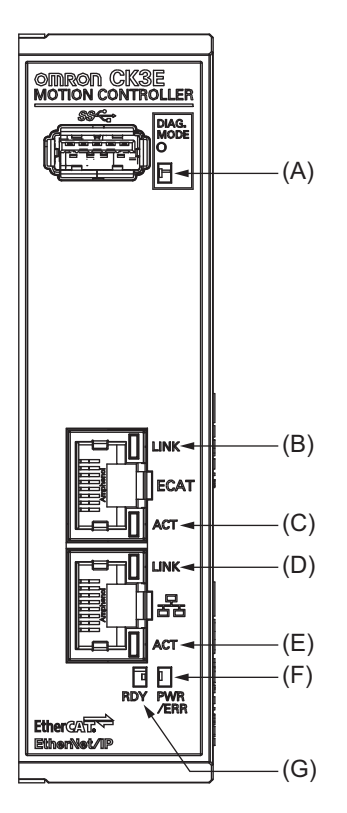

The operating statuses corresponding to the colors and statuses of the indicators are shown below.

| Letter | Indicator     | Color                                                                                                  | Status        | Description                                                                                                    |  |
|--------|---------------|----------------------------------------------------------------------------------------------------|---------------|----------------------------------------------------------------------------------------------------|--|
| (A)    | DIAG.MODE     | Green                                                                                                  | Lit           | Not used.                                                                                                    |  |
| (B)    | ECAT LINK     | Orange                                                                                                 | Lit           | The EtherCAT link is established.                                                                                                |  |
|        |               |                                                                                                    | Not lit       | The EtherCAT link is not established.                                                                                            |  |
| (C)    | ECAT ACT      | Yellow                                                                                                 | Lit           | The EtherCAT link is established.                                                                                                |  |
|        |               |                                                                                                    | Flashing      | Data communications are in progress after the Ether-<br>CAT link is established.<br>Flashes every time data is sent or received. |  |
|        |               |                                                                                                    | Not lit       | The EtherCAT link is not established.                                                                                            |  |
| (D)    | Ethernet LINK | Green/                                                                                                 | Lit in green  | The Ethernet link is established at 1 Gbps.                                                                                      |  |
|        |               | Orange                                                                                                 | Lit in orange | The Ethernet link is established at 100 Mbps.                                                                                    |  |
|        |               |                                                                                                    | Not lit       | The Ethernet link is not established.                                                                                            |  |
| (E)    | Ethernet ACT  | Yellow                                                                                                 | Lit           | The Ethernet link is established.                                                                                                |  |
|        |               | FlashingData communications are in progresslink is established.Flashes every time data is sent or reco |               | Data communications are in progress after the Ethernet<br>link is established.<br>Flashes every time data is sent or received.   |  |
|        |               |                                                                                                    | Not lit       | The Ethernet link is not established.                                                                                            |  |
| (F)    | PWR/ERR       | Green/Red                                                                                              | Lit in green  | Power is supplied to the Unit.                                                                                                   |  |
|        |               |                                                                                                    | Lit in red    | Watchdog error or another hardware error                                                                                         |  |
|        |               |                                                                                                    | Not lit       | Power is not supplied to the Unit.                                                                                               |  |

| Letter | Indicator | Color | Status  | Description                                                 |
|--------|-----------|-------|---------|-------------------------------------------------------------|
| (G)    | RDY       | Green | Lit     | Power is supplied to the Unit, and the Unit is in opera-    |
|        |           |       |         | tion-ready status.                                          |
|        |           |       | Not lit | Power is not supplied to the Unit, or initial processing is |
|        |           |       |         | in progress.                                                |

# **3-3 ID Information Indication Label**

The ID information indication label provides information relevant to the Programmable Multi-Axis Controller.

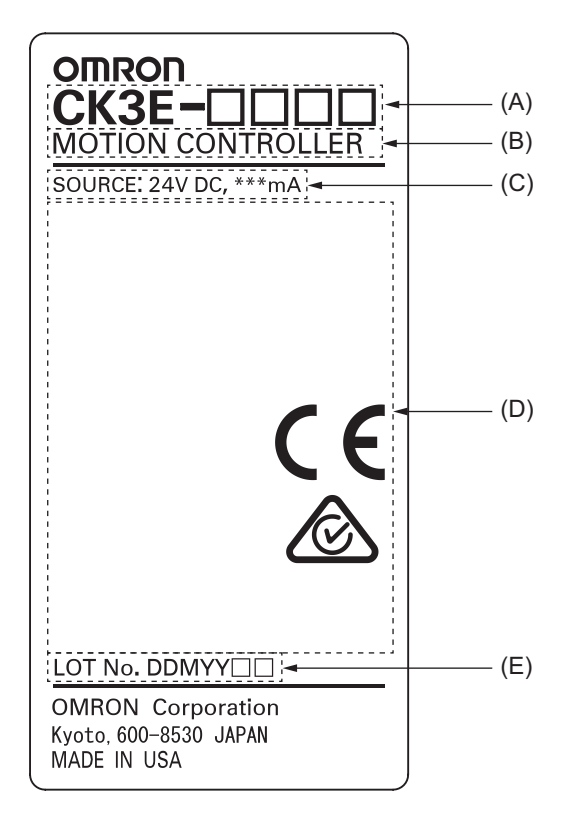

| Letter | Name                | Description                                                                                                    |
|--------|---------------------|----------------------------------------------------------------------------------------------------|
| (A)    | Model               | Refer to 2-1-1 Model on page 2-2.                                                                                                    |
| (B)    | Product name        | Motion Controller                                                                                                    |
| (C)    | Power supply rating | Details of power supply rating                                                                                                    |
| (D)    | Standard logos      | Logos used to represent applicable standards                                                                                                    |
| (E)    | Lot number          | Information on the date of manufacturing<br>The lot number of the CK3E-series Programmable Multi-Axis Controller is specified in<br>the form of DDMYY<br>The "DD" represents the day, "M" is the month, and "YY" is the year the product is<br>manufactured.<br>is the character used by OMRON. For "M", digits "1" to "9" respec-<br>tively represent January to September, "X" represents October, "Y" November, and<br>"Z" December. |

# 4

# **Mounting and Wiring**

This section describes the procedures for mounting the CK3E-series Programmable Multi-Axis Controller, wiring the power supply used for the Motion Controller, and wiring the Motion Controller.

| 4-1 | Proce  | essing at Power ON and Power OFF                 |      |
|-----|--------|--------------------------------------------------|------|
|     | 4-1-1  | Power ON Operation                               | 4-2  |
|     | 4-1-2  | Power OFF Operation                              | 4-2  |
| 4-2 | Fail-s | afe Circuits                                     | 4-4  |
|     |        |                                                  |      |
| 4-3 | Motio  | on Controller Installation                       |      |
|     | 4-3-1  | Mounting Direction in Cabinets or Control Panels | 4-6  |
|     | 4-3-2  | Installation in Cabinets or Control Panels       |      |
| 4-4 | Powe   | er Supply Wiring                                 |      |
|     | 4-4-1  | Power Supply Connector Specifications            | 4-8  |
|     | 4-4-2  | Wiring the Power Supply Connector                |      |
| 4-5 | Lavin  | ng the EtherCAT Network                          | 4-11 |
|     | 4-5-1  | Supported Network Topologies                     | 4-11 |
|     | 4-5-2  | Installation Precautions                         |      |
|     | 4-5-3  | Installing EtherCAT Communications Cables        | 4-13 |
| 4-6 | Lavin  | a the Ethernet Network                           |      |
| -   | 4-6-1  | Installation Precautions                         |      |
|     | 4-6-2  | Installing Ethernet Networks                     | 4-17 |
| 4-7 | USB    | Memory Device Connection                         |      |
| 4-8 | Grou   | nding                                            | 4-23 |
|     | 4-8-1  | Considerations for Earthing Methods              | 4-23 |
|     | 4-8-2  | Grounding                                        | 4-23 |

## 4-1 Processing at Power ON and Power OFF

#### 4-1-1 **Power ON Operation**

Once the power supply to the Power Supply Unit starts, the Motion Controller enters the program operation ready status after the following time elapses.

In addition, when the Unit is in the operation-ready status, the RDY LED lights up.

#### • Motion Controller Startup Time at Power ON

It takes approximately 60 to 80 seconds for the Motion Controller to start up. Since the startup time is affected by the slave/unit configuration, confirm it on an actual device.

#### 4-1-2 Power OFF Operation

This section describes how to perform the power OFF operation if a user program attempts to write data to the USB memory, or if the user program is to be downloaded to the built-in flash memory.

#### Writing to the USB Memory

If the power is interrupted while a user program is writing data to the USB memory, the data may be corrupted.

Confirm that no data is being written before you turn OFF the power supply.

#### Downloading to the Built-In Flash Memory

When you download a user program from the Power PMAC IDE, the data is once stored in the CPU cache before it is saved into the Motion Controller.

This means that, if you turn OFF the power supply immediately after starting the save operation, the CPU Unit cannot complete the transfer of the data from the cache to the built-in flash memory, which may result in a save operation failure or corruption of the saved data.

If the data is corrupted, issue a re-initialization command (\$\$\$\*\*\*) from the Power PMAC IDE, and download the program again.

If the CPU Unit fails to connect to the Power PMAC IDE, refer to 5-3-3 *Initialization of the Motion Controller* on page 5-7 and implement initialization.

#### • Procedure to Download to the Built-in Flash Memory

Use the following procedure to download the user program to the built-in flash memory. The procedure can be used for any firmware revision of the PMAC firmware.

- **1** Download the user program from the Power PMAC IDE.
- **2** At the Power PMAC IDE terminal, execute the **save** command.

- **3** Establish an SSH connection, and execute the **sync** command from the terminal that you connected to.
- **4** Wait for at least 5 seconds and turn OFF the power supply.
- Procedure to Download to the Built-in Flash Memory (Version 2.5 or Later)
   For PMAC firmware revision version 2.5 or later, you can also use the following procedure to store the user program into the built-in flash memory.
  - **1** Download the user program from the Power PMAC IDE.
  - **2** At the Power PMAC IDE terminal, enter **Sys.SyncSave=1**.
  - **3** At the Power PMAC IDE terminal, execute the **save** command. Wait until the save completed notification is displayed on the Power PMAC IDE.
  - 4 At the Power PMAC IDE terminal, enter Sys.SyncSave=0.
  - **5** Wait for at least 5 seconds and turn OFF the power supply.

4

## 4-2 Fail-safe Circuits

# 

Provide safety measures in external circuits to ensure safety in the system if an abnormality occurs due to malfunction of the system due to other external factors affecting operation. Not doing so may result in serious accidents due to incorrect operation.

- Emergency stop circuits, interlock circuits, limit circuits, and similar safety measures must be provided in external control circuits.
- You must take fail-safe measures to ensure safety in the event of incorrect, missing, or abnormal signals caused by broken signal lines, momentary power interruptions, or other causes.
- The use of an Uninterruptible Power Supply (UPS) allows normal operation to continue even if a momentary power interruption occurs, possibly resulting in the reception of an erroneous signal from an external device affected by the momentary power failure. Take external fail-safe measures. Where necessary, monitor the power supply voltage on the system for external devices and use it as an interlock condition.
- Unintended behavior may occur if an error occurs in the internal memory of the product. As a countermeasure for these problems, external safety measures must be provided to ensure safe operation of the system.

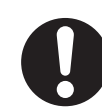

- The Controller will turn OFF all outputs from Output Units in the following cases. The slaves will operate according to the settings in the slaves.
  - a) If a power supply error occurs
  - b) If the power supply connection becomes faulty
  - c) If a CPU Unit error (watchdog timer error) or CPU Unit reset occurs
  - d) If a major fault level Controller error occurs
  - e) While the Controller is on standby until RUN mode is entered after the power is turned ON
  - f) If a system initialization error occurs

As a countermeasure for these problems, external safety measures must be provided to ensure safe operation of the system.

- To ensure safe use of the Controller, correctly make the limit settings for the position, speed, acceleration, jerk, current, and following error, as well as the encoder loss detection.
- For devices that move in a vertical direction, use a motor brake to prevent them from falling down when the servo control is stopped.

# 4-3 Motion Controller Installation

This section describes how to install theCK3E-series Programmable Multi-Axis Controllerin the cabinet.

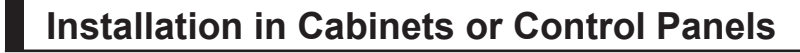

Please consider ambient temperature, operability, maintainability, and environmental resistance against noise when installing the Motion Controller in the cabinet or the control panel.

#### **Consideration for Ambient Temperature**

The operating ambient temperature of the Motion Controller must be within the range from 0 to 45 °C. When necessary, take the following measures to maintain the proper temperature.

- Provide enough space for good air flow.
- Do not install the Controller above equipment that generates a large amount of heat such as heaters, transformers, or high-capacity resistors.
- If the ambient temperature exceeds 45 °C, install a cooling fan or air conditioner.

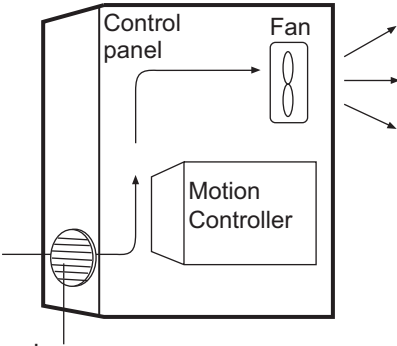

Louver

#### Accessibility for Operation and Maintenance

- To ensure safe access for operation and maintenance, separate the Controller as much as possible from high-voltage equipment and power machinery.
- It will be easy to operate the Controller if it is mounted at a height of 1.0 to 1.6 m above the floor.

#### Improving Noise Resistance

- Do not mount the Controller in a control panel containing high-voltage equipment.
- Install the Controller at least 200 mm away from power lines.

4

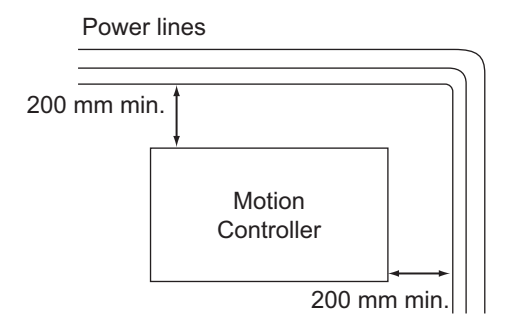

• Ground the mounting plate between the Controller and the mounting surface.

#### 4-3-1 Mounting Direction in Cabinets or Control Panels

The Motion Controller can be installed facing the front or sideways. The Controller must be mounted in an upright position to provide appropriate cooling.

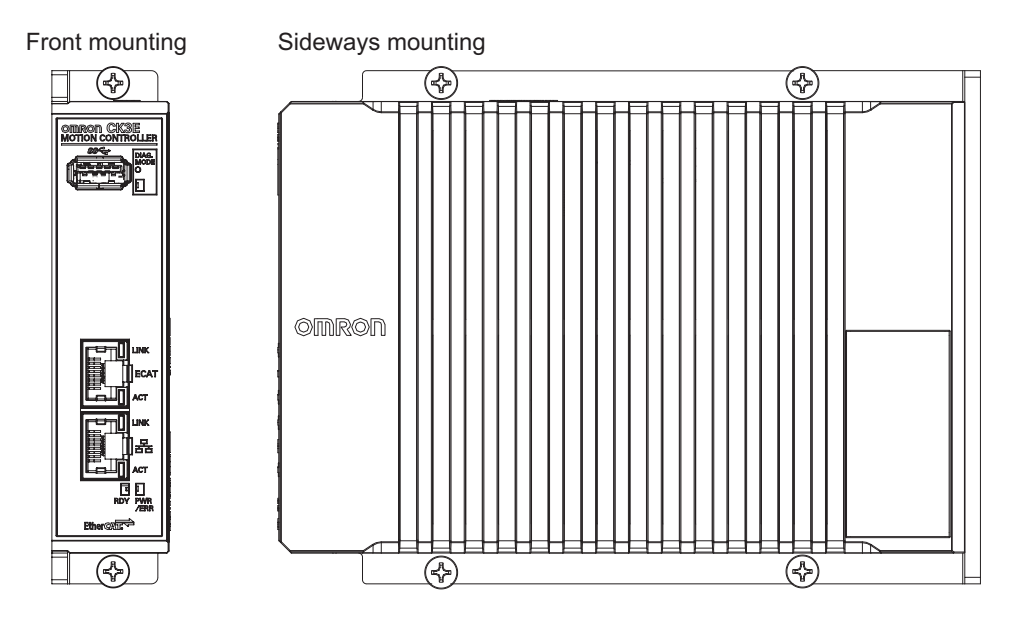

#### 4-3-2 Installation in Cabinets or Control Panels

The following shows the mounting method of the Motion Controller. It is recommended that M4 screws be used for mounting.

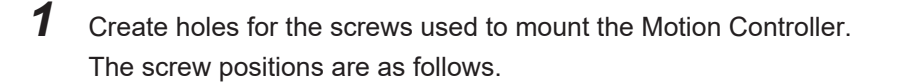

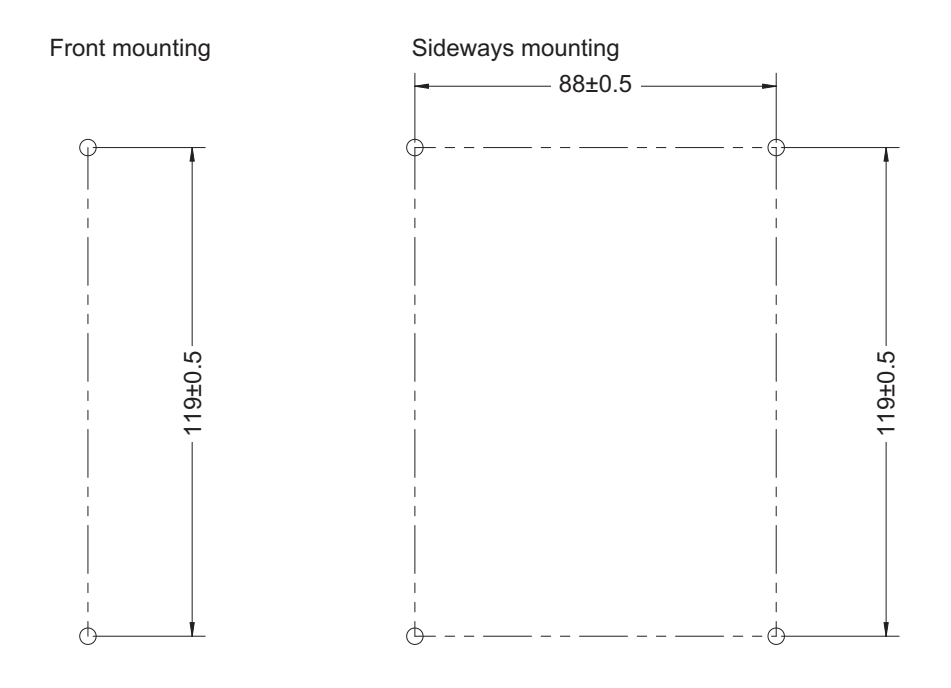

- **2** Insert the screws into the designated positions to mount the Motion Controller.
- **3** Tighten the screws with 1.2 N-m torque to secure.

4

# 4-4 Power Supply Wiring

#### 4-4-1 **Power Supply Connector Specifications**

The power supply connectors used for the Motion Controller are as follows. One power supply connector is included in the Motion Controller.

| Model                          | Manufacturer    |
|--------------------------------|-----------------|
| MVSTBW 2.5/3-ST-5,08 (1792760) | Phoenix Contact |

The following shows the pin assignment of the power supply connector used for the Motion Controller.

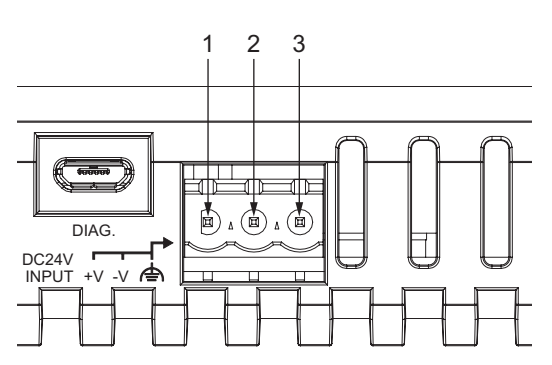

| Pin | Description                 |  |  |  |  |
|-----|-----------------------------|--|--|--|--|
| 1   | 24 VDC                      |  |  |  |  |
| 2   | 0VDC                        |  |  |  |  |
| 3   | Function grounding terminal |  |  |  |  |

## 4-4-2 Wiring the Power Supply Connector

#### **Compatible Wires**

Wires that can be connected to terminal holes of the power supply connector are bar terminals attached to twisted wires, twisted wires, and solid wires.

Select a power supply conductor by considering voltage drops and heat due to the cable length within your installation environment.

The following table provides information about the conductors that are compatible with this connector.

| Wire type                                              | Conductor cross-sectional area | Conductor length (stripping length) |
|--------------------------------------------------------|--------------------------------|-------------------------------------|
| Solid wire                                             | 0.2 to 2.5mm <sup>2</sup>      | 7mm                                 |
| Twisted wire                                           | 0.2 to 2.5mm <sup>2</sup>      | 7mm                                 |
| Twisted wire with bar terminal, without plastic sleeve | 0.25 to 2.5mm <sup>2</sup>     | 7mm                                 |
| Twisted wire with bar terminal, with plastic sleeve    | 0.25 to 2.5mm <sup>2</sup>     | 7mm                                 |

#### Grounding

The type of grounding terminal onMotion Controlleris a functional ground terminal.

A functional ground terminal takes protective measures for device and system functions, including prevention of noises from external sources, and prevention of noises from devices or equipment that may have harmful effects on other devices or equipment.

- Ground to 100  $\Omega$  or less, and when possible use a separate ground from those of other devices.
- If using an independent ground is not possible, then use a common ground. Connect to the ground pole of the other device.
- Never use a common ground particularly with a motor, inverter, or other type of high-power equipment. Use an independent ground so that the devices do not affect each other.
- To reduce the risk of receiving an electric shock, do not connect devices to ground poles to which multiple devices are connected.
- Use a ground pole as close to the Motion Controlleras possible and keep the ground line as short as possible.

#### **Tools Used**

Use a flat-blade screwdriver to connect and remove wires. The recommended screw driver is as follows.

| Model         | Manufacturer    |  |
|---------------|-----------------|--|
| SZF 0-0,4X2,5 | Phoenix Contact |  |

#### **Procedure for Wiring the Power Supply Connector**

The following shows the procedure for wiring the power supply connector.

**1** Remove the sheath from the power cable.

The strip length when ferrules are not used is 7 mm. Observe the application instructions for your ferrules when attaching ferrules.

7mm

**2** Loosen the wire fixing screw at the top of the power supply connector to release the wire insertion slot.

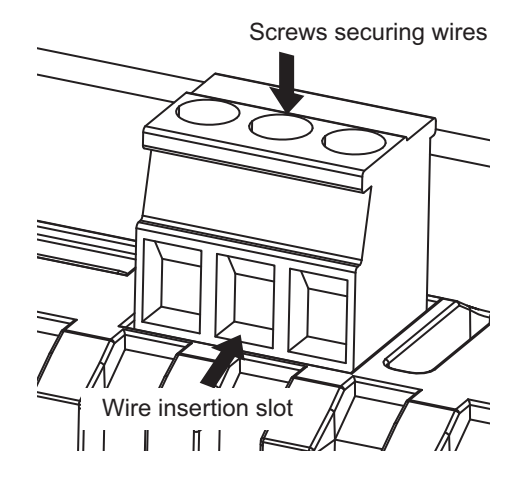

Insert the wire and tighten the wire fixing screw.Tighten the screws with 0.5 to 0.6 N-m torque to secure.Do not apply force to the cable after connecting the wires.

# 4-5 Laying the EtherCAT Network

This section describes how to install EtherCAT networks.

#### 4-5-1 Supported Network Topologies

The EtherCAT port of the Motion Controller enables daisy chain connection without branching and branching using Junction Slaves. In addition, the ring wiring using Junction Slaves is available for CPU Units with PMAC firmware revision version 2.7.0 or later.

Examples of topology without branching, with branching (Junction Slaves), and ring wiring are shown below.

# No Branching

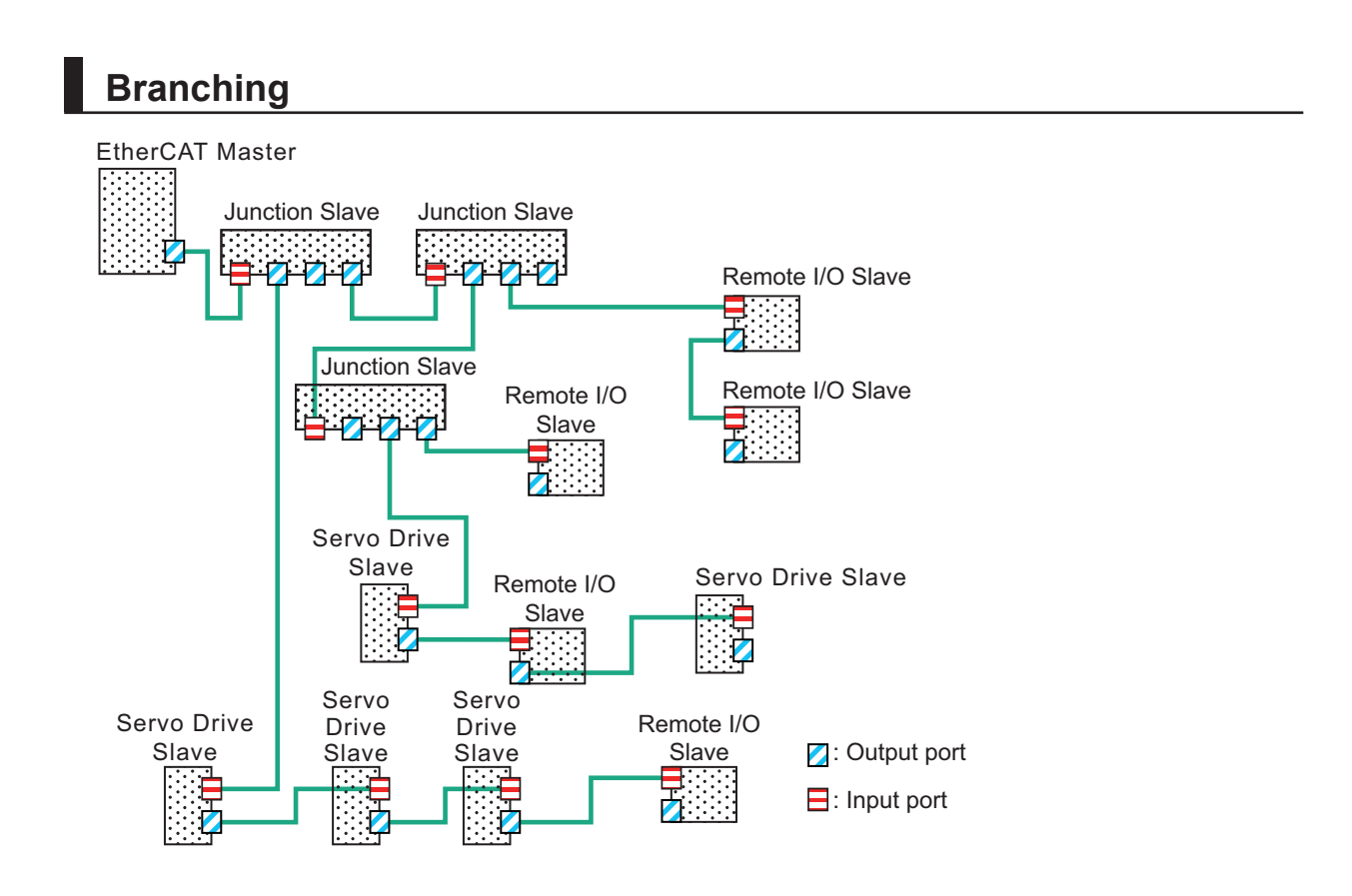

#### **Ring Wiring**

A configuration example of the ring wiring is shown below.

Refer to the *Power PMAC User's Manual (Cat. No. O014)* for the setting and usage of ring wiring. EtherCAT

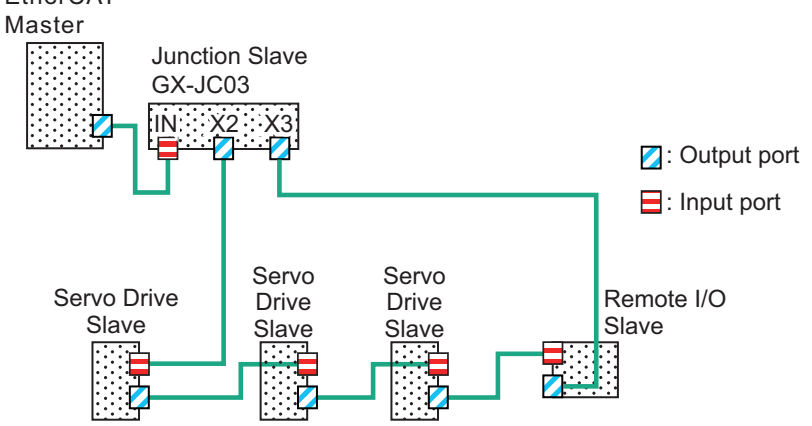

#### 4-5-2 Installation Precautions

Basic precautions for the installation of EtherCAT networks are provided below.

#### Precautions when Installing a Network

• When you install an EtherCAT network, take sufficient safety precautions and follow the standards and specifications. (Refer to "JIS X 5252" or to electrical facility technical references.)

An expert who is well trained in safety measures, standards, and specifications should be asked to perform the installation.

Do not install EtherCAT network equipment near sources of noise.
 If the network must be installed in an area subject to noise, take steps to address the noise, such as

placing equipment in metal cases.

#### **Precautions when Installing Communications Cables**

- · Check the following items on the communications cables that are used in the network.
  - a) Are there any breaks?
  - b) Are there any shorts?
  - c) Are there any connector problems?
- When you connect the cable to the communications connectors on devices, firmly insert the communications cable connector until it locks in place.
- Do not lay the communications cables together with high-voltage lines.
- Do not lay the communications cable near devices that generate noise.
- Do not lay the communications cables in locations subject to high temperatures or high humidity.
- Do not lay the communications cables in locations subject to excessive dirt and dust or to oil mist or other contaminants.
- There are limitations on the bending radius of communications cables. Check the specifications of the communications cable for the bending radius.

#### 4-5-3 Installing EtherCAT Communications Cables

Ethernet communications cables and connectors are used to connect the EtherCAT port of the Motion Controller with EtherCAT slaves.

Use a straight, shielded twisted-pair cable (double shielding with aluminum tape and braiding) of Ethernet category 5 (100BASE-TX) or higher.

The following products are recommended.

#### Cable with Connectors

#### • Sizes and Conductor Pairs: AWG 26 × 4 Pairs

| Product name                  | Manufac-<br>turer | Cable<br>length<br>(m) <sup>*1</sup> | Model                   | Contact in-<br>formation |
|-------------------------------|-------------------|--------------------------------------|-------------------------|--------------------------|
| Cable with Connectors on Both | OMRON             | 0.3                                  | XS6W-6LSZH8SS30CM-Y *2  | OMRON Cus-               |
| Ends<br>(R.I45/R.I45)         | Corpora-<br>tion  | 0.5                                  | XS6W-6LSZH8SS50CM-Y *2  | tomer Service<br>Center  |
| Standard RJ45 connector type  |                   | 1                                    | XS6W-6LSZH8SS100CM-Y *2 |                          |
|                               |                   | 10                                   | XS6W-6LSZH8SS1000CM-Y   |                          |
| ar Or                         |                   |                                      | 2                       |                          |

- \*1. For the latest list of the Cables, refer to the *Industrial Ethernet Connectors Catalog (Cat. No. G019)*.
- \*2. The Cables are single-shielded, but the communications and noise characteristics are ensured to satisfy the standard values.

4

#### • Sizes and Conductor Pairs: AWG 22 × 2 Pairs

| Product name                       | Manufac-<br>turer | Cable<br>length (m)<br>*1 | Model            | Contact informa-<br>tion |
|------------------------------------|-------------------|---------------------------|------------------|--------------------------|
| Cable with Connectors on           | OMRON             | 0.3                       | XS5W-T421-AMD-K  | OMRON Customer           |
| Both Ends                          | Corpora-          | 0.5                       | XS5W-T421-BMD-K  | Service Center           |
| (RJ45/RJ45)                        | tion              | 1                         | XS5W-T421-CMD-K  |                          |
| Rugged RJ45 connector type         |                   | 2                         | XS5W-T421-DMD-K  |                          |
|                                    |                   | 5                         | XS5W-T421-GMD-K  |                          |
| *0                                 |                   | 10                        | XS5W-T421-JMD-K  |                          |
| Cable with Plugs on Both           | OMRON             | 0.5                       | XS5W-T421-BM2-SS |                          |
| Ends                               | Corpora-          | 1                         | XS5W-T421-CM2-SS |                          |
| (M12/M12)                          | tion              | 2                         | XS5W-T421-DM2-SS |                          |
| Shield Strengthening Con-          |                   | 3                         | XS5W-T421-EM2-SS |                          |
| nector cable                       |                   | 5                         | XS5W-T421-GM2-SS |                          |
| type                               |                   | 10                        | XS5W-T421-JM2-SS |                          |
|                                    |                   |                           |                  |                          |
| Cable with Plugs on Both           | OMRON             | 0.5                       | XS5W-T421-BMC-SS |                          |
| Ends                               | Corpora-          | 1                         | XS5W-T421-CMC-SS |                          |
| (M12/RJ45)                         | tion              | 2                         | XS5W-T421-DMC-SS |                          |
| Shield Strengthening Con-          |                   | 3                         | XS5W-T421-EMC-SS |                          |
| M12/Smartelick connector           |                   | 5                         | XS5W-T421-GMC-SS |                          |
| type<br>Rugged RJ45 connector type |                   | 10                        | XS5W-T421-JMC-SS |                          |
| <b>a O</b>                         |                   |                           |                  |                          |

\*1. For the latest list of the Cables, refer to the Industrial Ethernet Connectors Catalog (Cat. No. G019).

#### **Cables and Connectors**

#### • Sizes and Conductor Pairs: AWG 24 × 4 Pairs

| Product name    | Manufacturer              | Model                  | Contact information       |
|-----------------|---------------------------|------------------------|---------------------------|
| Cables          | Hitachi Metals, Ltd.      | NETSTAR-C5E SAB        | Planning Department,      |
|                 |                           | 0.5 × 4P <sup>*1</sup> | Kanetsu Co., Ltd.         |
|                 | Kuramo Electric Co., Ltd. | KETH-SB *1             | Kuramo Electric Co., Ltd. |
|                 | JMACS Japan Co., Ltd.     | IETP-SB *1             | JMACS Japan Co., Ltd.     |
| RJ45 Connectors | Panduit Corporation       | MPS588 *1              | Panduit Corporation US    |
|                 |                           |                        | Headquarters              |
|                 |                           |                        | Osaka Branch Office       |

\*1. We recommend that you use combinations of the above cables and connectors.

| Product                       | Manufacturer              | Model           | Contact information                |
|-------------------------------|---------------------------|-----------------|------------------------------------|
| Cables                        | Kuramo Electric Co., Ltd. | KETH-PSB-OMR *1 | Kuramo Electric Co., Ltd.          |
|                               | JMACS Japan Co., Ltd.     | PNET/B *1       | JMACS Japan Co., Ltd.              |
| RJ45 Assembly Connec-<br>tors | OMRON Corporation         | XS6G-T421-1 *1  | OMRON Customer Serv-<br>ice Center |
| Common                        |                           |                 |                                    |

#### • Sizes and conductor pairs: AWG 22 × 2 Pairs

\*1. We recommend that you use combinations of the above cables and connectors.

#### Attaching the Connectors to the Cable and Pin Assignments

Use straight wiring to attach the connectors to the communications cable, as shown below.

| Pin No. | Wire color   |                                                                                                    | Wire color   | Pin No. |
|---------|--------------|----------------------------------------------------------------------------------------------------|--------------|---------|
| 1       | White-Green  |                                                                                                    | White-Green  | 1       |
| 2       | Green        |                                                                                                    | Green        | 2       |
| 3       | White-Orange |                                                                                                    | White-Orange | 3       |
| 4       | Blue         |                                                                                                    | Blue         | 4       |
| 5       | White-Blue   |                                                                                                    | White-Blue   | 5       |
| 6       | Orange       |                                                                                                    | Orange       | 6       |
| 7       | White-Brown  |                                                                                                    | White-Brown  | 7       |
| 8       | Brown        | $ \qquad \qquad \qquad \qquad \qquad \qquad \qquad \qquad \qquad \qquad \qquad \qquad \qquad \qquad \qquad \qquad \qquad \qquad \qquad$ | Brown        | 8       |
| Hood    | Shield       |                                                                                                    | Shield       | Hood    |

Note 1. Connect the cable shield to the connector hood at both ends of the cable.

**Note 2.** There are two connection methods for Ethernet: T568A and T568B. The T568A connection method is shown above, but the T568B connection method can also be used.

#### • Connector Specifications

| Item                       | Specification                                       |
|----------------------------|-----------------------------------------------------|
| Electrical characteristics | Conforms to IEEE 802.3 standards.                   |
| Connector structure        | RJ45 8-pin modular connector (Conforms to ISO 8877) |

#### • Pin Assignments

The pin assignments are as follows.

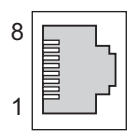

| Pin No. | Signal name         | Abbreviation | Signal direction |
|---------|---------------------|--------------|------------------|
| 1       | Transmission data + | TD+          | Output           |
| 2       | Transmission data - | TD-          | Output           |
| 3       | Reception data +    | RD+          | Input            |

| Pin No. | Signal name      | Abbreviation | Signal direction |
|---------|------------------|--------------|------------------|
| 4       | Not used.        |              |                  |
| 5       | Not used.        |              |                  |
| 6       | Reception data - | RD -         | Input            |
| 7       | Not used.        |              |                  |
| 8       | Not used.        |              |                  |
| Hood    | Frame ground     | FG           |                  |

# 4-6 Laying the Ethernet Network

#### 4-6-1 Installation Precautions

Basic precautions for the installation of Ethernet networks are provided below.

#### Precautions when Installing a Network

 When you install an Ethernet network, take sufficient safety precautions and follow the standards and specifications. (Refer to "JIS X 5252" or to electrical facility technical references.) An expert who is well trained in safety measures, standards, and specifications should be asked to perform the installation.

Do not install Ethernet network equipment near sources of noise.
 If the network must be installed in an area subject to noise, take steps to address the noise, such as placing equipment in metal cases.

#### Precautions when Installing Communications Cables

- Check the following items on the communications cables that are used in the network.
  - a) Are there any breaks?
  - b) Are there any shorts?
  - c) Are there any connector problems?
- When you connect the cable to the communications connectors on devices, firmly insert the communications cable connector until it locks in place.
- Do not lay the communications cables together with high-voltage lines.
- Do not lay the communications cable near devices that generate noise.
- Do not lay the communications cables in locations subject to high temperatures or high humidity.
- Do not lay the communications cables in locations subject to excessive dirt and dust or to oil mist or other contaminants.
- There are limitations on the bending radius of communications cables. Check the specifications of the communications cable for the bending radius.

#### 4-6-2 Installing Ethernet Networks

The following products are recommended as devices to be used to configure an Ethernet network.

| Manufacturer | Model    | Description                                                      |
|--------------|----------|------------------------------------------------------------------|
| OMRON        | W4S1-05D | Packet priority control (QoS): EtherNet/IP control data priority |
|              |          | Ethernet standard: IEEE 802.3 10Base-T, 100Base-TX               |
|              |          | Auto-negotiation: Supported                                      |
|              |          | Broadcast storm detection function: Supported                    |
|              |          | Number of ports: 5                                               |

#### **Ethernet Switches**

4-6 Laying the Ethernet Network

| Manufacturer    | Model              | Description    |
|-----------------|--------------------|----------------|
| Cisco Systems,  | Consult the manu   | facturer.      |
| Inc.            | http://www.cisco.c | om/            |
| Contec USA,     | Consult the manu   | facturer.      |
| Inc.            | http://www.contec  | .com/          |
| Phoenix Contact | Consult the manu   | facturer.      |
| USA             | https://www.phoer  | nixcontact.com |

#### **Twisted-pair Cables and Connectors**

Applicable EtherNet/IP communications cables and connectors vary depending on the used baud rate. For 100Base-TX and 10Base-T, use an STP (shielded twisted-pair) cable of category 5 or higher. You can use either straight or cross cable.

For 1000Base-T, use an STP (shielded twisted-pair) cable (double shielding with aluminum tape and braiding) of category 5e or higher. You can use either straight or cross cable.

Cabling materials used for EtherNet/IP communication cables are shown in the table below.

"100Base-TX" in the "Product" column of the table below indicates that either 100Base-TX or 10Base-T can be used.

|                            | Product             |              | Manufacturer              | Model           |
|----------------------------|---------------------|--------------|---------------------------|-----------------|
| For 1000Base-T             | Size and con-       | Cable        | Hitachi Metals, Ltd.      | NETSTAR-C5E     |
| and 100Base-TX             | ductor pairs:       |              |                           | SAB 0.5 × 4P CP |
|                            | AWG24 × 4           |              | Kuramo Electric Co.       | KETH-SB         |
|                            | pairs               |              | JMACS Japan Co., Ltd.     | IETP-SB         |
|                            | *1                  | RJ45 Connec- | Panduit Corporation       | MPS588          |
|                            |                     | tors         |                           |                 |
| For 100Base-TX             | Size and con-       | Cable        | Kuramo Electric Co., Ltd. | KETH-PSB-OMR    |
| ductor pairs:<br>AWG22 × 2 | ductor pairs:       |              | JMACS Japan Co., Ltd.     | PNET/B          |
|                            | RJ45 Assembly       | OMRON        | XS6G-T421-1               |                 |
|                            | pairs <sup>*1</sup> | Connectors   |                           |                 |
|                            |                     |              |                           |                 |

\*1. We recommend that you use cables and connectors in above combinations.

#### Attaching the Connectors to the Cable and Pin Assignments

Use straight wiring to attach the connectors to the communications cable, as shown below.

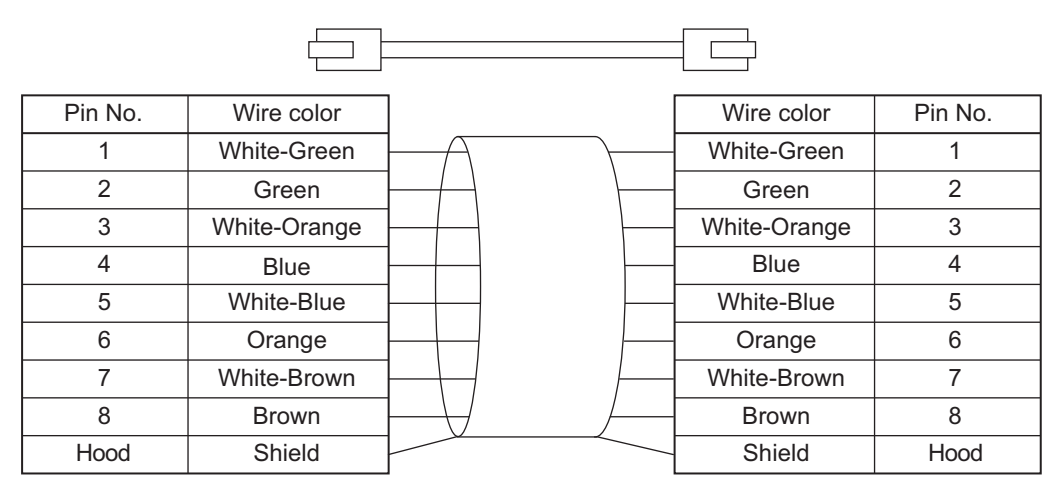

Note 1. Connect the cable shield to the connector hood at both ends of the cable.

**Note 2.** There are two connection methods for Ethernet: T568A and T568B. The T568A connection method is shown above, but the T568B connection method can also be used.

#### Connector Specifications

| Item                       | Specification                                       |
|----------------------------|-----------------------------------------------------|
| Electrical characteristics | Conforms to IEEE 802.3 standards.                   |
| Connector structure        | RJ45 8-pin modular connector (Conforms to ISO 8877) |

#### • Pin Assignments

Physical layer standards: 100BASE-TX

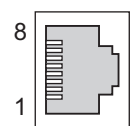

| Pin No. | Signal name         | Abbreviation | Signal direction |
|---------|---------------------|--------------|------------------|
| 1       | Transmission data + | TD+          | Output           |
| 2       | Transmission data - | TD-          | Output           |
| 3       | Reception data +    | RD+          | Input            |
| 4       | Not used.           |              |                  |
| 5       | Not used.           |              |                  |
| 6       | Reception data -    | RD -         | Input            |
| 7       | Not used.           |              |                  |
| 8       | Not used.           |              |                  |

Physical layer standards: 1000BASE-T

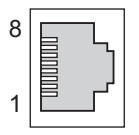

| Pin No. | Signal name            | Abbreviation | Signal direction |
|---------|------------------------|--------------|------------------|
| 1       | Communication data DA+ | BI_DA+       | Input/output     |
| 2       | Communication data DA- | BI_DA-       | Input/output     |
| 3       | Communication data DB+ | BI_DB+       | Input/output     |

| Pin No. | Signal name            | Abbreviation | Signal direction |
|---------|------------------------|--------------|------------------|
| 4       | Communication data DC+ | BI_DC+       | Input/output     |
| 5       | Communication data DC- | BI_DC-       | Input/output     |
| 6       | Communication data DB- | BI_DB-       | Input/output     |
| 7       | Communication data DD+ | BI_DD+       | Input/output     |
| 8       | Communication data DD- | BI_DD-       | Input/output     |

#### **Recommended Clamp Core and Attachment Procedure**

An Ethernet communications error may occur even when the recommended cable and RJ45 connector are used.

In that case, attach a clamp core to the Ethernet communications cable.

The following shows the recommended clamp core and the procedure to attach it. The EU Directive (EN 61326) ensures the compliance of the recommended clamp core in the state where it is attached using the recommended procedure.

#### • Recommended Clamp Core Model

| Manufacturer | Product name | Model      |
|--------------|--------------|------------|
| NEC TOKIN    | Clamp core   | ESD-SR-160 |

#### • Dimensions of the Recommended Product

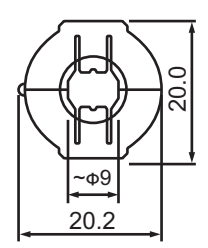

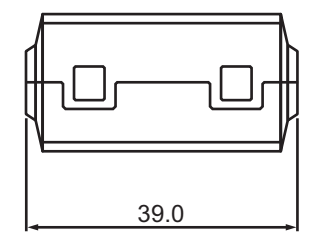

#### Recommended Attachment Procedure

To attach the clamp core to the cable, make one loop with the Ethernet communications cable as shown in the figure below.

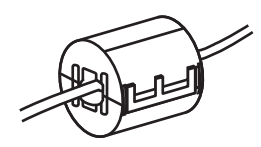

Secure the clamp core to the Ethernet communications cable close to the Ethernet communications connector as shown in the figure below.

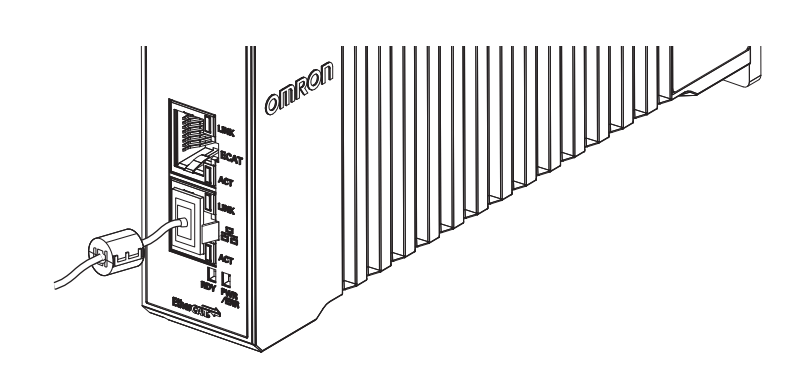

4

# 4-7 USB Memory Device Connection

Connect a USB memory device to the USB host port (Type A) on the Motion Controller to upload and download data as well as to save relevant data.

Refer to 2-2-1 USB Memory Device on page 2-6 for information on the recommended USB memory devices.
# 4-8 Grounding

This section describes the earthing methods and precautions.

### 4-8-1 Considerations for Earthing Methods

Local potential fluctuations due to lightning or noise from power devices will cause potential fluctuations between ground terminals of devices. This potential fluctuation may result in device malfunction or damage. To prevent this, it is necessary to suppress the occurrence of a difference in electrical potential between ground terminals of devices. You need to consider the earthing methods to achieve this objective

The recommended earthing methods for each usage condition are given in the following table.

|                                                                   | Earthing methods                     |                                                                                    |                                                                                   |             |
|-------------------------------------------------------------------|--------------------------------------|------------------------------------------------------------------------------------|-----------------------------------------------------------------------------------|-------------|
|                                                                   |                                      | Star earthing                                                                      |                                                                                   |             |
| Specifications of communications cables for EtherCAT and Ethernet | Equipotential<br>bonding sys-<br>tem | Connecting<br>devices and<br>noise sources<br>to separate<br>earth electro-<br>des | Connecting<br>devices and<br>noise sources<br>to a common<br>earth elec-<br>trode | Daisy Chain |
| The cable shield connected to the con-                            | Recommended                          | Recommended                                                                        | Not recom-                                                                        | Not recom-  |
| nector hood at both ends of the com-                              |                                      |                                                                                    | mended                                                                            | mended      |
| munications cable                                                 |                                      |                                                                                    |                                                                                   |             |

### Additional Information

- In countries or regions where earthing methods are regulated, you must comply with the regulations. Refer to the applicable local and national ordinances of the place where you install the system, or other international laws and regulations.
- When using Ethernet switches, ask the Ethernet switch manufacturer for information about the environmental resistance of the Ethernet switches to be used, the grounding between Ethernet switches, and the specifications of cables.

# 4-8-2 Grounding

This section describes the earthing methods and precautions.

# **Equipotential Bonding System**

Equipotential bonding is an earthing method in which steel frames and building structures, metal ducts and pipes, and metal structures in floors are connected together and make connections to the earth trunk line to achieve a uniform potential everywhere across the entire building. We recommend this earthing method.

The following figure shows an example of an equipotential bonding system.

Connect the main earthing terminal and building structures together with equipotential bonding conductors and embed the mesh ground line in each floor. 4-8 Grounding

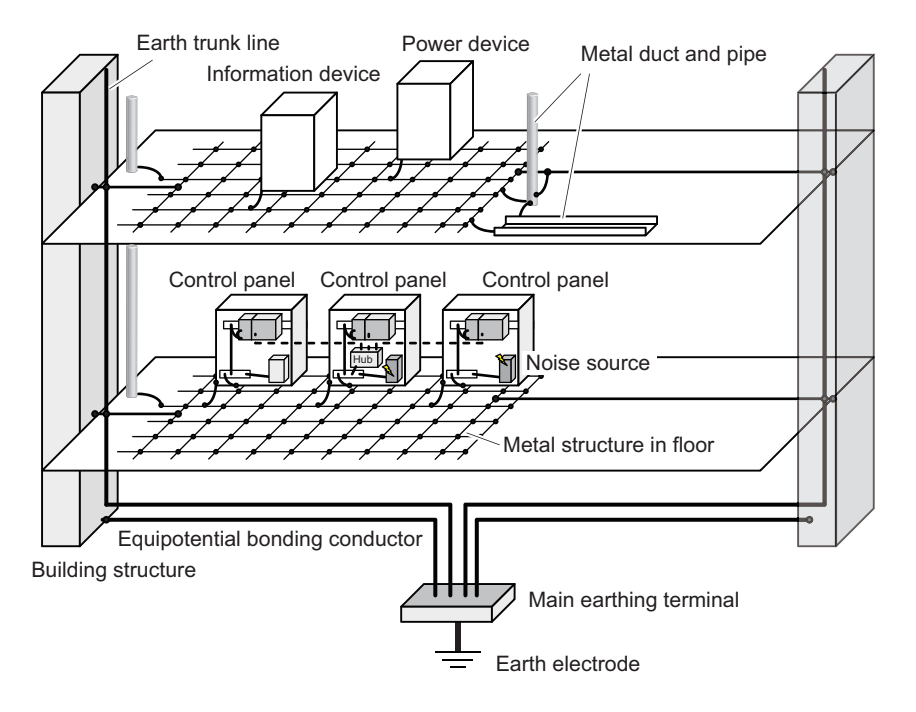

Connect the ground line of each control panel to the equipotential bonding system.

# Star Earthing

If the earthing method used for the building is not equipotential bonding or the earthing system is unknown, choose (a) from the earthing methods given below.

a. Installation method by connecting devices and noise sources to separate earth electrodes This is an earthing method to separately ground an earth electrode of the device that is connected with a communications cable or other devices and an earth electrode of a high-power device that could be a noise source, such as a motor or inverter. Each earth electrode must be ground to 100  $\Omega$  or less.

Connect the ground lines of the device that is connected with a communications cable and other devices as a bundle to a single earth electrode. Be sure that the earth electrode is separated by a minimum of 10 m from any other earth electrode of a device that could be a noise source.

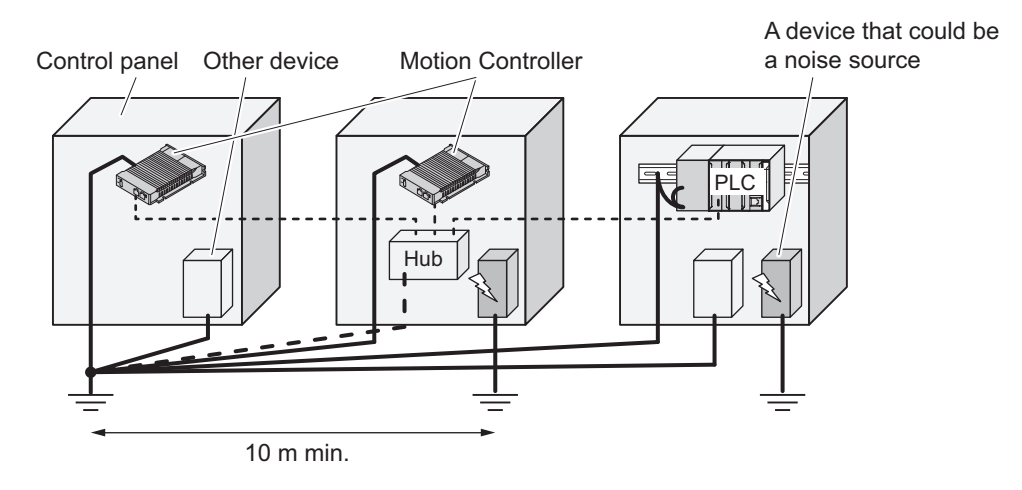

Installation method by connecting devices and noise sources to a common earth electrode
 This is an earthing method to connect the device that is connected with a communications cable, other devices, and a device that could be a noise source, to a common earth electrode.
 This earthing method is not recommended, because the device that is a potential noise source may interfere electromagnetically with other devices.

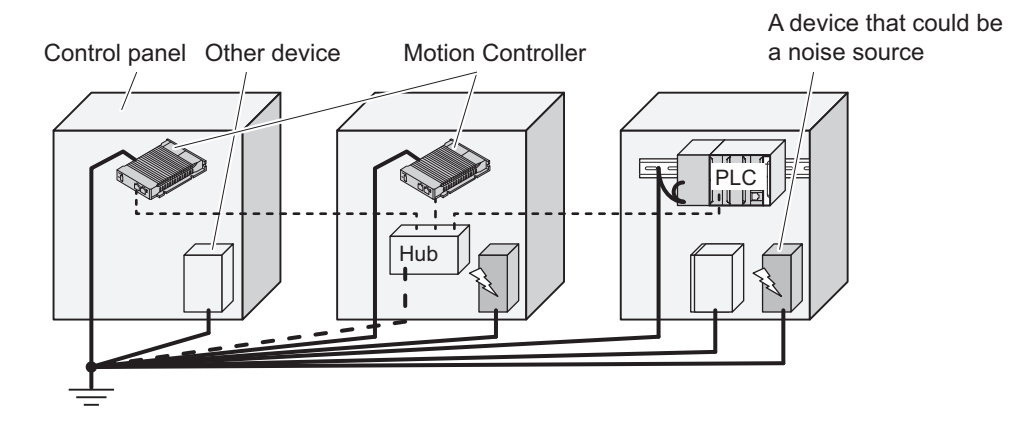

# **Daisy Chain**

This is an earthing method to connect the device that is connected with a communications cable, other devices, and a device that could be a noise source using a daisy-chain topology to a common earth electrode.

This earthing method is not recommended because the device that could be a noise source may interfere electromagnetically with other devices.

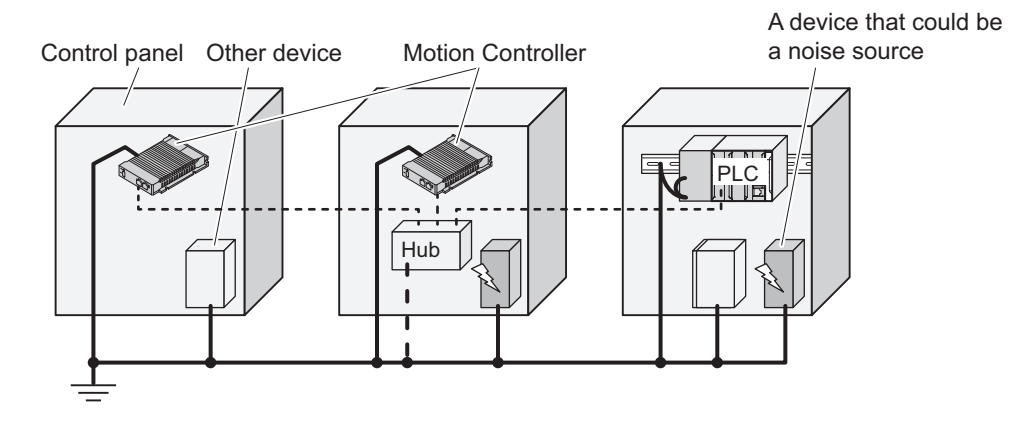

4

# 5

# **Error Processing**

This section describes the procedures for checking errors that may occur during operation of the CK3E-series Programmable Multi-Axis Controller and taking corrective actions for the errors.

| 5-1 | Types | of Errors                                          | 5-2  |
|-----|-------|----------------------------------------------------|------|
| 5-2 | Using | the Indicators to Check Errors                     | 5-3  |
|     | 5-2-1 | Indicator Types                                    | 5-3  |
|     | 5-2-2 | Procedure for Determining Errors                   | 5-3  |
| 5-3 | Troub | leshooting for Errors                              | 5-5  |
|     | 5-3-1 | Fatal Errors in the Motion Controller              |      |
|     | 5-3-2 | Non-fatal Errors in the Motion Controller          |      |
|     | 5-3-3 | Initialization of the Motion Controller            | 5-7  |
| 5-4 | Sys.S | tatus Register                                     | 5-8  |
|     | 5-4-1 | Sys.Status Register List                           |      |
|     | 5-4-2 | Details of Flags                                   | 5-9  |
| 5-5 | Ether | Net/IP Connection Status Codes and Troubleshooting | 5-14 |

# 5-1 Types of Errors

The errors in the Motion Controller are classified into the following two major categories.

- Fatal errors in the Motion Controller Errors that occurred as the result of the Motion Controller operation stopping.
- Non-fatal errors in the Motion Controller Errors that can be detected and managed by the Motion Controller itself that is still operating.

# 5-2 Using the Indicators to Check Errors

# 5-2-1 Indicator Types

The following shows the indicators on the Motion Controller and their functions.

| Indicator name | Function                                                         |  |
|----------------|------------------------------------------------------------------|--|
| ECAT LINK      | Shows the link status of EtherCAT communications.                |  |
| ECAT ACT       | Shows the data communications status of EtherCAT communications. |  |
| Ethernet LINK  | Shows the link status of Ethernet communications.                |  |
| Ethernet ACT   | Shows the data communications status of Ethernet communications. |  |
| PWR/ERR        | Shows the power supply status to the Unit and the error status.  |  |
| RDY            | Shows whether the Unit is in operation-ready status.             |  |

# 5-2-2 **Procedure for Determining Errors**

When an error occurs in the Motion Controller, use the following flowchart to check the indicators and determine whether "the error is "fatal" for the Motion Controller" or "the error is "non-fatal" for the Motion Controller".

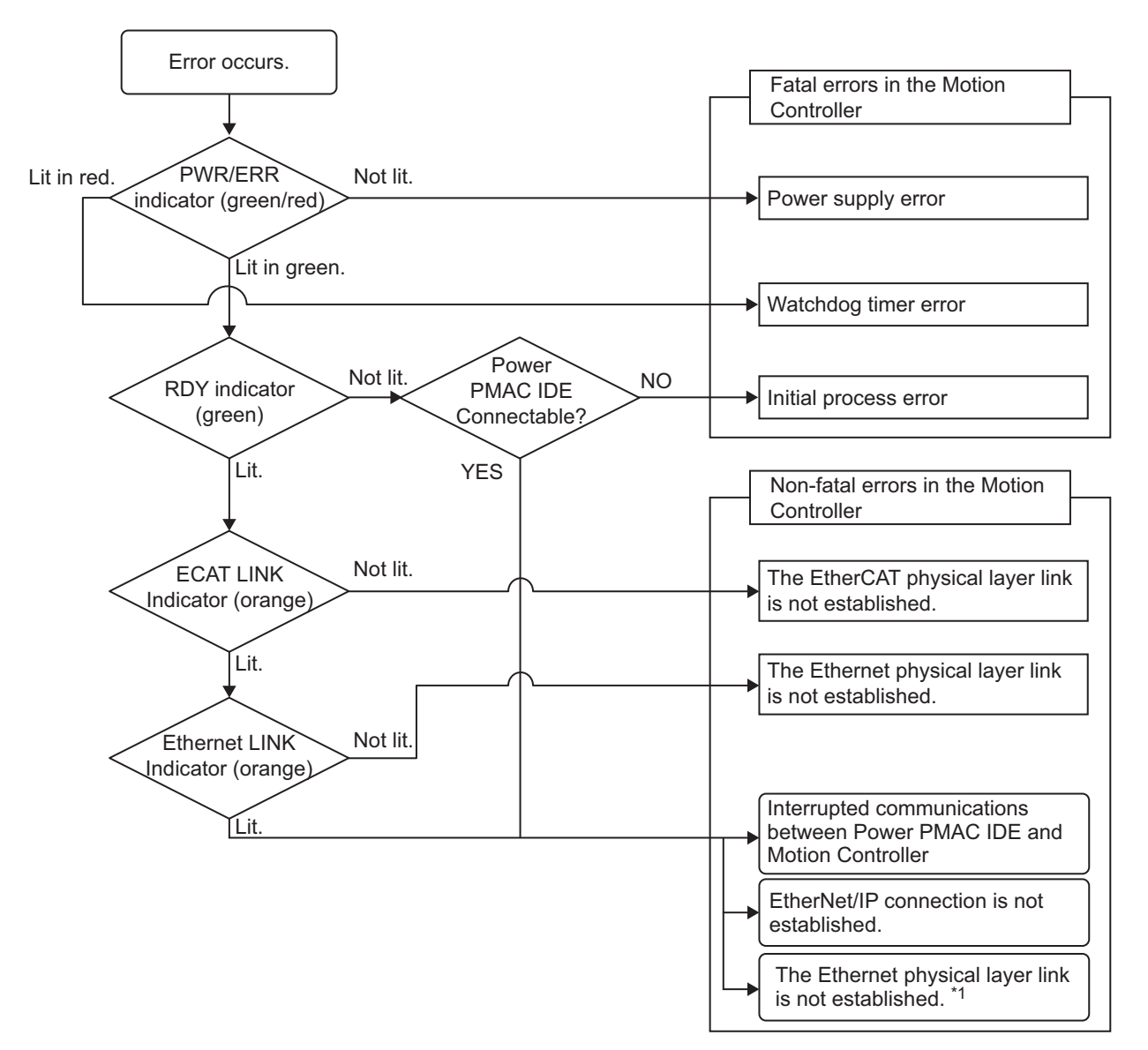

\*1. For the details of errors that cannot be determined solely by checking the indicators, check the Sys.status register.

Refer to 5-4-1 Sys. Status Register List on page 5-8 for the Sys.status flag.

# **5-3 Troubleshooting for Errors**

# 5-3-1 Fatal Errors in the Motion Controller

For fatal errors in theMotion Controller, take the following corrective actions depending on the nature of the error.

| Description                                                             | Cause                                   | Corrective action                                                   |  |  |
|-------------------------------------------------------------------------|-----------------------------------------|---------------------------------------------------------------------|--|--|
| Power supply er-<br>ror                                                 | The unit's input power is not supplied. | Check the following items and adequately supply power to the unit.  |  |  |
|                                                                         |                                         | Is the power turned ON?                                             |  |  |
|                                                                         |                                         | Is the power cable wired correctly?                                 |  |  |
|                                                                         |                                         | <ul> <li>Is the power cable free of damage?</li> </ul>              |  |  |
|                                                                         | The unit's input power voltage is out-  | Check the following items and adjust the voltage so that it         |  |  |
|                                                                         | side the permissible range.             | falls within the allowable range.                                   |  |  |
|                                                                         |                                         | • Is the power supply voltage within the specified range?           |  |  |
|                                                                         |                                         | <ul> <li>Is the capacity of the power supply sufficient?</li> </ul> |  |  |
|                                                                         |                                         | Is the power supply failing?                                        |  |  |
|                                                                         | The power supply unit of theMotion      | If the error still persists even after the above corrective ac-     |  |  |
|                                                                         | Controllerfailed.                       | tions have been taken, replace the Programmable Multi-Ax-           |  |  |
|                                                                         |                                         | is Controller.                                                      |  |  |
| Watchdog timer Intrusion of noise Check the FG, power supply lines, cor |                                         | Check the FG, power supply lines, communications lines,             |  |  |
| error                                                                   |                                         | and other noise entry paths, and implement noise-related            |  |  |
|                                                                         |                                         | countermeasures as required.                                        |  |  |
|                                                                         | Illegal user program                    | Refer to 5-3-3 Initialization of the Motion Controller on page      |  |  |
|                                                                         |                                         | 5-7, and execute re-initialization.                                 |  |  |
|                                                                         | Software watchdog trip caused by the    | For details, please refer to the following manuals.                 |  |  |
|                                                                         | insufficient task processing time or    | Power PMAC User's Manual (Cat. No. 0014)                            |  |  |
|                                                                         | failed task interruption.               | Power PMAC Software Reference Manual (Cat. No. 0015)                |  |  |
|                                                                         |                                         | Take environments measures to ensure that the ensified              |  |  |
|                                                                         | A momentary power interruption occur-   | nake appropriate measures to ensure that the specified              |  |  |
|                                                                         | Controller during operation caused by   | power with the rated voltage and frequency is supplied in           |  |  |
|                                                                         | a momentary power interruption of the   |                                                                     |  |  |
|                                                                         | unit's power supply.                    |                                                                     |  |  |
|                                                                         | TheMotion Controllerfailed.             | Replace theMotion Controller.                                       |  |  |
| Initial process er-                                                     | Intrusion of noise                      | Check the FG, power supply lines, communications lines,             |  |  |
| ror                                                                     |                                         | and other noise entry paths, and implement noise-related            |  |  |
|                                                                         |                                         | countermeasures as required.                                        |  |  |
|                                                                         | TheMotion Controllerfailed.             | Replace theMotion Controller.                                       |  |  |

# 5-3-2 Non-fatal Errors in the Motion Controller

For fatal errors in the Motion Controller, take the following corrective actions depending on the nature of the error.

| Description         | Cause                                  | Corrective action                                                |
|---------------------|----------------------------------------|------------------------------------------------------------------|
| The EtherCAT        | The Ethernet cable used for EtherCAT   | If the Ethernet cable is broken or if the specified cable is not |
| physical layer link | communications is broken or the speci- | being used, replace the cable.                                   |
| is not established. | fied cable is not being used.          |                                                                  |

| Description                                                                             | Cause                                                                                                    | Corrective action                                                                                                    |  |
|-----------------------------------------------------------------------------------------|----------------------------------------------------------------------------------------------------|----------------------------------------------------------------------------------------------------|--|
|                                                                                         | A connector on the Ethernet cable<br>used for EtherCAT communications is<br>disconnected, the contact is faulty, or<br>parts are faulty.                                                                                                    | Reconnect the connector and check to ensure it is mated correctly.                                                                                                    |  |
|                                                                                         | Intrusion of noise                                                                                                    | Check noise entry paths, and implement noise-related countermeasures as required.                                                                                                    |  |
|                                                                                         | Power is not supplied to the first slave connected to the Motion Controller.                                                                                                    | Supply power to the slave.                                                                                                    |  |
|                                                                                         | A slave within the EtherCAT network configuration failed.                                                                                                    | Replace the slave.                                                                                                    |  |
|                                                                                         | The Motion Controller failed.                                                                                                    | Replace the Motion Controller.                                                                                                    |  |
| The Ethernet<br>physical layer link<br>is not established.                              | The Ethernet cable used for Ethernet communications is broken or the speci-<br>fied cable is not being used.                                                                                                    | If the Ethernet cable is broken or if the specified cable is not<br>being used, replace the cable.                                                                                                    |  |
|                                                                                         | A connector on the Ethernet cable<br>used for Ethernet communications is<br>disconnected, the contact is faulty, or<br>parts are faulty.                                                                                                    | Reconnect the connector and check to ensure it is mated correctly.                                                                                                    |  |
|                                                                                         | Intrusion of noise                                                                                                    | Check noise entry paths, and implement noise-related countermeasures as required.                                                                                                    |  |
|                                                                                         | Power is not supplied to the Ethernet switch connected to the Motion Con-<br>troller.                                                                                                    | Supply power to the Ethernet switch.                                                                                                    |  |
|                                                                                         | A device within the Ethernet network configuration failed.                                                                                                    | Replace the device.                                                                                                    |  |
|                                                                                         | The Motion Controller failed.                                                                                                    | Replace the Motion Controller.                                                                                                    |  |
| Interrupted com-<br>munications be-<br>tween Power<br>PMAC IDE and<br>Motion Controller | Communications are interrupted due to<br>disconnection and reconnection of the<br>Ethernet cable used for Ethernet com-<br>munications between Power PMAC<br>IDE and the Motion Controller while<br>communication was being established.<br>The power to the Ethernet switch be-<br>tween Power PMAC IDE and the Mo-<br>tion Controller is turned OFF and then<br>ON while communications are being<br>established, which caused communica-<br>tions to be interrupted.<br>Communications are interrupted be-<br>cause power to the Motion Controller is<br>turned OFF and then ON while com- | If communications between Power PMAC IDE and the Mo-<br>tion Controller are interrupted while Ethernet communica-<br>tions between Power PMAC IDE and the Motion Controller<br>are established, communications between Power PMAC<br>IDE and the Motion Controller cannot be reestablished sim-<br>ply by rectifying the problem that interrupted the communi-<br>cations.<br>To reestablish the communications, you need to click<br><b>Communication Setup</b> in Power PMAC IDE and restart<br>communications. |  |
|                                                                                         | runications are being established.<br>Communications are temporarily inter-<br>rupted by noise.                                                                                                    | Check noise entry paths, and implement noise-related<br>countermeasures as required. Then reestablish communi-<br>cations between Power PMAC IDE and the Motion Control-<br>ler.<br>To reestablish the communications, you need to restart<br>Power PMAC IDE or reestablish the communications by us-<br>ing Power PMAC IDE.                                                                                                    |  |

| Description        | Cause                                                                                                  | Corrective action                                        |  |
|--------------------|----------------------------------------------------------------------------------------------------|----------------------------------------------------------|--|
| EtherNet/IP con-   | If the originator in use is an NJ/NX-series CPU Unit, you can use Network Configurator to identify the |                                                          |  |
| nection not estab- | cause and corrective action.                                                                           |                                                          |  |
| lished.            | Refer to the NJ/NX-series CPU Unit Built-in EtherNet/IP Port User's Manual (Cat. No. W506), 16-2       |                                                          |  |
|                    | Checking Status with the Network Configurator for details.                                             |                                                          |  |
|                    | Refer to 5-5 EtherNet/IP Connection Sta                                                                | tus Codes and Troubleshooting on page 5-14 for error co- |  |
|                    | des detected by the CK3E.                                                                              |                                                          |  |

# 5-3-3 Initialization of the Motion Controller

If the Motion Controller fails to connect to the Power PMAC IDE, you can use a USB memory to initialize the CPU Unit to the factory default state.

Use the following procedure to carry out this process.

- **1** USB memory preparation Prepare a blank USB memory formatted in FAT32. The recommended USB memory is listed in 2-2-1 USB Memory Device on page 2-6.
- 2 Folder creation Use a computer to create an empty folder named *PowerPmacFactoryReset* on the USB memory root.
- **3** With the power OFF, mount the above USB memory to the Motion Controller.
- **4** When the power to the Motion Controller is turned ON, the Motion Controller will be initialized to the factory default.
- **5** Connect the Power PMAC IDE, and issue a save command.
- **6** Turn the power OFF, and remove the USB memory.

# 5-4 Sys.Status Register

# 5-4-1 Sys.Status Register List

If an error cannot be identified with indicators, confirm the error status in the Sys.Status register. If an error occurs during operation, check the Sys.Status register with the user program and take suitable action to avoid dangerous operation.

The Sys.Status register is not saved in the built-in flash memory, so it is deleted if the power goes OFF.

Sys.status can be checked on the Power PMAC IDE; select Status-Global Status on it.

| Bit   | Name                | Description                                                                |
|-------|---------------------|----------------------------------------------------------------------------|
| 16-31 | -                   |                                                                            |
| 15    | CK3WHWChange        | The registers are disabled in the CK3E-series.                             |
| 14    | CK3WConfigErr(bit2) | The values are always 0.                                                   |
| 13    | CK3WConfigErr(bit1) |                                                                            |
| 12    | CK3WConfigErr(bit0) |                                                                            |
| 11    | FlashSizeErr        | The user program size exceeds the built-in flash memory capacity.          |
| 10    | BufSizeErr          | The buffer size exceeds the built-in RAM capacity.                         |
| 9     | AbortAll            | In stop status after Abort all input                                       |
| 8     | NoClocks            | Cannot detect a phase clock or a servo clock.                              |
| 7     | Default             | Factory default                                                            |
| 6     | FileConfigErr       | System file setting error                                                  |
| 5     | HWChangeErr         | The registers are disabled in the CK3E-series. The values are always 0.    |
| 4     | ConfigLoadErr       | Error in saved settings                                                    |
| 3     | ProjectLoadErr      | User Project File Read Error                                               |
| 2     | PwrOnFault          | Read error when power is turned ON or during reset (bit 3 to 6 logical OR) |
| 1     | WDTFault (bit 1)    | Real-time interruption software watchdog timer error                       |
| 0     | WDTFault (bit 0)    | Background software watchdog timer error                                   |

The Sys.Status register is 32-bit data consisting of the following bits.

# 5-4-2 Details of Flags

### • FlashSizeErr

| Register name    | Sys.FlashSizeErr                                                     |                             |      |
|------------------|----------------------------------------------------------------------|-----------------------------|------|
| Description      | The user program size exceeds the built-in flash memory capacity.    |                             |      |
| Range            | 0 to 1                                                               |                             |      |
| Details          | 0: No error                                                          |                             |      |
|                  | 1: The user program size exceeds the built-in flash memory capacity. |                             |      |
| Detection timing | When save command is issued                                          |                             |      |
| Recovery         | Re-issue save command.                                               |                             |      |
| Effects          | Save command is invalidated.                                         |                             |      |
| Cause and cor-   | Cause (Assumed cause) Correction Prevention                          |                             |      |
| rection          | The user program size is                                             | Reduce the size of the user | None |
|                  | too large.                                                           | program.                    |      |
|                  |                                                                      | Or, delete the backup file. |      |
| Precautions/     | None                                                                 |                             |      |
| Remarks          |                                                                      |                             |      |

### BufSizeErr

| Register name    | Sys.BufSizeErr                                                             |                         |      |
|------------------|----------------------------------------------------------------------------|-------------------------|------|
| Description      | The buffer size set in the user program exceeds the built-in RAM capacity. |                         |      |
| Range            | 0 to 1                                                                     |                         |      |
| Details          | 0: No error                                                                |                         |      |
|                  | 1: Buffer size exceeds the built-in RAM capacity.                          |                         |      |
| Detection timing | When power is turned ON or the Controller is reset.                        |                         |      |
| Recovery         | Cycle the power supply, or issue reset command (\$\$\$)                    |                         |      |
| Effects          | The buffer size is changed to                                              | the default value.      |      |
| Cause and cor-   | Cause (Assumed cause) Correction Prevention                                |                         |      |
| rection          | The buffer size set in the user program is too large.                      | Reduce the buffer size. | None |
| Precautions/     | None                                                                       |                         |      |
| Remarks          |                                                                            |                         |      |

### • AbortAll

| Register name    | Sys.AbortAll                                                              |                     |            |  |
|------------------|---------------------------------------------------------------------------|---------------------|------------|--|
| Description      | Stop by Abort all input                                                   |                     |            |  |
| Range            | 0 to 1                                                                    |                     |            |  |
| Details          | 0: No stop by Abort all input                                             |                     |            |  |
|                  | 1: Stopped by Abort all input, or stopped in the past by Abort all input. |                     |            |  |
| Detection timing | With Abort all input                                                      |                     |            |  |
| Recovery         | Cycle the power supply, or issue reset command (\$\$\$)                   |                     |            |  |
| Effects          | Operation continues                                                       | Operation continues |            |  |
| Cause and cor-   | Cause (Assumed cause)                                                     | Correction          | Prevention |  |
| rection          | Abort all was input.                                                      | None                | None       |  |
| Precautions/     | None                                                                      |                     |            |  |
| Remarks          |                                                                           |                     |            |  |

### NoClocks

| Register name    | Sys.NoClocks                                                        | Sys.NoClocks                                                                                                    |            |  |
|------------------|---------------------------------------------------------------------|----------------------------------------------------------------------------------------------------|------------|--|
| Description      | Cannot detect a phase clock or a servo clock.                       |                                                                                                    |            |  |
| Range            | 0 to 1                                                              |                                                                                                    |            |  |
| Details          | 0: No error                                                         |                                                                                                    |            |  |
|                  | 1: Cannot detect a phase clo                                        | ck or a servo clock.                                                                                                    |            |  |
| Detection timing | When power is turned ON or                                          | the Controller is reset.                                                                                                    |            |  |
| Recovery         | Cycle the power supply, or issue reset command (\$\$\$)             |                                                                                                    |            |  |
| Effects          | Cannot enable the motor.                                            |                                                                                                    |            |  |
| Cause and cor-   | Cause (Assumed cause)                                               | Correction                                                                                                    | Prevention |  |
| rection          | The clock-related register is overwritten by the user pro-<br>gram. | If the error no longer occurs<br>after the re-initialization<br>command (\$\$\$***) is exe-<br>cuted, review the user pro-<br>gram. | None       |  |
|                  | The Motion Controller failed.                                       | If the error still persists<br>even after the above cor-<br>rective actions have been<br>taken, replace the Motion<br>Controller.   | None       |  |
| Precautions/     | None                                                                |                                                                                                    |            |  |
| Remarks          |                                                                     |                                                                                                    |            |  |

### • Default

| Register name    | Sys.Default                                                                                                    |                                             |            |  |  |  |
|------------------|----------------------------------------------------------------------------------------------------|---------------------------------------------|------------|--|--|--|
| Description      | Initialized to the factory defau                                                                                                    | Initialized to the factory default setting. |            |  |  |  |
| Range            | 0 to 1                                                                                                    |                                             |            |  |  |  |
| Details          | 0: No error                                                                                                    |                                             |            |  |  |  |
|                  | 1: Cases below                                                                                                    |                                             |            |  |  |  |
|                  | <ul> <li>In the factory default state, or initialized to the factory default state by a re-initialization command (\$\$\$***).</li> <li>Configuration changed after save command was issued</li> </ul> |                                             |            |  |  |  |
| Detection timing | When power is turned ON or the Controller is reset.                                                                                                    |                                             |            |  |  |  |
| Recovery         | Cycle the power supply, or issue reset command (\$\$\$)                                                                                                    |                                             |            |  |  |  |
| Effects          | Operation continues                                                                                                    |                                             |            |  |  |  |
| Cause and cor-   | Cause (Assumed cause)                                                                                                    | Correction                                  | Prevention |  |  |  |
| rection          | Re-initialization command<br>(\$\$\$***) was issued.NoneNone                                                                                                    |                                             |            |  |  |  |
|                  | ConfigLoadErr occurred.         Check the corrective action for each error.         None                                                                                                    |                                             |            |  |  |  |
| Precautions/     | None                                                                                                    |                                             |            |  |  |  |
| Remarks          |                                                                                                    |                                             |            |  |  |  |

# • FileConfigErr

| Register name    | Sys.FileConfigErr                                       |                                                                                                    |            |  |  |
|------------------|---------------------------------------------------------|----------------------------------------------------------------------------------------------------|------------|--|--|
| Description      | System file setting error                               | System file setting error                                                                                                    |            |  |  |
| Range            | 0 to 1                                                  |                                                                                                    |            |  |  |
| Details          | 0: No error                                             |                                                                                                    |            |  |  |
|                  | 1: System file setting error                            |                                                                                                    |            |  |  |
| Detection timing | When power is turned ON or                              | the Controller is reset.                                                                                                    |            |  |  |
| Recovery         | Cycle the power supply, or issue reset command (\$\$\$) |                                                                                                    |            |  |  |
| Effects          | Operate with default settings.                          |                                                                                                    |            |  |  |
| Cause and cor-   | Cause (Assumed cause)                                   | Correction                                                                                                    | Prevention |  |  |
| rection          | System file settings are in-<br>correct.                | If the re-initialization com-<br>mand (\$\$\$***) is executed,<br>and the error no longer oc-<br>curs, review the user pro-<br>gram. | None       |  |  |
| Processions/     | The Motion Controller<br>failed.                        | If the error still persists<br>even after the above cor-<br>rective actions have been<br>taken, replace the Motion<br>Controller.    | None       |  |  |
| Remarks          | None                                                    |                                                                                                    |            |  |  |

# • ConfigLoadErr

| Register name    | Sys.ConfigLoadErr                                       | Sys.ConfigLoadErr             |            |  |  |
|------------------|---------------------------------------------------------|-------------------------------|------------|--|--|
| Description      | Read error in saved settings                            | Read error in saved settings  |            |  |  |
| Range            | 0 to 1                                                  |                               |            |  |  |
| Details          | 0: No error                                             |                               |            |  |  |
|                  | 1: System file setting error                            |                               |            |  |  |
| Detection timing | When power is turned ON or                              | the Controller is reset.      |            |  |  |
| Recovery         | Cycle the power supply, or issue reset command (\$\$\$) |                               |            |  |  |
| Effects          | Operate with default settings.                          |                               |            |  |  |
| Cause and cor-   | Cause (Assumed cause)                                   | Correction                    | Prevention |  |  |
| rection          | Settings are incorrect.                                 | If the re-initialization com- | None       |  |  |
|                  |                                                         | mand (\$\$\$***) is executed, |            |  |  |
|                  |                                                         | and the error no longer oc-   |            |  |  |
|                  |                                                         | curs, review the settings.    |            |  |  |
|                  | The Motion Controller                                   | If the error still persists   | None       |  |  |
|                  | failed.                                                 | even after the above cor-     |            |  |  |
|                  |                                                         | rective actions have been     |            |  |  |
|                  |                                                         | taken, replace the Motion     |            |  |  |
|                  |                                                         | Controller.                   |            |  |  |
| Precautions/     | None                                                    |                               |            |  |  |
| Remarks          |                                                         |                               |            |  |  |

# ProjectLoadErr

| Register name           | Sys.ProjectLoadErr                                                           |                                                                                                    |                                                                                                    |  |
|-------------------------|------------------------------------------------------------------------------|----------------------------------------------------------------------------------------------------|----------------------------------------------------------------------------------------------------|--|
| Description             | User Project File Read Error                                                 |                                                                                                    |                                                                                                    |  |
| Range                   | 0 to 1                                                                       |                                                                                                    |                                                                                                    |  |
| Details                 | 0: No error                                                                  |                                                                                                    |                                                                                                    |  |
|                         | 1: User Project File Read Err                                                | or                                                                                                    |                                                                                                    |  |
| Detection timing        | When power is turned ON or                                                   | the Controller is reset.                                                                                                    |                                                                                                    |  |
| Recovery                | Cycle the power supply, issue                                                | e reset command (\$\$\$), or dow                                                                                                    | vnload the project                                                                                                    |  |
| Effects                 | Operate with default settings.                                               |                                                                                                    |                                                                                                    |  |
| Cause and cor-          | Cause (Assumed cause)                                                        | Correction                                                                                                    | Prevention                                                                                                    |  |
| rection                 | The project file is corrupted.<br>An illegal project file was<br>downloaded. | After executing the re-initi-<br>alization command (\$\$<br>\$***), download the project<br>file again.<br>Identify the cause from the<br>output window, and make<br>corrections to the project<br>file. After the corrections,<br>execute the re-initialization<br>command (\$\$\$***), and<br>download the project file<br>again. | If the unit power supply is<br>turned OFF while saving<br>the project file, the project<br>file may be corrupted.<br>Do not turn OFF the power<br>supply while saving.<br>None |  |
|                         | The Motion Controller failed.                                                | If the error still persists<br>even after the above cor-<br>rective actions have been<br>taken, replace the Motion<br>Controller.                                                                                                    | None                                                                                                    |  |
| Precautions/<br>Remarks | None                                                                         |                                                                                                    |                                                                                                    |  |

### PwrOnFault

To know whether the error has occurred when the power is turned ON or at reset with one bit, the value in PwrOnFault becomes 1 when any of Sys.FileConfigErr, Sys.HWChangeErr, Sys.Config-LoadErr, or Sys.ProjectLoadErr is "1".

# • WDTFault

| Register name    | Sys.WDTFault                                                                                                    |                                                                                                    |            |  |
|------------------|----------------------------------------------------------------------------------------------------|----------------------------------------------------------------------------------------------------|------------|--|
| Description      | Software Watchdog Timer Er                                                                                                    | rorStatus                                                                                                    |            |  |
| Range            | 0 to 3                                                                                                    |                                                                                                    |            |  |
| Details          | <ul> <li>Sys.WDTFault shows the software watchdog timer operation status with 2-bit data.</li> <li>Bit0: Background software watchdog timer error</li> <li>0: No background watchdog timer error has occurred.</li> <li>1: Background watchdog timer error has occurred.</li> <li>Bit1: Real-time interruption software watchdog timer error</li> <li>0: No real-time interruption watchdog timer error has occurred.</li> <li>1: Real-time interruption watchdog timer error has occurred.</li> <li>1: Real-time interruption watchdog timer error has occurred.</li> <li>1: Real-time interruption watchdog timer error has occurred.</li> <li>Refer to the <i>Power PMAC User's Manual (Cat. No. 0014)</i> for details of the software watchdog timer error</li> </ul> |                                                                                                    |            |  |
| Detection timing | During operation                                                                                                    |                                                                                                    |            |  |
| Recovery         | Cycle the power supply, issue reset command (\$\$\$) or re-initialization command (\$\$<br>\$***)                                                                                                    |                                                                                                    |            |  |
| Effects          | User program: Stops<br>Hardware: Enters reset state                                                                                                    |                                                                                                    |            |  |
| Cause and cor-   | Cause (Assumed cause)                                                                                                    | Correction                                                                                                    | Prevention |  |
| rection          | <ul> <li>Background software</li> <li>watchdog timer error occurred.</li> <li>Real-time interruption process took too long, and the background process could not be implemented at the interval set in the Sys.WDTReset register.</li> </ul>                                                                                                    | <ul> <li>Review the user pro-<br/>gram.</li> <li>Review the Sys.WDTRe-<br/>set register value.</li> </ul>       | None       |  |
|                  | <ul> <li>Real-time interruption soft-<br/>ware watchdog timer error<br/>generated.</li> <li>Real-time interruption<br/>process could not be im-<br/>plemented at the interval<br/>set in the<br/>Sys.BgWDTReset regis-<br/>ter.</li> </ul>                                                                                                    | <ul> <li>Review the user pro-<br/>gram.</li> <li>Review the<br/>Sys.BgWDTReset regis-<br/>ter value.</li> </ul> | None       |  |
| Precautions/     | None                                                                                                    |                                                                                                    |            |  |

# 5-5 EtherNet/IP Connection Status Codes and Troubleshooting

This section describes how to identify the cause of an error by the connection status of the tag data link and how to troubleshoot the error when the originator is an NJ/NX-series CPU Unit. The connection status can be monitored by the device monitor function of the Network Configurator. Refer to the *NJ/NX-series CPU Unit Built-in EtherNet/IP Port User's Manual (Cat. No. W506)* for details of how to start Network Configurator and the device monitor function.

| Connection sta-                   |                                    |                                      |                                                                                       |                                                                                                    |  |
|-----------------------------------|------------------------------------|--------------------------------------|---------------------------------------------------------------------------------------|----------------------------------------------------------------------------------------------------|--|
| Gener-<br>al Sta-<br>tus<br>(hex) | Addi-<br>tional<br>Status<br>(hex) | Error cause                          |                                                                                       | Corrective action example                                                                                                    |  |
| 00                                | 0000                               | Normal status<br>code                | The connection has been<br>opened and the tag data link is<br>communicating normally. | -                                                                                                    |  |
| 01                                | 0106                               | Duplicate consum-<br>ers             | Attempted to open multiple con-<br>nections for single-consumer<br>data.              | If you change the scanner while a tag data link is established, restart the PMAC.                                                              |  |
| 01                                | 0112                               | Error code re-<br>turned from target | The RPI value is invalid.                                                             | If a single connection is connected to multiple<br>originators, check if the RPI values are not dif-<br>ferent.                                |  |
| 01                                | 0114                               | Error code re-<br>turned from target | The Vendor ID and Product<br>Code did not match when the<br>connection was opened.    | Check if the originator did not specify a target<br>device model that was different from the model<br>of the target device actually connected. |  |
| 01                                | 0115                               | Error code re-<br>turned from target | The Device Type did not match when opening connection.                                | Check if the originator did not specify a target<br>device model that was different from the model<br>of the target device actually connected. |  |
| 01                                | 0116                               | Error code re-<br>turned from target | The Major/Minor Revisions did<br>not match when opening con-<br>nection.              | Check if the revision in the EDS file in use matches the revision of the device.                                                               |  |
| 01                                | 0117                               | Error code re-<br>turned from target | The tag set specified in the<br>connection's target variables<br>does not exist.      | Check that the tag settings are correct with the EtherNet/IP setting tool.                                                                     |  |
| 01                                | 011A                               | Error code re-<br>turned from target | The number of connections is more than 32.                                            | Does not occur. *1                                                                                                    |  |
| 01                                | 0127                               | Error code re-                       | The connection size is different                                                      | Check if the connection size of the target                                                                                                    |  |
| 01                                | 0128                               | turned from target                   | between the originator and tar-<br>get.                                               | matches the connection size of the originator.                                                                                                 |  |
| 01                                | 012F                               | Error code re-<br>turned from target | The application path is different between the originator and tar-<br>get.             | Check that the setting values for the target var-<br>iable and originator variable are correct with<br>the EtherNet/IP setting tool.           |  |

| Connec<br>tu                      | tion sta-<br>Is                    |                                                                       |                                                                                                    |                                                                                                    |
|-----------------------------------|------------------------------------|-----------------------------------------------------------------------|----------------------------------------------------------------------------------------------------|----------------------------------------------------------------------------------------------------|
| Gener-<br>al Sta-<br>tus<br>(hex) | Addi-<br>tional<br>Status<br>(hex) | Error cause                                                           |                                                                                                    | Corrective action example                                                                                                    |
| 01                                | 0203                               | Error code gener-<br>ated by originator                               | The connection timed out.                                                                                                    | Timeout of tag data link communication from<br>the target occurred. Check the power supply to<br>and cable wiring of the devices on the path in-<br>cluding the target and switch. If the cause is a<br>decrease in performance due to heavy load,<br>review the performance design by increasing<br>the timeout value, RPI, or etc. |
| 01                                | 0204                               | Error code gener-<br>ated by originator                               | The connection open process timed out.                                                                                                    | The target did not respond. Check the power supply to and cable wiring of the devices on the path including the target and switch.                                                                                                    |
| 01                                | 0302                               | Error code gener-<br>ated by originator<br>or returned from<br>target | The overall communication of<br>EtherNet/IP configuration ex-<br>ceeds the tag data link allowa-<br>ble communication bandwidth<br>(pps). | Review the EtherNet/IP settings so that pps does not exceed the limit.                                                                                                    |

\*1. If the number of connections is more than 32, *Tag Data Link Timeout* will occur repeatedly. If the controller log contains repetitive *Tag Data Link Timeout* records, check if the number of connections is appropriate.

# 6

# **Maintenance and Inspection**

This section describes the procedures for the cleaning, inspection, and maintenance of the CK3E-series Programmable Multi-Axis Controller.

| Cleaning and Maintenance |                                                                |                                                                                                    |
|--------------------------|----------------------------------------------------------------|----------------------------------------------------------------------------------------------------|
| 6-1-1                    | Cleaning                                                       | 6-2                                                                                                    |
| 6-1-2                    | Periodic Inspections                                           | 6-2                                                                                                    |
| Mainte                   | nance Procedures                                               | . 6-4                                                                                                    |
| 6-2-1                    | Unit Replacement Precautions                                   | 6-4                                                                                                    |
| 6-2-2                    | Backup                                                         | 6-4                                                                                                    |
| 6-2-3                    | Unit Replacement                                               | 6-4                                                                                                    |
|                          | Cleanin<br>6-1-1<br>6-1-2<br>Mainte<br>6-2-1<br>6-2-2<br>6-2-3 | Cleaning and Maintenance         6-1-1       Cleaning         6-1-2       Periodic Inspections         Maintenance Procedures         6-2-1       Unit Replacement Precautions         6-2-2       Backup         6-2-3       Unit Replacement |

6

# 6-1 Cleaning and Maintenance

This section describes daily maintenance and the cleaning and inspection methods. In order to use the functions of the Motion Controller in the best condition, please perform daily or regular inspections.

# 6-1-1 Cleaning

Perform the following cleaning procedures periodically to ensure the Motion Controller is maintained in the best operating condition. Always turn OFF the power supply to the Motion Controller before performing the cleaning procedures.

- Wipe off the dust or dirt on the front, top, or bottom of the Unit with a dry, soft cloth when doing daily cleaning.
- If dust or dirt remains even after wiping with a soft, dry cloth, wipe over with a cloth that has been wet with a sufficiently diluted detergent (2%) and wrung dry.
- Smudges may remain on the Unit from rubber, vinyl, or tape that was left on for a long time. Remove the smudges when cleaning.

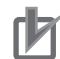

### Precautions for Correct Use

Never use volatile solvents, such as paint thinner, benzene, or chemical wipes.

# 6-1-2 **Periodic Inspections**

Since Motion Controller elements can deteriorate under improper environmental conditions, periodic inspections are required to ensure that the required conditions are being maintained.

Inspection is recommended at least once every six months to a year, but more frequent inspections may be necessary depending on the ambient environment.

Take immediate steps to correct the situation if any of the conditions in the following table are not met.

| Inspec-<br>tion item        | Inspection details                                                      | Criteria                                                                     | Correction                                                                                                    |
|-----------------------------|-------------------------------------------------------------------------|------------------------------------------------------------------------------|----------------------------------------------------------------------------------------------------|
| External<br>power<br>supply | Check for voltage fluctua-<br>tions at the power supply ter-<br>minals. | The voltage must be<br>within the allowable<br>voltage fluctuation<br>range. | Use a voltage tester to check the power<br>supply at the terminals. Take necessary<br>steps to bring voltage of the supplied power<br>to within the allowable voltage fluctuation<br>range.                    |
| Ambient<br>environ-<br>ment | Check the ambient tempera-<br>ture. <sup>*1</sup>                       | 0 to 45 °C                                                                   | Use a thermometer to check the tempera-<br>ture and ensure that the ambient tempera-<br>ture remains within the allowed range of 0 to<br>45 °C.                                                                |
|                             | Check the ambient humidity.<br>*2                                       | Relative humidity<br>must be 10% to<br>95% with no con-<br>densation.        | Use a hygrometer to check the humidity and<br>ensure that the ambient operating humidity<br>remains between 10% and 90%.<br>Make sure that condensation does not occur<br>due to rapid changes in temperature. |
|                             | Check that the Controller is not in direct sunlight.                    | Not in direct sunlight                                                       | Protect the Controller if necessary.                                                                                                    |

| Inspec-<br>tion item            | Inspection details                                                            | Criteria                                                                            | Correction                                                                 |
|---------------------------------|-------------------------------------------------------------------------------|-------------------------------------------------------------------------------------|----------------------------------------------------------------------------|
|                                 | Check for accumulation of dirt, dust, salt, metal powder, etc.                | No accumulation                                                                     | Clean and protect the Controller if necessa-<br>ry.                        |
|                                 | Check for water, oil, or chem-<br>ical sprays hitting the Con-<br>troller.    | No spray                                                                            | Clean and protect the Controller if necessa-<br>ry.                        |
|                                 | Check for corrosive or flam-<br>mable gases in the area of<br>the Controller. | No corrosive or flammable gases                                                     | Check by smell or use a sensor.                                            |
|                                 | Check the level of vibration or shock.                                        | Vibration resistance<br>and shock resist-<br>ance must be within<br>specifications. | Install cushioning or shock absorbing equip-<br>ment if necessary.         |
|                                 | Check for noise sources near the Controller.                                  | No significant noise sources                                                        | Either separate the Controller and noise source or protect the Controller. |
| Installa-<br>tion and<br>wiring | Check that cable connectors are fully inserted and locked.                    | No looseness                                                                        | Fully insert and lock the connectors.                                      |
|                                 | Check for damaged external wiring cables.                                     | No visible damage                                                                   | Check visually and replace cables if neces-<br>sary.                       |

\*1. If using a control panel, the temperature inside the control panel is the ambient temperature.

\*2. If using a control panel, the humidity inside the control panel is the ambient humidity.

# **Tools Required for Inspections**

### Required Tools

- Flat-blade screwdriver
- · Phillips screwdriver
- Voltage tester or digital multimeter
- Industrial alcohol and pure cotton cloth
- Antistatic gas duster

### • Tools Required Occasionally

- Oscilloscope
- Thermometer and hygrometer

# 6-2 Maintenance Procedures

This section describes the procedures to back up the data in the Motion Controller and to replace the Unit.

## 6-2-1 Unit Replacement Precautions

If you find any faulty Units during inspection, replace the Unit according to the following points.

- · Do not replace a Unit until the power is turned OFF.
- After replacement, check the new Unit to ensure that there are no errors.
- If you return a faulty unit for repair, describe the problem in as much detail as possible, enclose this description with the Unit, and request repairs.

### 6-2-2 Backup

Back up the Motion Controller data so that the data can be restored when a failure or other problems occur.

Use the Power PMAC IDE to create a backup file. The Power PMAC IDE is also used to restore the backup file to the Motion Controller.

For details of the backup and restoration procedures, refer to the *Power PMAC IDE User Manual (Cat. No. O016)*.

# 6-2-3 Unit Replacement

# Procedure for Replacing the Motion Controller

The following describes the basic procedure for replacing the Motion Controller.

| No. | Step                | Description                                                               | Reference    |
|-----|---------------------|---------------------------------------------------------------------------|--------------|
| 1   | Turn OFF power      | Turn OFF power to the Motion Controller.                                  |              |
|     | to the devices      | Take measures to ensure that there are no effects on the peripheral       |              |
|     |                     | devices, and then turn OFF power to the Motion Controller.                |              |
| 2   | Disconnect cables   | Remove the cable connected to the Motion Controller.                      |              |
| 3   | Replace the Mo-     | Replace the Motion Controller with a new Controller, connect the ca-      |              |
|     | tion Controller     | bles, and turn ON power to the Motion Controller and EtherCAT de-         |              |
|     |                     | vices.                                                                    |              |
| 4   | Connect with IDE    | Connect the Motion Controller and the Power PMAC IDE online               |              |
|     |                     | through Ethernet.                                                         |              |
| 5   | Initialize the Mo-  | In the Terminal window, input the re-initialization command (\$\$\$***),  |              |
|     | tion Controller     | and initialize the Motion Controller.                                     |              |
| 6   | Read the Ether-     | In Power PMAC IDE, click Delta Tau—Tools—System Setup—                    | Only when    |
|     | CAT ENI file        | Master[0] Deactivated in order.                                           | using Ether- |
|     |                     | Click the <b>Browse</b> button, and read the backed-up ENI file into Pow- | CAT          |
|     |                     | er PMAC IDE.                                                              |              |
| 7   | Write to the Ether- | Click the Download ENI file button, and write the ENI file to the Mo-     | Only when    |
|     | CAT ENI file        | tion Controller.                                                          | using Ether- |
|     |                     |                                                                           | CAT          |

| No. | Step                 | Description                                                           | Reference    |
|-----|----------------------|-----------------------------------------------------------------------|--------------|
| 8   | Read the project     | Read out the backed-up project file in Power PMAC IDE.                | The          |
|     | file                 |                                                                       | EtherNet/IP  |
|     |                      |                                                                       | settings are |
|     |                      |                                                                       | contained in |
|     |                      |                                                                       | the project  |
|     |                      |                                                                       | file.        |
| 9   | Write to the project | Right-click the project name, click Build and Download All            |              |
|     | file                 | Programs, and write the project file to the Motion Controller.        |              |
| 10  | Execute save         | In the Terminal window, input the save command, and save the pro-     |              |
|     |                      | gram in the built-in flash memory.                                    |              |
| 11  | Execute reset        | In the Terminal window, input the reset command \$\$\$, and reset the |              |
|     |                      | Motion Controller.                                                    |              |

# Procedure to Replace an EtherCAT Slave

If you use EtherCAT, use the following procedure to replace an EtherCAT slave.

| No. | Step                                    | Description                                                                                                    | Reference                                                               |
|-----|-----------------------------------------|----------------------------------------------------------------------------------------------------|-------------------------------------------------------------------------|
| 1   | Turn OFF pow-<br>er to the devi-<br>ces | Take measures to ensure that there are no effects on the peripher-<br>al devices, and then turn OFF power to the Motion Controller and<br>all EtherCAT slaves.                                             | -                                                                       |
| 2   | Replace the<br>EtherCAT Slave           | For the EtherCAT slave replacement method, refer to the relevant manuals for each slave.<br>Replace with a new Unit, turn ON power to the EtherCAT slave, and then turn ON power to the Motion Controller. | Refer to the man-<br>ual for each Ether-<br>CAT slave for de-<br>tails. |

# A

# Appendices

The appendices provide the Unit dimensions and restrictions on using the OMRON EtherCAT Coupler Unit.

| A-1 | Dimen  | sions                                               | <b>A-2</b> |
|-----|--------|-----------------------------------------------------|------------|
| A-2 | Restri | ctions on Using the NX-series EtherCAT Coupler Unit | <b>A-4</b> |
| A-3 | Suppo  | rted CIP Objects                                    | A-5        |
|     | A-3-1  | Identity Object (Class ID: 01 Hex)                  | A-5        |
|     | A-3-2  | Assembly Object (Class ID: 04 Hex)                  | A-6        |
|     | A-3-3  | TCP/IP Interface Object (Class ID: F5 Hex)          | A-7        |
|     | A-3-4  | Ethernet Link Object (Class ID: F6 Hex)             | A-8        |
|     |        |                                                     |            |

# A-1 Dimensions

Dimensions are shown below. The unit of dimension is millimeters.

# Main Body Only

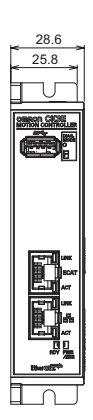

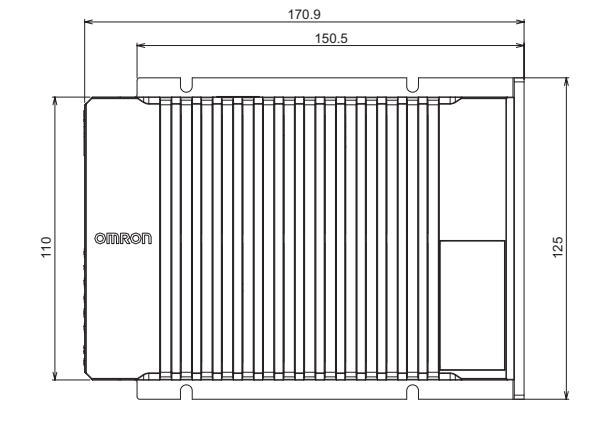

# With Power Connector

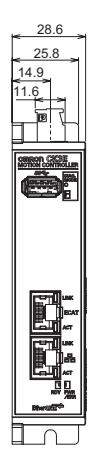

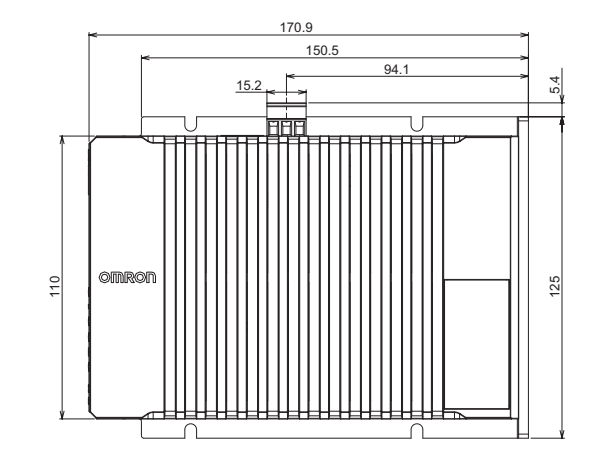

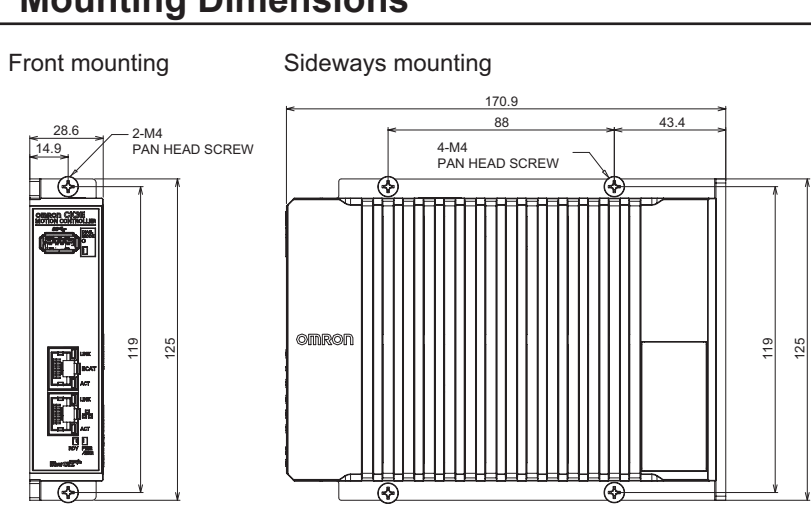

# **Mounting Dimensions**

# A-1 Dimensions

Α

CK3E-series Programmable Multi-Axis Controller Hardware User's Manual (I610)

# A-2 Restrictions on Using the NX-series EtherCAT Coupler Unit

When OMRON NX-series EtherCAT Coupler Units are used as slaves of the Motion Controller as the EtherCAT master, the following models and unit versions of EtherCAT Coupler Units can be connected.

| Model     | Unit version       | Connectable/Unconnectable |
|-----------|--------------------|---------------------------|
| NX-ECC203 | Ver.1.4 or later   | Connectable               |
|           | Ver.1.3 or earlier | Unconnectable             |
| NX-ECC202 | All versions       |                           |
| NX-ECC201 | All versions       |                           |

# A-3 Supported CIP Objects

| Object name          | Function                             | Reference                                        |
|----------------------|--------------------------------------|--------------------------------------------------|
| Identity object      | Retrieves the product information of | A-3-1 Identity Object (Class ID: 01 Hex) on page |
|                      | the CK3E.                            | A-5                                              |
| Assembly object      | Joins the I/O data of the CK3E.      | A-3-2 Assembly Object (Class ID: 04 Hex) on      |
|                      |                                      | page A-6                                         |
| TCP/IP interface ob- | Configures the TCP/IP interface.     | A-3-3 TCP/IP Interface Object (Class ID: F5      |
| ject                 |                                      | Hex) on page A-7                                 |
| Ethernet link object | Retrieves various information on     | A-3-4 Ethernet Link Object (Class ID: F6 Hex)    |
|                      | the Ethernet link.                   | on page A-8                                      |

The types of CIP objects supported in EtherNet/IP are as shown below.

# A-3-1 Identity Object (Class ID: 01 Hex)

The Identity object is intended to retrieve the product information of the CK3E.

# Service Code

| Service code | Deremeter name       | Description                                      | Supported services |           |
|--------------|----------------------|--------------------------------------------------|--------------------|-----------|
| (hex)        | Parameter name       | Description                                      | Classes            | Instances |
| 01           | Get_Attribute_All    | Reads the values of all attributes.              | Supported          | Supported |
| 05           | Reset                | 0: Restart                                       | Not supported      | Supported |
| 0E           | Get_Attribute_Single | Reads the value of the specified attrib-<br>ute. | Supported          | Supported |

# **Class ID and Instance ID**

The class ID and instance ID are as shown below.

| ID type     | Value (hex) |
|-------------|-------------|
| Class ID    | 01          |
| Instance ID | 01          |

# Attribute ID

The attribute IDs for instances are as shown below.

| Attribute ID (hex) | Ρ            | arameter name  | Description    | Attribute | Data type | Value (hex)   |
|--------------------|--------------|----------------|----------------|-----------|-----------|---------------|
| 01                 | V            | endor ID       | Vendor ID      | Read      | UINT      | 002F (always) |
| 02                 | Device Type  |                | Device type    | Read      | UINT      | 000E (always) |
| 03                 | Product Code |                | Product code   | Read      | UINT      | *1            |
| 04                 | Revision     |                | CIP revision   | Read      | Struct    |               |
|                    |              | Major Revision | Major revision | Read      | USINT     | 01            |
|                    |              | Minor Revision | Minor revision | Read      | USINT     | 02            |
| 05 Status          |              | Status         | Read           | WORD      | *2        |               |

| Attribute ID (hex) | Parameter name | Description   | Attribute | Data type    | Value (hex) |
|--------------------|----------------|---------------|-----------|--------------|-------------|
| 06                 | Serial Number  | Serial number | Read      | UDINT        | Set value   |
| 07                 | Product Name   | Product name  | Read      | SHORT_STRING | Set value   |

\*1. Product code

| Model     | Product code (hex) |
|-----------|--------------------|
| CK3E-1210 | 0BE5               |
| CK3E-1310 | 0BE6               |
| CK3E-1410 | 0BE7               |

\*2. Status

| Status                                        | Value (hex) |
|-----------------------------------------------|-------------|
| The I/O connection is not established         | 0000        |
| The I/O connection is established in RunMode  | 0060        |
| The I/O connection is established in IdleMode | 0070        |

# A-3-2 Assembly Object (Class ID: 04 Hex)

The Assembly object is intended to join the I/O data of the CK3E.

# Service Code

| Service code | Deremeter name       | Description                                       | Supported services |           |
|--------------|----------------------|---------------------------------------------------|--------------------|-----------|
| (hex)        |                      | Description                                       | Classes            | Instances |
| 0E           | Get_Attribute_Single | Reads the value of the specified attrib-<br>ute.  | Supported          | Supported |
| 10           | Set_Attribute_Single | Writes the value of the specified attrib-<br>ute. | Not supported      | Supported |

# **Class ID and Instance ID**

The class ID and instance ID are as shown below.

| ID type     | Value (hex)                                             |  |
|-------------|---------------------------------------------------------|--|
| Class ID    | 04                                                      |  |
| Instance ID | ED: Listen Only Heartbeat Assembly                      |  |
|             | EE: Input Only Heartbeat Assembly                       |  |
|             | 300, 304, 308 to 37C (in 4 increments): Output Assembly |  |
|             | 301, 305, 309 to 37D (in 4 increments): Input Assembly  |  |

# Attribute ID

The attribute IDs for instances are as shown below.

## • Attribute ID for Output Assembly

| Attribute ID<br>(hex) | Parameter<br>name | Description      | Attribute         | Data type     | Value (hex)        |
|-----------------------|-------------------|------------------|-------------------|---------------|--------------------|
| 03                    | Data              | Output data      | Read and<br>write | ARRAY of BYTE | 0 to 504 byte data |
| 04                    | Size              | Output data size | Read              | UINT          | 0 to 1F8           |

### • Attribute ID for Input Assembly

| Attribute ID<br>(hex) | Parameter<br>name | Description     | Attribute      | Data type     | Value (hex)        |  |
|-----------------------|-------------------|-----------------|----------------|---------------|--------------------|--|
| 03                    | Data              | Input data      | Read and write | ARRAY of BYTE | 0 to 504 byte data |  |
| 04                    | Size              | Input data size | Read           | UINT          | 0 to 1F8           |  |

## A-3-3 TCP/IP Interface Object (Class ID: F5 Hex)

The TCP/IP Interface object is intended to configure the TCP/IP interface.

# Service Code

| Service code | ervice code          |                                              | Supported services |           |  |
|--------------|----------------------|----------------------------------------------|--------------------|-----------|--|
| (hex)        | Parameter name       | Description                                  | Classes            | Instances |  |
| 01           | Get_Attribute_All    | Reads the values of all attributes.          | Supported          | Supported |  |
| 0E           | Get_Attribute_Single | Reads the value of the specified attribute.  | Supported          | Supported |  |
| 10           | Set_Attribute_Single | Writes the value of the specified attribute. | Not supported      | Supported |  |

# **Class ID and Instance ID**

The class ID and instance ID are as shown below.

| ID type     | Value (hex) |
|-------------|-------------|
| Class ID    | F5          |
| Instance ID | 01          |

# Attribute ID

The attribute IDs for instances are as shown below.

| Attrib-<br>ute ID<br>(hex) | Parameter name           | Description                  | Attrib-<br>ute | Data type | Value (hex)   |
|----------------------------|--------------------------|------------------------------|----------------|-----------|---------------|
| 01                         | Status                   | IP address setting status of | Read           | DWORD     | 00000001 (al- |
|                            |                          | the interface                |                |           | ways)         |
| 02                         | Configuration Capability | Controller configurations    | Read           | DWORD     | 00000000 (al- |
|                            |                          | and setup that can be set to |                |           | ways)         |
|                            |                          | the interface.               |                |           |               |
| 03                         | Configuration Control    | Sets the method to used to   | Read           | DWORD     | 00000000 (al- |
|                            |                          | set the IP address when      |                |           | ways)         |
|                            |                          | the interface starts.        |                |           |               |

Α

| Attrib-<br>ute ID<br>(hex) | Parameter name   |                      | Description                           | Attrib-<br>ute       | Data type       | Value (hex)                                |
|----------------------------|------------------|----------------------|---------------------------------------|----------------------|-----------------|--------------------------------------------|
| 04                         | Physica          | al Link Object       | Path to the physical link object      | Read                 | Struct          |                                            |
|                            |                  | Path Size            | Path size                             | Read                 | UINT            | 0002 (always)                              |
|                            |                  | Path                 | Fixed path                            | Read                 | Padded<br>EPATH | 20F62401 (al-<br>ways)                     |
| 05                         | Interfac         | ce Configuration     | Interface configuration               | Read                 | Struct          |                                            |
|                            |                  | IP Address           | IP address                            | Read                 | UDINT           | Set value                                  |
|                            |                  | Network Mask         | Subnet mask                           | Read                 | UDINT           | Set value                                  |
|                            |                  | Gateway Ad-<br>dress | Default gateway                       | Read                 | UDINT           | Set value                                  |
|                            |                  | Name Server          | Primary name server                   | Read                 | UDINT           | Set value                                  |
|                            |                  | Name Server 2        | Secondary name server                 | Read                 | UDINT           | Set value                                  |
|                            |                  | Domain Name          | Domain name                           | Read                 | STRING          | Set value                                  |
| 06                         | Host N           | ame                  | Host name                             | Read                 | STRING          | Set value                                  |
| 08                         | TTL Va           | lue                  | TTL value                             | Read                 | UINT            | 01 (always)                                |
| 09                         | Mcast (          | Config               | Multicast configuration               | Read                 | Struct          |                                            |
|                            |                  | Alloc Control        | Multicast address allocation method   | Read                 | USINT           | 00 (always)                                |
|                            |                  | Reserved             | Reserved                              | Read                 | USINT           | 00 (always)                                |
|                            |                  | Num Mcast            | Number of multicast ad-<br>dresses    | Read                 | UINT            | 01 (always)                                |
|                            |                  | Mcast Start Addr     | Start multicast addresses             | Read                 | UDINT           | Set value                                  |
| 0D                         | Encaps<br>Timeou | sulation Inactivity  | Encapsulation inactivity timeout time | Read<br>and<br>write | UINT            | Set value (120<br>seconds by de-<br>fault) |

# A-3-4 Ethernet Link Object (Class ID: F6 Hex)

The Ethernet link object is intended to retrieve various information on the Ethernet link.

# Service Code

| Service code | Deremeter neme       | Description                                                             | Supported services |           |
|--------------|----------------------|-------------------------------------------------------------------------|--------------------|-----------|
| (hex)        | Parameter name       | Description                                                             | Classes            | Instances |
| 01           | Get_Attribute_All    | Reads the values of all attributes.                                     | Supported          | Supported |
| 0E           | Get_Attribute_Single | Reads the value of the specified attribute.                             | Supported          | Supported |
| 4C           | Get_and_Clear        | Specifies attribute 4, 5, 12, or 13 and re-<br>sets the attribute to 0. | Not supported      | Supported |

# **Class ID and Instance ID**

The class ID and instance ID are as shown below.

| ID Type  | Value (hex) |
|----------|-------------|
| Class ID | F6          |

| ID Type     | Value (hex) |
|-------------|-------------|
| Instance ID | 01          |

# Attribute ID

The attribute IDs for instances are as shown below.

| At-<br>trib-<br>ute<br>ID<br>(hex) | Parameter name            | Description                                                                   | Attrib-<br>ute | Data type         | Value (hex)                                   |
|------------------------------------|---------------------------|-------------------------------------------------------------------------------|----------------|-------------------|-----------------------------------------------|
| 01                                 | Interface Speed           | Gives the baud rate for the interface.                                        | Read           | UDINT             | Current val-<br>ue                            |
| 02                                 | Interface Flags           | Gives the status of the interface.                                            | Read           | DWORD             | *1                                            |
| 03                                 | Physical Address          | Gives the MAC address of the interface.                                       | Read           | ARRAY<br>OF USINT | Current val-<br>ue of the<br>MAC ad-<br>dress |
| 04                                 | Interface Counters        | Path to the physical link object                                              | Read           | Struct            |                                               |
|                                    | In Octets                 | The number of octets received through the interface.                          | Read           | UDINT             | Current val-<br>ue                            |
|                                    | In Unicast Packets        | The number of unicast packets received through the interface.                 | Read           | UDINT             | Current val-<br>ue                            |
|                                    | In NonUnicast<br>Packets  | The number of packets besides unicast packets received through the interface. | Read           | UDINT             | Current val-<br>ue                            |
|                                    | In Discards               | The number of packets discarded after re-<br>ceived by the interface          | Read           | UDINT             | Current val-<br>ue                            |
|                                    | In Errors                 | The number of incoming packets that had errors.                               | Read           | UDINT             | Current val-<br>ue                            |
|                                    | In Unknown Protos         | The number of incoming packets that were of an unknown protocol.              | Read           | UDINT             | 0 (always)                                    |
|                                    | Out Octets                | The number of octets sent through the in-<br>terface.                         | Read           | UDINT             | Current val-<br>ue                            |
|                                    | Out Unicast Pack-<br>ets  | The number of unicast packets sent through the interface.                     | Read           | UDINT             | Current val-<br>ue                            |
|                                    | Out NonUnicast<br>Packets | The number of packets besides unicast packets sent through the interface.     | Read           | UDINT             | Current val-<br>ue                            |
|                                    | Out Discards              | The number of discarded sent packets.                                         | Read           | UDINT             | Current val-<br>ue                            |
|                                    | Out Errors                | The number of sent packets that had er-<br>rors.                              | Read           | UDINT             | Current val-<br>ue                            |
| 05                                 | Media Counters            | Media counters for communications ports                                       | Read           | Struct            |                                               |
|                                    | Alignment Errors          | Number of frames received that were not octets in length.                     | Read           | UDINT             | Current val-<br>ue                            |
|                                    | FCS Errors                | Number of frames received that did not pass the FCS check.                    | Read           | UDINT             | Current val-<br>ue                            |
|                                    | Single Collisions         | Number of frames sent successfully with only one collision.                   | Read           | UDINT             | Current val-<br>ue                            |
|                                    | Multiple Collisions       | Number of frames sent successfully with two or more collisions.               | Read           | UDINT             | Current val-<br>ue                            |

Α

| At-<br>trib-<br>ute<br>ID<br>(hex) | Parameter name                | Description                                                                                                    | Attrib-<br>ute | Data type | Value (hex)        |
|------------------------------------|-------------------------------|----------------------------------------------------------------------------------------------------|----------------|-----------|--------------------|
|                                    | SQE Test Errors               | Number of times a SQE test error mes-<br>sage was generated.                                                                  | Read           | UDINT     | 0 (always)         |
|                                    | Deferred Transmis-<br>sions   | The number of frames for which the first attempt to send was delayed because the media was busy.                              | Read           | UDINT     | Current val-<br>ue |
|                                    | Late Collisions               | The number of collisions detected in packets that were sent after 512 bit times.                                              | Read           | UDINT     | Current val-<br>ue |
|                                    | Excessive Colli-<br>sions     | The number of frames that failed to be sent because of excessive collisions.                                                  | Read           | UDINT     | Current val-<br>ue |
|                                    | MAC Transmit Er-<br>rors      | The number of frames that failed to be sent due to an internal MAC sublayer transmission error.                               | Read           | UDINT     | Current val-<br>ue |
|                                    | Carrier Sense Er-<br>rors     | The number of times the carrier sense condition was lost.                                                                     | Read           | UDINT     | Current val-<br>ue |
|                                    | Frame Too Longs               | The number of frames received that exceeded the maximum allowed frame size.                                                   | Read           | UDINT     | Current val-<br>ue |
|                                    | MAC Receive Er-<br>rors       | The number of frames that could not be received through the interface due to an internal MAC sublayer reception error.        | Read           | UDINT     | Current val-<br>ue |
| 07                                 | Interface Type                | Interface type                                                                                                    | Read           | USINT     | 02 (always)        |
| 0B                                 | Interface Control             | List of settings supported by the interface                                                                                   | Read           | Struct    |                    |
|                                    | Capability Bits               | Settings supported by the interface                                                                                           | Read           | DWORD     | *2                 |
|                                    | Speed/Duplex Ar-<br>ray Count | The number of interface speed/duplex lists                                                                                    | Read           | USINT     | 00 (always)        |
| 0C                                 | HC Interface Coun-<br>ters    | Counters related to packet transmission<br>and reception on high capacity interfaces                                          | Read           | Struct    |                    |
|                                    | HCInOctets                    | The number of octets received through<br>the interface. This counter is the 64-bit<br>edition of In Octets.                   | Read           | ULINT     | Current val-<br>ue |
|                                    | HCInUnicastPkts               | The number of unicast packets received<br>through the interface. This counter is the<br>64-bit edition of In Unicast Packets. | Read           | ULINT     | Current val-<br>ue |
|                                    | HCInMulticastPkts             | The number of multicast packets received through the interface.                                                               | Read           | ULINT     | Current val-<br>ue |
|                                    | HCInBroadcastPkts             | The number of broadcast packets re-<br>ceived through the interface.                                                          | Read           | ULINT     | Current val-<br>ue |
|                                    | HCOutOctets                   | The number of octets sent through the in-<br>terface. This counter is the 64-bit edition<br>of Out Octets.                    | Read           | ULINT     | Current val-<br>ue |
|                                    | HCOutUnicastPkts              | The number of unicast packets sent<br>through the interface. This counter is the<br>64-bit edition of Out Unicast Packets.    | Read           | ULINT     | Current val-<br>ue |
|                                    | HCOutMulti-<br>castPkts       | The number of multicast packets sent through the interface.                                                                   | Read           | ULINT     | Current val-<br>ue |
|                                    | HCOutBroad-<br>castPkts       | The number of broadcast packets sent through the interface.                                                                   | Read           | ULINT     | Current val-<br>ue |
| At-<br>trib-<br>ute<br>ID<br>(hex) | Parameter name                        | Description                                                                                                    | Attrib-<br>ute | Data type | Value (hex)        |
|------------------------------------|---------------------------------------|----------------------------------------------------------------------------------------------------|----------------|-----------|--------------------|
| 0D                                 | HC Media Counters                     | High capacity media counters for commu-<br>nications ports                                                                                                    | Read           | Struct    |                    |
|                                    | HCStatsAlignmen-<br>tErrors           | The number of frames received that were<br>not octets in length. This counter is the<br>64-bit edition of Alignment Errors.                                                          | Read           | ULINT     | Current val-<br>ue |
|                                    | HCStatsFCSErrors                      | The number of frames received that did<br>not pass the FCS check. This counter is<br>the 64-bit edition of FCS Errors.                                                               | Read           | ULINT     | Current val-<br>ue |
|                                    | HCStatsInternal-<br>MacTransmitErrors | The number of frames that failed to be<br>sent due to a MAC sublayer transmission<br>error. This counter is the 64-bit edition of<br>MAC Transmit Errors.                            | Read           | ULINT     | Current val-<br>ue |
|                                    | HCStatsFrameToo-<br>Longs             | The number of frames received that ex-<br>ceeded the maximum allowed frame size.<br>This counter is the 64-bit edition of Frame<br>Too Long.                                         | Read           | ULINT     | Current val-<br>ue |
|                                    | HCStatsInternalMa-<br>cReceiveErrors  | The number of frames that could not be<br>received through the interface due to a<br>MAC sublayer reception error. This coun-<br>ter is the 64-bit edition of MAC Receive<br>Errors. | Read           | ULINT     | Current val-<br>ue |
|                                    | HCStatsSymbolEr-<br>rors              | The number of frames that could not be received through the interface due to an internal MAC sublayer symbol error.                                                                  | Read           | ULINT     | Current val-<br>ue |

# \*1. Details on Interface Flags

| Bit | Name               | Description                                                     |
|-----|--------------------|-----------------------------------------------------------------|
| 0   | Link Status        | FALSE: The link is down.                                        |
|     |                    | TRUE: The link is up.                                           |
| 1   | Half/Full Duplex   | FALSE: Half duplex                                              |
|     |                    | TRUE: Full duplex                                               |
| 2-4 | Negotiation Status | 00 hex: Auto-negotiation is in progress.                        |
|     |                    | 01 hex: Auto-negotiation and speed detection failed.            |
|     |                    | 02 hex: Auto-negotiation failed, but speed detection succeeded. |
|     |                    | 03 hex: Speed and duplex mode negotiation succeeded.            |
|     |                    | 04 hex: Auto-negotiation was not attempted.                     |

#### \*2. Details on Capability Bits

| Bit | Name                             | Description  |
|-----|----------------------------------|--------------|
| 0   | Manual Setting Requirement Reset | Always FALSE |
| 1   | Auto-negotiate                   | Always TRUE  |
| 2   | Auto-MDIX                        | Always TRUE  |
| 3   | Manual Speed/Duplex              | Always FALSE |

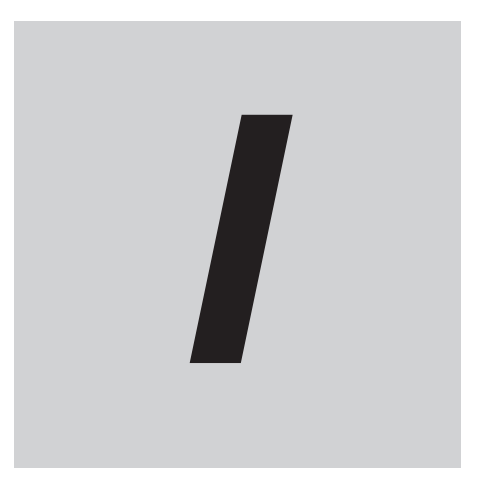

# Index

# Index

#### В

| Basic Configuration1- | -3 |
|-----------------------|----|
|-----------------------|----|

# С

| Cleaning         | 6-2 |
|------------------|-----|
| Compatible Wires | 4-8 |

# D

| 4-23 |
|------|
|      |
|      |

# Ε

| ECAT ACT                                                                                                    |
|----------------------------------------------------------------------------------------------------|
| ECAT LINK                                                                                                    |
| Equipotential bonding system 4-23                                                                                                    |
| Equipotonical ponanty of otomic and the second second seco |
| EtherCAT communications connector                                                                                                    |
| EtherCAT communications port operation indicators3-2                                                                                                    |
| Ethernet ACT                                                                                                    |
| Ethernet communications connector                                                                                                    |
| Ethernet communications port operation indicators 3-2                                                                                                    |
| Ethernet LINK3-3                                                                                                    |

# F

| Function grounding | terminal4-8 |
|--------------------|-------------|
|--------------------|-------------|

# G

| Grounding                         |       |
|-----------------------------------|-------|
| grounding to 100 $\Omega$ or less | s 4-9 |

#### I

| Initial process error                      | 5-5 |
|--------------------------------------------|-----|
| Initialization of the motion controller    | 5-7 |
| Installation in cabinets or control panels | 4-5 |

#### Μ

| Maximum number of controlled axes | .2-2 |
|-----------------------------------|------|
| Modbus-TCP communications         | 1-4  |

## Ν

| network topology4   | -11 |
|---------------------|-----|
| 0                   |     |
| Operating Procedure | 1-6 |

# Ρ

| Power PMAC IDE                              | 1-5 |
|---------------------------------------------|-----|
| Power PMAC-NC16 Runtime                     | 1-5 |
| Power PMAC-NC16 SDK                         | 1-5 |
| Power supply connector                      | 3-2 |
| Power supply error                          | 5-5 |
| Procedure for wiring power supply connector | 4-9 |
| PWR/ERR                                     | 3-3 |

# R

| RDY      |                                |          |
|----------|--------------------------------|----------|
| Recomme  | nded clamp core                | 4-20     |
| Recomme  | nded Power Supply              |          |
| recommen | nded screwdriver               | 4-9      |
| Recomme  | nded USB memoryRecommended USE | 3 memory |
|          |                                |          |

## S

| Star earthing    | .4-23, 4 | 4-24  |
|------------------|----------|-------|
| Support Software |          | . 1-5 |

# Т

| twisted-pair | cable | .4- | 1: | 3 |
|--------------|-------|-----|----|---|
|--------------|-------|-----|----|---|

# U

| Unit operation indicators | 3-2 |
|---------------------------|-----|
| USB 3.0 connector         | 3-2 |

# W

| Natchdog time | r error5 | -5 |
|---------------|----------|----|
|---------------|----------|----|

#### **OMRON Corporation** Industrial Automation Company

#### Kyoto, JAPAN

**Regional Headquarters** 

OMRON EUROPE B.V. Wegalaan 67-69, 2132 JD Hoofddorp The Netherlands Tel: (31) 2356-81-300 Fax: (31) 2356-81-388

**OMRON ASIA PACIFIC PTE. LTD.** 438B Alexandra Road, #08-01/02 Alexandra Technopark, Singapore 119968 Tel: (65) 6835-3011 Fax: (65) 6835-3011 **OMRON ELECTRONICS LLC** 2895 Greenspoint Parkway, Suite 200 Hoffman Estates, IL 60169 U.S.A. Tel: (1) 847-843-7900 Fax: (1) 847-843-7787

Contact : www.ia.omron.com

OMRON (CHINA) CO., LTD. Room 2211, Bank of China Tower, 200 Yin Cheng Zhong Road, PuDong New Area, Shanghai, 200120, China Tel: (86) 21-6023-0333 Fax: (86) 21-5037-2388 Authorized Distributor:

©OMRON Corporation 2016 - 2025 All Rights Reserved. In the interest of product improvement, specifications are subject to change without notice.

Cat. No. I610-E1-06 0425